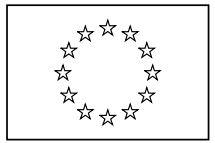

EUROPEAN COMMISSION Directorate-General for Education and Culture

Lifelong Learning: policies and programme Coordination of the "Lifelong learning" programme

## Mobility Tool Guide for Beneficiaries

Version: 02 February 2012

## **Table of Contents**

| Acknowledgements                                                                                 | 4    |
|--------------------------------------------------------------------------------------------------|------|
| Document history                                                                                 | 5    |
| 1. General Introduction                                                                          | 6    |
| 1.1 Description                                                                                  | 6    |
| 1.2 Mobility Tool users                                                                          | 6    |
| 2. How to login to the Mobility Tool?                                                            | 6    |
| 3. Project                                                                                       | 7    |
| 3.1. How to view a project's details?                                                            | 7    |
| 3.2. Changes to project details                                                                  | 9    |
| 4. Participants                                                                                  | 12   |
| 4.1. How to display a list of participants?                                                      | 12   |
| 4.2. How to add a new participant?                                                               | 13   |
| 4.3. How to edit participant's details?                                                          | 14   |
| 5. Partners                                                                                      | 16   |
| 5.1. How to display a list of partners?                                                          | 16   |
| 5.2. How to add a new partner?                                                                   | 17   |
| 5.3. How to edit partner's details?                                                              | 19   |
| 5.4. How to remove a partner?                                                                    | 19   |
| 5.5. How to add a beneficiary organisation contact person?                                       | 20   |
| 5.6 How to add a partner organisation contact person?                                            | 22   |
| 5.7. How to remove a beneficiary organisation contact person?                                    | 24   |
| 5.8. How to remove a partner organisation contact person?                                        | 25   |
| 5.9. How to enable or disable a beneficiary organisation contact person access to Mobility Tool? | . 26 |
| 6. Mobilities                                                                                    | 28   |
| 6.1. How to create a new mobility experience?                                                    | 28   |
| 6.2. How to display mobility experience details?                                                 | 34   |
| 6.3. How to change a mobility experience?                                                        | 37   |
| 6.4. How to display mobility details?                                                            | 38   |
| 6.5. How to change a mobility?                                                                   | 39   |
| 6.6. How to add a new mobility to an already existing mobility experience?                       | 40   |
| 6.7. How to delete a mobility?                                                                   | 44   |
| 6.8. How to delete a mobility experience?                                                        | 44   |
| 7. Participant reports                                                                           | 46   |
| 7.1. How to request a participant report?                                                        | 46   |
| 7.2. How to request many participant reports at once?                                            | 49   |
| 7.3. How to approve, reject or re-request participant reports?                                   | 51   |
| 7.4. How to check the status of the participant report?                                          | 53   |
| 7.5. Participant forms submission deadline                                                       | 54   |
| 7.6. How to print a participant report form?                                                     | 56   |

| 8. Budget                                                                                    | 58 |
|----------------------------------------------------------------------------------------------|----|
| 8.1. How to manage mobility budgets?                                                         | 58 |
| 8.2. How to manage project budget?6                                                          | 30 |
| 9. Beneficiary Report6                                                                       | 35 |
| 9.1. How to create and submit a beneficiary report?6                                         | 35 |
| 9.2. Beneficiary form submission deadline6                                                   | 37 |
| 10. Support and troubleshooting6                                                             | 38 |
| 10.1. National Agency Helpdesk contact6                                                      | 38 |
| 10.2. Troubleshooting of the most common issues6                                             | 38 |
| 10.2.1. Issues when submitting beneficiary or participant forms using Adobe Acrobat Reader – |    |
| "NotAllowedError"                                                                            | 38 |

## Acknowledgements

For security and privacy reasons most names and email addresses used in application screenshots presented in this document have been greyed out. All names and email addresses are fictional. BE3 agency is used for information and demonstration purposes only. All screenshots have been taken using a special, non-production version of the Mobility Tool, called Acceptance. Data presented in the screenshots is not a production data.

## **Document history**

| Date             | Change description                                                |
|------------------|-------------------------------------------------------------------|
| 21 June 2011     | First version of the document                                     |
| 10 October 2011  | Added numbered chapters                                           |
|                  | Fixed: MTBHD-84 – page numbering                                  |
|                  | • Fixed: MTBHD-82 – clarification on "Changes to project details" |
|                  | section                                                           |
|                  | • Added: MTBHD-80 – values for participant/beneficiary status     |
|                  | report in paragraph 7.2.                                          |
|                  | Fixed: MTBHD-79 – note text field cut                             |
|                  | Changed page numbering style                                      |
|                  | • All paragraphs reviewed and changed accordingly to changes in   |
|                  | the Mobility Tool application layout and functionality.           |
| 28 November 2011 | Improved wording                                                  |
|                  | Changed font size                                                 |
|                  | Added screenshots                                                 |
|                  | • Changed document version accordingly to Mobility Tool version   |
|                  | (2011/11/28)                                                      |
|                  | Added more information about ECAS logging process                 |
|                  | • Added section "7.2. How to request many participant reports at  |
|                  | once?"                                                            |
|                  | Modified partner registration process                             |
|                  | Added "Acknowledgements" section                                  |
| 02 February 2012 | MTBHD-542 – change in ECAS domain description details             |
|                  | • MTBHD-539 – added information about beneficiary and             |
|                  | participant form expiration                                       |
|                  | MTBHD-537 – added extra information on budget updates             |
|                  | • MTBHD-527 – added information on Adobe Acrobat Reader           |
|                  | troubleshooting of the "NotAllowedError" during form submission   |
|                  | MTBHD-477 – added information on form printing                    |

## **1. General Introduction**

#### 1.1 Description

The Mobility Tool is a web platform tool for collaboration, management and reporting for mobility projects under the Lifelong Learning Programme (LLP) of the European Commission. It is developed by the European Commission to be mainly used by the beneficiaries of mobility projects.

The users of the Mobility Tool will be able to provide all the information of the projects they manage. They will be able to identify participants and mobilities, to complete and update budget information, to generate participant reports and to generate their own reports to be sent to their National Agency.

### 1.2 Mobility Tool users

The users of Mobility Tool are:

- Beneficiary organisations main users of the tool, responsible for entering mobility project details, participants and budget information, creating reports.
- National Agencies generating, controlling and monitoring project information
- DG EAC, system owner and central administrator of the tool
- Participants of the LLP mobility projects participants don't use Mobility Tool directly, only the PDF reports generated by the tool

## 2. How to login to the Mobility Tool?

Mobility Tool can be accessed using the following URL address:

#### https://webgate.ec.europa.eu/eac/mobility

In order to login to the Mobility Tool you need to have 1) an ECAS account and 2) be registered in Mobility Tool. For 1) please read the **ECAS User Manual** document for more information on registration and how to obtain a login name and password. For 2) if your email address was provided in project information, you will gain access automatically. Otherwise, please contact your National Agency for support.

The ECAS login page is shown below.

|                                         |           | Contact  Search  Legal notice                      | e Privacy Statement English (en) 🗖 |
|-----------------------------------------|-----------|----------------------------------------------------|------------------------------------|
| External                                |           |                                                    | A Dis sufferenzation               |
| European Commission Authentication Se   | ervice (E | CAS)                                               | -Ecol                              |
| EUROPA > Authentication Service > Login |           |                                                    | VAS-                               |
|                                         |           |                                                    |                                    |
|                                         | Login     | Now password                                       |                                    |
|                                         | LOUIII    | New password                                       | Sigil Op Help                      |
|                                         |           |                                                    |                                    |
| F040 -                                  |           | _                                                  |                                    |
| ECAS ·                                  | Log       | Not registered yet                                 |                                    |
| / authenticates your identity on        |           |                                                    |                                    |
| (European Commission websites)          | Is the    | e selected domain corre<br>e <b>rnal</b> Change it | ct?                                |
|                                         |           |                                                    |                                    |
| Mobility Tool                           | Useri     | name or e-mail address                             | *                                  |
| requires you to authenticate            |           |                                                    |                                    |
|                                         | Pass      | word */ <u>Lost your passwi</u>                    | ord?                               |
|                                         |           |                                                    |                                    |
|                                         |           |                                                    |                                    |
|                                         | More op   | tions                                              |                                    |
|                                         |           | animal.                                            |                                    |
|                                         |           | igin!                                              |                                    |
|                                         | * Require | ed fields                                          |                                    |
|                                         |           |                                                    |                                    |
|                                         |           |                                                    |                                    |
|                                         |           | l act i                                            | Indate: 14/11/2011   Ton           |
|                                         |           | Last l                                             | apdate: 14/11/2011   100           |

The most important fields are (selected in red):

- "Is the selected domain correct?" should be always set to External. If it is set otherwise, please use "Change it" link and select " Neither an institution nor a European body".
- "Username or e-mail address" both can be used for login. Since usernames are generated automatically by ECAS during the registration, we suggest using email address as an easier way to remember.
- "Password" as defined during the registration process

## 3. Project

#### 3.1. How to view a project's details?

 Login to the Mobility Tool with your ECAS username (or email address) and password. You will see a screen similar to the one presented below.

|                                                                                                  | User Status: Logged in: | - beneficiary [ Log out ] Legal notice BE                                                                                                    | 3 - Dutch (NL) 📃         |
|--------------------------------------------------------------------------------------------------|-------------------------|----------------------------------------------------------------------------------------------------|--------------------------|
| European Commission<br>Mobility tool BE3 Euro                                                    | opese Programma's v     | voor Onderwijs, Opleiding en Samenwerking - Ag                                                                                                    | gentschap                |
| My Home                                                                                          |                         |                                                                                                    |                          |
| Welcome                                                                                          |                         |                                                                                                    |                          |
| List of the Projects<br>2011-1-BE3-LEO01-00001                                                   |                         | About the tool<br>Mobility Tool is the system for the management of mobil<br>projects that receive an EU grant under the Lifelong Lear<br>Programme. The tool is developed by the European Com<br>for you, as beneficiary of these projects | lity<br>ning<br>nmission |
| Total Pages: 1                                                                                   | [1]                     | n the Mobility Tool you will be able to provide all the info                                                                                                    | ormation                 |
| Your National Agency<br>Name: BE3 Europese Programma's voor Onde<br>en Samenwerking – Agentschap | rwijs, Opleiding        | on your projects, identify participants and mobilities, con<br>and update budget information, generate and follow-up<br>participant reports and also generate and submit your ov<br>report(s) to your National Agency.                      | mplete<br>)<br>wn        |
| Helpdesk - Contact: +32 2<br>mobilitytool@be                                                     |                         |                                                                                                    |                          |
| Mobility Tool (ACCE                                                                              | PTANCE - v. 1.2.0       | #111128) 2011-12-13 09:18:41                                                                                                    |                          |

2. Click the project's grant agreement number to see the project details.

| User Status: Logo                                                                                                    | ged in:BE3 - beneficiary [ Log out ] Legal noticeBE3 - Dutch (NL) 🖵                                                                                                    |
|----------------------------------------------------------------------------------------------------|----------------------------------------------------------------------------------------------------|
| European Commission<br>Mobility tool BE3 Europese Programm                                                                                                    | na's voor Onderwijs, Opleiding en Samenwerking - Agentschap                                                                                                    |
| 1y Home                                                                                                    |                                                                                                    |
| Welcome<br>List of the Projects<br>2011-1-BE3-LE001-00001                                                                                                    | About the tool<br>Mobility Tool is the system for the management of mobility<br>projects that receive an EU grant under the Lifelong Learning<br>Programme. The tool is developed by the European Commission<br>for you as beneficiary of these projects |
| Total Pages: 1 [1]                                                                                                    | In the Mobility Tool you will be able to provide all the information                                                                                                    |
| Your National Agency<br>Name: BE3 Europese Programma's voor Onderwijs, Opleiding<br>en Samenwerking – Agentschap<br>Helpdesk – Contact: +32 2<br>mobilitytool@be | on your projects, identify participants and mobilities, complete<br>and update budget information, generate and follow-up<br>participant reports and also generate and submit your own<br>report(s) to your National Agency.                             |

#### 3.2. Changes to project details

#### Note:

In Mobility Tool you can change partner, mobility, participant or budget information – see further sections for details. All other project information, i.e. project title, National Agency project ID cannot be changed in the tool.

To request changes to these project details, please contact the National Agency helpdesk.

National Agency's amendments to the projects are displayed in the "Updates and Reports" section of the tool but the updated information will not change directly in the project. It is beneficiary organisation's duty to look at the list of the changes displayed in the "Updates and Reports" section and change the project data accordingly.

Any National Agency's amendments to projects are communicated by automated email sent by the Mobility Tool to the beneficiary organisation contact persons.

To display National Agency changes to the projects, follow the steps below.

- 1. Login to the Mobility Tool.
- 2. Click the project grant agreement number to see the project details.
- 3. Click the "Updates and Reports" button in the menu, as presented below.

| me > Project Details                                       |                                                                                |
|------------------------------------------------------------|--------------------------------------------------------------------------------|
| Home Pro                                                   | ject Details Partners Participants Mobility Experiences Budget Updates and Rep |
| oject Details for 2011-1-BE3-LEO01-00                      | 0001                                                                           |
|                                                            |                                                                                |
| Context & Period                                           | Project Identifiers & Summary                                                  |
| Sub-programme: LEONARDO DA VINCI                           | Grant Agreement No: 2011-1-BE3-LEO01-00001                                     |
| Action: LEONARDO DA VINCI IVT (Initial Vocational Training | 3) National ID: 1234                                                           |
| Call year: 2011                                            | Project Title (national language): Project Title                               |
|                                                            |                                                                                |
|                                                            |                                                                                |
|                                                            | ]                                                                              |
| Start of activity:                                         | Beneficiary Latin Name: Beneficiary Organisation                               |
| End of activity:                                           |                                                                                |

4. A list of project updates will be displayed. This list always displays at least one position – the original data import to the tool when the project was created by a National Agency.

|                        |                                      | User Status: Lo      | ogged in: Ben | eficiary Test USE | R - beneficiary [ Log o | ut ] Legal | notice BE3 - English (El |
|------------------------|--------------------------------------|----------------------|---------------|-------------------|-------------------------|------------|--------------------------|
| Mobility               | nmission<br>Y <b>tool</b> BE3 Europe | ese Programma's vo   | or Onderv     | vijs, Opleidii    | ng en Samenwerki        | ng – Age   | entschap                 |
| Home > Project Updates |                                      |                      |               |                   |                         |            |                          |
|                        |                                      | Home Project Details | Partners      | Participants      | Mobility Experiences    | Budget     | Updates and Reports      |
| pdates and Repo        | orts for 2011-1-                     | BE3-LEO01-0          | 0001          | 4.000             | aved Darticipant D      | oporte t   | - Data                   |
| Total Numb             | per of Participant Mob               | anty Experiences     |               | Аррі              | oved Participant R      | eports t   | o Date                   |
|                        |                                      |                      |               |                   |                         |            |                          |
| Project Update ID      | Update Time                          | Reportin             | g Actions     | Bene              | ficiary Report File     | Re         | equest Status            |
| 125                    | Apr 26, 2011 16:36:00                | Prepare New Re       | port          | N/A               |                         | N/A ()     |                          |
|                        |                                      |                      |               |                   | Total Pa                | iges: 1    | [1]                      |
|                        |                                      |                      |               |                   |                         |            |                          |

5. Click the date and time in "Update time" column of the update details you would like to display.

| Mobility                               | y tool BE3 Europe                                                   | ese Programma's voor Onderw                              | vijs, Opleidi      | ng en Samenwerki                                            | ng – Age                       | entschap                |
|----------------------------------------|---------------------------------------------------------------------|----------------------------------------------------------|--------------------|-------------------------------------------------------------|--------------------------------|-------------------------|
|                                        |                                                                     | Home Project Details Partners                            | Participants       | Mobility Experiences                                        | Budget                         | Updates and Repo        |
| odates and Repo                        | orts for 2011-1-                                                    | BE3-LEO01-00001                                          |                    |                                                             |                                |                         |
|                                        |                                                                     |                                                          |                    |                                                             |                                |                         |
|                                        |                                                                     |                                                          |                    |                                                             |                                |                         |
| Total Numb                             | per of Participant Mob                                              | ility Experiences                                        | Арр                | roved Participant R                                         | eports t                       | o Date                  |
| Total Numb                             | per of Participant Mob<br>0                                         | ility Experiences                                        | Арр                | roved Participant R<br>0                                    | eports t                       | o Date                  |
| Total Numb                             | per of Participant Mob<br>0<br>Update Time                          | ility Experiences Reporting Actions                      | App                | roved Participant R<br>O<br>ficiary Report File             | eports t                       | o Date<br>equest Status |
| Total Numb<br>Project Update ID<br>125 | oer of Participant Mob<br>O<br>Update Time<br>Apr 26, 2011 16:36:00 | ility Experiences  Reporting Actions  Prepare New Report | App<br>Bene        | roved Participant R<br>O<br>ficiary Report File             | eports to<br>Re<br>N/A 0       | o Date<br>equest Status |
| Total Numb<br>Project Update ID<br>125 | oer of Participant Mob<br>O<br>Update Time<br>Apr 26, 2011 16:36:00 | ility Experiences  Reporting Actions  Prepare New Report | App<br>Bene<br>N/A | roved Participant R<br>O<br>ficiary Report File<br>Total Pa | Reports to<br>N/A 0<br>ages: 1 | o Date<br>equest Status |
| Total Numł<br>Project Update ID<br>125 | Der of Participant Mob<br>O<br>Update Time<br>Apr 26, 2011 16:36:00 | ility Experiences  Reporting Actions  Prepare New Report | App<br>Bene<br>N/A | roved Participant R<br>O<br>ficiary Report File<br>Total Pa | Reports to<br>N/A 0<br>ages: 1 | o Date<br>equest Status |

6. Compare the project information shown in this window with the information stored in the other sections of the Mobility Tool. Make appropriate changes in project details if necessary. Check further sections of this document for details on how to add, change or remove partners, contact persons or budgets.

| European Commissio                     | User Status:<br>N                                      | Logged in: Beneficiary Test USER - <b>be</b> i | neficiary [ Log out ] Legal notice BE3 - Englis                                   |
|----------------------------------------|--------------------------------------------------------|------------------------------------------------|-----------------------------------------------------------------------------------|
| 🔬 Mobility too                         | BE3 Europese Programma's v                             | oor Onderwijs, Opleiding en                    | Samenwerking - Agentschap                                                         |
| lome > Project Updates > Project       | t Update Details                                       |                                                |                                                                                   |
|                                        | Home Project Details                                   | Partners Participants Mobi                     | ility Experiences Budget Updates and Repo                                         |
| oject Undate ID: 125                   | - Apr 26, 2011 16:36:00                                | ) for 2011_1_RE3_LE                            | -0.01 - 0.0001                                                                    |
| oject opuate id. 125                   | - Api 20, 2011 10.50.00                                |                                                | 001-00001                                                                         |
|                                        |                                                        |                                                |                                                                                   |
|                                        |                                                        |                                                |                                                                                   |
|                                        |                                                        |                                                | Ba                                                                                |
| General Information                    |                                                        |                                                |                                                                                   |
| Submission Data                        |                                                        |                                                |                                                                                   |
| Sub-programme:                         | Leonardo da Vinci                                      | National Agency:                               | Europese Programma's voor<br>Onderwijs, Opleiding en<br>Samenwerking – Agentschap |
| Action:                                | LEONARDO DA VINCI IVT<br>(Initial Vocational Training) | Call year:                                     | 2011                                                                              |
| Grant Agreement No:                    | 2011-1-BE3-LEO01-00001                                 | Report start date:                             | 2011-03-08                                                                        |
| Project Title (national<br>language):  | Project Title                                          | Report end date:                               | 2013-05-07                                                                        |
| Beneficiary Organisation               | / Partner 1                                            |                                                |                                                                                   |
| Full Legal Name (national language):   | Beneficiary Organisation                               | Role:                                          | APP-Applicant Organisation                                                        |
| Full Legal Name (Latin<br>characters): | Beneficiary Organisation                               | Type of Organisation:                          | EDU-HEIVoc-Vocational<br>training institute tertiary leve                         |
|                                        |                                                        |                                                |                                                                                   |

7. Click "Back" to display a list of updates.

Please note, that "Approved Budget" details displayed in "Budget" section of the Mobility Tool are updated automatically with the latest updates from project amendments.

| Budget Summary for 2011-1-BE3-LEO01-00001       Home       Project Details       Partners       Partnicipants       Mobility Experiences       Budget         Budget Summary       Number of Participants       Total Budget       Approximation and Management       3       12000.00       12000.00       12000.00       12000.00       12000.00       12000.00       12000.00       12000.00       12000.00       12000.00       12000.00       12000.00       12000.00       12000.00       12000.00       12000.00       12000.00       12000.00       12000.00       12000.00       12000.00       12000.00       12000.00       12000.00       12000.00       12000.00       12000.00       12000.00       12000.00       12000.00       12000.00       12000.00       12000.00       12000.00       12000.00       12000.00       12000.00       12000.00       12000.00       12000.00       12000.00       12000.00       12000.00       12000.00       12000.00       12000.00       12000.00       12000.00       12000.00       12000.00       12000.00       12000.00       12000.00       12000.00       12000.00       12000.00       12000.00       12000.00       12000.00       12000.00       12000.00       12000.00       12000.00       12000.00       12000.00       12000.00       12000.00       12000.00 <th>Updates and Rep<br/>roved Budget<br/>3000.00</th> | Updates and Rep<br>roved Budget<br>3000.00 |
|----------------------------------------------------------------------------------------------------|--------------------------------------------|
| Budget Summary     Number of Participants     Total Budget     App       Mobility Organisation and Management     3     12000.00     1       Pedagogical Linguistic and Cultural Preparation     3     450.00     1       Mobility Budget     3     605.00     1                                                                                                    | roved Budget                               |
| Mobility Organisation and Management     3     12000.00       Pedagogical Linguistic and Cultural Preparation     3     450.00       Mobility Budget     3     605.00                                                                                                    | 3000.00                                    |
| Pedagogical Linguistic and Cultural Preparation     3     450.00       Mobility Budget     3     605.00                                                                                                    |                                            |
| Mobility Budget 3 605.00                                                                                                    | 2000.00                                    |
| Travel                                                                                                    | 19060.00                                   |
|                                                                                                    |                                            |
| Participants Without Special Needs 3 227.00                                                                                                    | 600.00                                     |
| Participants With Special Needs 0 0.00                                                                                                    | 300.00                                     |
| Accompanying Persons 0 0.00                                                                                                    | 100.00                                     |
| Total 3 227.00                                                                                                    | 1000.00                                    |
| Subsistence                                                                                                    |                                            |
| Participants Without Special Needs 3 378.00                                                                                                    | 10836.00                                   |
| Participants With Special Needs 0 0.00                                                                                                    | 5418.00                                    |
| Accompanying Persons 0 0.00                                                                                                    | 1806.00                                    |
| Total 3 378.00                                                                                                    | 18060.00                                   |
|                                                                                                    |                                            |

Mobility Tool (ACCEPTANCE - v. 1.2.0#111212) 2012-02-02 12:12:43

## 4. Participants

#### 4.1. How to display a list of participants?

- 1. Login to the Mobility Tool.
- 2. Click the project grant agreement number to see the project details.
- 3. Click the "Participants" button in the menu, as shown on the screen shot.

| me > Project Details                                        | ils Partners Participants Mobility Experiences Budget Updates and Re |
|-------------------------------------------------------------|----------------------------------------------------------------------|
| ject Details for 2011-1-BE3-LEO01-00001                     |                                                                      |
| Context & Period                                            | Project Identifiers & Summary                                        |
| Sub-programme: LEONARDO DA VINCI                            | Grant Agreement No: 2011-1-BE3-LEO01-00001                           |
| Action: LEONARDO DA VINCI IVT (Initial Vocational Training) | National ID: 1234                                                    |
| Call year: 2011                                             | Project Title (national language): Project Title                     |
| Start of activity:                                          | Beneficiary Latin Name: Beneficiary Organisation                     |

4. A list of all participants will appear. The list will display a title, first and last name, gender, yes/no for special needs, yes/no for participant type (accompanying person or not) and

participant's email address. You may need to click the green loupe (

| European Commission         Mobility tool       BE3 Europese Programma's voor Onderwijs, Opleiding en Samenwerking - Agentschap         Home       Project Details       Partners       Participants       Mobility Experiences       Budget       Updates and Reports         Articipants       & Accompanying Persons for 2011–1–BE3–LEO01–00001         Add New       Remove Selected         Title       First Name       Last Name       Gender       With Special Needs       Accomp. Person       Email         Image:       Mrs       Jane       Jones       Female       NO       Interse@email.com         Image:       Johnny       Bravo       Male       NO       NO       Johnny.bravo@email.com         Total Pages: 1       [1]       [1]       [1]       [1]                                                                                                    |        |                                                                                                    |       |                |                | Use            | er Status: Logged in: Beneficiary | Test USER - beneficiary | [ Log out ]   Legal notice BE3 - English (E                                                         |
|----------------------------------------------------------------------------------------------------|--------|----------------------------------------------------------------------------------------------------|-------|----------------|----------------|----------------|-----------------------------------|-------------------------|----------------------------------------------------------------------------------------------------|
| Modified of the second programma's voor Onderwijs, Optending en Samenwerking - Agentschap         Nome       Project Details       Partners       Participants       Mobility Experiences       Budget       Updates and Report         utricipants & Accompanying Persons for 2011-1-BE3-LEO01-00001         Add New       Remove Selected         Title       First Name       Last Name       Gender       With Special Needs       Accomp. Person       Email         Image: Selected       No       No       firstname.lastname@email.com       Image: Selected       Image: Selected                                                                                                    |        | Eur                                                                                                    | opean | Commission     |                |                |                                   |                         |                                                                                                    |
| Home       Project Details       Partners       Participants       Mobility Experiences       Budget       Updates and Reports         Add New       Remove Selected         Title       First Name       Last Name       Gender       With Special Needs       Accomp. Person       Email         Image: Selected       Image: Selected       Image: No       No       firstname.lastname@email.com         Image: Selected       Image: Selected       Image: Selected       Image: Selected       Image: Selected         Image: Selected       Image: Selected       Image: Selected       No       Image: Selected         Image: Selected       Image: Selected       Image: Selected       Image: Selected       Image: Selected         Image: Selected       Image: Selected       Image: Selected       Image: Selected       Image: Selected         Image: Selected       Image: Selected       Image: Selected       Image: Selected       Image: Selected       Image: Selected         Image: Selected       Image: Selected       Image: Selected       Image: Selected       Image: Selected         Image: Selected       Image: Selected       Image: Selected       Image: Selected       Image: Selected         Image: Selected       Image: Selected       Image: Selected       Image: S                                                                                                    |        | INI                                                                                                    | obli  | 119 1001       | BE3 Europese   | e Progran      | nma's voor Onderwijs, (           | pleiding en Samen       | werking – Agentschap                                                                                |
| Home       Project Details       Partners       Participants       Mobility Experiences       Budget       Updates and Reports         articipants & Accompanying Persons for 2011–1–BE3–LEO01–00001         Add New       Remove Selected                                                                                                    | lome > | Partici                                                                                                    | pants |                |                |                |                                   |                         |                                                                                                    |
| Home       Project Uetails       Partners       Partners       Partners       Mobility Experiences       Budget       Updates and Reports         articipants & Accompanying Persons for 2011–1–BE3–LEO01–00001         Add New       Remove Selected                                                                                                    |        |                                                                                                    |       |                |                |                |                                   |                         |                                                                                                    |
| Add New Remove Selected<br>Title First Name Last Name Gender With Special Needs Accomp. Person Email<br>Mr FirstName LastName Male NO NO firstname.lastname@email.com<br>NO jane.jones@email.com<br>Same Jones Female NO NO johnny.bravo@email.com<br>Total Pages: 1 [1]                                                                                                    |        |                                                                                                    |       |                | Но             | ome Proj       | ect Details Partners Part         | Mobility Experi         | ences Budget Updates and Reports                                                                    |
| Add New       Remove Selected         Title       First Name       Last Name       Gender       With Special Needs       Accomp. Person       Email         Image: Selected       Image: Selected       NO       NO       firstname.lastname@emai.com         Image: Selected       Image: Selected       NO       NO       gane.jones@email.com         Image: Selected       Image: Selected       NO       NO       gane.jones@email.com         Image: Selected       Image: Selected       NO       NO       gane.jones@email.com         Image: Selected       Image: Selected       Image: Selected       Image: Selected         Image: Selected       Image: Selected       Image: Selected       Image: Selected         Image: Selected       Image: Selected       Image: Selected       Image: Selected         Image: Selected       Image: Selected       Image: Selected       Image: Selected         Image: Selected       Image: Selected       Image: Selected       Image: Selected         Image: Selected       Image: Selected       Image: Selected       Image: Selected         Image: Selected       Image: Selected       Image: Selected       Image: Selected         Image: Selected       Image: Selected       Image: Selected       Image: Selected                                                                                                    | artici | nant                                                                                                    | ς & Δ | ccompany       | vina Perso     | ns for         | 2011-1-RE3-LEO                    | 01-00001                |                                                                                                    |
| Add New       Remove Selected         Title       First Name       Last Name       Gender       With Special Needs       Accomp. Person       Email         Image: Selected       Mr       First Name       Last Name       Male       NO       NO       firstname.lastname@emai.com         Image: Selected       Mrs       Jane       Jones       Female       NO       NO       jane.jones@email.com         Image: Selected       Mrs       Jones       Female       NO       NO       jones@email.com         Image: Selected       Joney       Bravo       Male       NO       NO       jones@email.com                                                                                                    | uuuq   | pant                                                                                                    | 5 Q A | ccompany       | ing rerso      | 113 101        |                                   | 01 00001                |                                                                                                    |
| Add New       Remove Selected         Title       First Name       Last Name       Gender       With Special Needs       Accomp. Person       Email <ul> <li></li></ul>                                                                                                    |        |                                                                                                    |       |                |                |                |                                   |                         |                                                                                                    |
| Title       First Name       Last Name       Gender       With Special Needs       Accomp. Person       Email <ul> <li>N</li> <li>Nr</li> <li>FirstName</li> <li>LastName</li> <li>Na</li> <li>No</li> <li>No</li> <li>No</li> <li>pane.</li> <li>pones</li> <li>Female</li> <li>NO</li> <li>NO</li> <li>ponny.bravo@email.com</li> </ul> Image: No         No         No         jane.jones@email.com           Image: No         No         No         jonny.bravo@email.com           Image: No         No         No         No         jonny.bravo@email.com           Image: No         No         No         No         jonny.bravo@email.com           Image: No         No         No         No         jonny.bravo@email.com           Image: No         No         No         No         jonny.bravo@email.com           Image: No         No         No         jonny.bravo@email.com         Imagee: 1         [1]                                                                                                    | Ado    | d New                                                                                                    | Re    | move Selected  | 1              |                |                                   |                         |                                                                                                    |
| Image: Second Second               |        |                                                                                                    | Title | First Name     | Last Name      | Gender         | With Special Needs                | Accomp. Person          | Email                                                                                               |
| Image: Second system       Mrs       Jane       Jones       Female       NO       NO       jane.jones@email.com         Image: Second system       Johnny       Bravo       Male       NO       NO       johnny.bravo@email.com         Image: Second system       Image: Second system                                                                                                    |        | <u>(</u>                                                                                                    | Mr    | FirstName      | LastName       | Mala           | 10                                |                         |                                                                                                    |
| Image: Solution     Joint Solution     Joint Solution       Image: Solution Solution     Joint Solution     NO       Image: Solution Solution     Male     NO       Image: Solution Solution     Male     NO       Image: Solution Solution     Image: Solution Solution       Image: Solution Solution     Image: Solution Solution       Image: Solution Solution     Image: Solution Solution       Image: Solution Solution     Image: Solution Solution       Image: Solution Solution     Image: Solution Solution       Image: Solution Solution     Image: Solution Solution       Image: Solution Solution     Image: Solution Solution       Image: Solution Solution     Image: Solution Solution       Image: Solution Solution     Image: Solution Solution       Image: Solution Solution     Image: Solution Solution       Image: Solution Solution Solution     Image: Solution Solution       Image: Solution Solution Solution Solution     Image: Solution Solution       Image: Solution Solution Solution Solution Solution Solution Solution Solution     Image: Solution Solution                                                                                                    |        |                                                                                                    |       |                |                | Male           | NO                                | NO                      | firstname.lastname@emai.com                                                                         |
| Image: Strate of the strate of the strate |        |                                                                                                    | Mara  |                |                | Family         | NO                                |                         | firstname.lastname@emai.com                                                                         |
| Total Pages: 1 [1]                                                                                                    |        | 8                                                                                                    | Mrs   | Jane           | Jones          | Female         | NO                                | NO                      | firstname.lastname@emai.com<br>jane.jones@email.com                                                 |
| Total Pages: 1 [1]                                                                                                    |        | <ul><li></li><li></li></ul>                                                                                                    | Mrs   | Jane<br>Johnny | Jones<br>Bravo | Female<br>Male | NO<br>NO                          | NO                      | firstname.lastname@email.com<br>jane.jones@email.com<br>johnny.bravo@email.com                      |
|                                                                                                    |        | <ul><li></li><li></li><li></li></ul>                                                                                                    | Mrs   | Jane<br>Johnny | Jones<br>Bravo | Female<br>Male | NO<br>NO                          | NO<br>NO                | firstname.lastname@email.com<br>jane.jones@email.com<br>johnny.bravo@email.com                      |
|                                                                                                    |        | <ul><li></li><li></li></ul> | Mrs   | Jane<br>Johnny | Jones<br>Bravo | Female         | NO                                | NO<br>NO<br>NO          | firstname.lastname@email.com<br>jane.jones@email.com<br>johnny.bravo@email.com<br>otal Pages: 1 [1] |

Mobility Tool (ACCEPTANCE - v. 1.2.0#111128) 2011-12-13 10:28:05

## 4.2. How to add a new participant?

- 1. Repeat the steps listed in "<u>4.1. How to display a list of participants?</u>" paragraph.
- 2. Click the "Add New" button.

|       |      |                     |        |               |             | Use       | er Status: Logged in: Beneficiary | Test USER - beneficiary  | [ Log out ] Legal notice BE3 - English (E |  |  |
|-------|------|---------------------|--------|---------------|-------------|-----------|-----------------------------------|--------------------------|-------------------------------------------|--|--|
|       |      | Eur                 | opean  | Commission    | RE3 Europes | o Progran | ama's voor Onderwijs (            | Inlaiding an Saman       | working Acontechan                        |  |  |
|       |      | IVI                 | UDII   | 119 1001      | bes curopes | eriografi | inna s voor onderwijs, c          | opieiung en samen        | werking - Agentschap                      |  |  |
| / Hon | ne > | <sup>o</sup> Partic | ipants |               |             |           |                                   |                          |                                           |  |  |
|       |      |                     |        |               | H           | ome Proj  | ect Details Partners Part         | icipants Mobility Experi | ences Budget Updates and Reports          |  |  |
|       |      |                     |        |               |             |           |                                   |                          |                                           |  |  |
| art   | icij | pant                | s & A  | ccompany      | ing Perso   | ns for    | 2011-1-BE3-LEO                    | 01-00001                 |                                           |  |  |
|       |      |                     |        |               |             |           |                                   |                          |                                           |  |  |
|       | Add  | d New               | Re     | move Selected | 1           |           |                                   |                          |                                           |  |  |
|       |      |                     | Title  | First Name    | Last Name   | Gender    | With Special Needs                | Accomp. Person           | Email                                     |  |  |
|       |      | ٩                   | Mr     | FirstName     | LastName    | Male      | NO                                | NO                       | firstname.lastname@emai.com               |  |  |
|       |      | 0                   | Mrs    | Jane          | Jones       | Female    | male NO NO jane.jones@email.com   |                          |                                           |  |  |
|       |      | 0                   |        | Johnny        | Bravo       | Male      | NO                                | NO                       | johnny.bravo@email.com                    |  |  |
| -     |      |                     |        |               |             |           |                                   |                          |                                           |  |  |
|       |      |                     |        |               |             |           |                                   | Т                        | otal Pages: 1 [1]                         |  |  |
|       |      |                     |        |               |             |           |                                   |                          |                                           |  |  |
|       |      |                     |        |               |             |           |                                   |                          |                                           |  |  |
|       |      |                     |        | Mobility      | y Tool (ACC | EPTANCI   | E - v. 1.2.0#111128               | ) 2011-12-13 10:         | 28:05                                     |  |  |

3. A new participant form will appear, as shown on the screen shot below.

| User St<br>European Commission<br>Mobility tool BE3 Europese Programma | atus: Logged in: Ber<br>a's voor Onder | neficiary Test USEI<br>wijs, Opleidin | 8 - beneficiary [_Log o<br>g en Samenwerki | ng – Agen | tice BE3 - English (EN) - |
|------------------------------------------------------------------------|----------------------------------------|---------------------------------------|--------------------------------------------|-----------|---------------------------|
| My Home > Participants > Participant                                   |                                        |                                       |                                            |           |                           |
| Home Project [                                                         | Details Partners                       | Participants                          | Mobility Experiences                       | Budget    | Updates and Reports       |
| Participant for 2011-1-BE3-LEO01-00001                                 |                                        |                                       |                                            |           |                           |
| Title                                                                  | Address*                               |                                       |                                            |           |                           |
| First Name*                                                            | Postal Code*                           |                                       |                                            |           |                           |
| Last Name*                                                             | City*                                  |                                       |                                            |           |                           |
| Date of Birth*                                                         | Country*                               | Select country                        |                                            | •         |                           |
| Cender*                                                                | Region*                                |                                       |                                            | Ŧ         |                           |
| Telephone                                                              | Email*                                 |                                       |                                            |           |                           |
|                                                                        |                                        |                                       |                                            |           |                           |
| Is Accompanying Person* NO 💌 Type of Participant* choo                 | se participant type -                  | -                                     |                                            |           | ·                         |
| With Special Needs* NO 💌 IVT Participant Type *                        |                                        |                                       |                                            | ·         |                           |
|                                                                        |                                        |                                       |                                            | Cancel    | Save                      |
|                                                                        |                                        |                                       |                                            |           |                           |
| Mobility Tool (ACCEPTANCE -                                            | v. 1.2.0#11                            | 1128) 2011                            | -12-13 10:29:1                             | 5         |                           |

- 4. Fill in all required fields marked with the red asterisk.
- 5. Click the "Save" button. A new participant will be created and a message "Record created successfully" will appear.

#### 4.3. How to edit participant's details?

- 1. Repeat the steps from "4.1. How to display a list of participants?" paragraph.
- 2. Click the green loupe icon (
- 3. Make the required changes and click the "Save" button.

|                                       | User Stat                | us: Logged in: Ber  | eficiary Test USE  | R - beneficiary [ Log o   | ut]Legal no | otice BE3 - English (E |
|---------------------------------------|--------------------------|---------------------|--------------------|---------------------------|-------------|------------------------|
| European Commission                   | roposo Programma'        | s voor Ondon        | viic Oploidin      | a on Samonworki           | ng Agor     |                        |
|                                       | ropese rrogramma :       | s voor onderv       | vijs, opielulii    | g en samenwerki           | ny – Ayei   | inschap                |
| Home > Participants > Participant     |                          |                     |                    |                           |             |                        |
|                                       | Home Project De          | tails Partners      | Participants       | Mobility Experiences      | Budget      | Updates and Report     |
|                                       |                          |                     |                    |                           |             |                        |
| Participant for 2011-1-BE3-L          | EO01-00001               |                     |                    |                           |             |                        |
|                                       |                          |                     |                    |                           |             |                        |
| Title Mr                              |                          | Address* St         | reet 1             |                           |             |                        |
| First Name* FirstName                 |                          | Postal Code* 10     | 00                 |                           |             |                        |
| Last Name* LastName                   |                          | City* Br            | ussels             |                           |             |                        |
| Date of Birth* 01 - 01 - 1980 - (dd-n | пт-уууу)                 | Country* B          | E - BELGIUM        |                           | -           |                        |
| Gender* M - Male                      |                          | Region* BE          | E10 - Région de B  | ruxelles-Capitale / Bruss | sels Hoof 💌 |                        |
| Telephone                             |                          | Email* firs         | stname.lastname@   | )emai.com                 |             |                        |
|                                       |                          |                     |                    |                           |             |                        |
| Is Accompanying Person* NO 🔽 Type     | of Participant* STD-ADL  | - Adult learners    |                    |                           | ŀ           | -                      |
| With Special Needs* NO 💌 IVT Par      | ticipant Type * MobIVT-S | Sch - Trainees in s | chool based initia | vocational training       | ·           |                        |
|                                       |                          |                     |                    |                           | Cancel      | Save                   |
|                                       |                          |                     |                    |                           |             |                        |

4. A confirmation "The record has been updated successfully" will be displayed.

## 5. Partners

## 5.1. How to display a list of partners?

- 1. Login to the Mobility Tool.
- 2. Click the project grant agreement number to see the project details.

|                                                                                                    | User Status: Logged in:                                          | - beneficiary [ Log out ] Legal notice                                                                                                    | BE3 - Dutch (NL) 👤              |
|----------------------------------------------------------------------------------------------------|------------------------------------------------------------------|----------------------------------------------------------------------------------------------------|---------------------------------|
| European Commission<br>Mobility tool BE3 Eur                                                                                                    | opese Programma's voor Ond                                       | lerwijs, Opleiding en Samenwerking -                                                                                                    | Agentschap                      |
| My Home                                                                                                    |                                                                  |                                                                                                    |                                 |
| Welcome<br>List of the Projects<br>2011-1-BE3-LEO01-00001                                                                                        | About th<br>Mobility T<br>projects tl<br>Programm<br>for you, as | e tool<br>'ool is the system for the management of mo<br>hat receive an EU grant under the Lifelong Le<br>ne. The tool is developed by the European Co<br>s beneficiary of these projects. | obility<br>earning<br>ommission |
| Total Pages: 1                                                                                                    | [1] In the Mol                                                   | bility Tool you will be able to provide all the                                                                                                    | information                     |
| Your National Agency<br>Name: BE3 Europese Programma's voor Onde<br>en Samenwerking – Agentschap<br>Helpdesk – Contact: +32 2<br>mobilitytool@be | erwijs, Opleiding<br>erwijs, Opleiding                           | rojects, identify participants and mobilities,<br>te budget information, generate and follow-<br>it reports and also generate and submit you<br>to your National Agency.                   | complete<br>·up<br>r own        |
|                                                                                                    |                                                                  |                                                                                                    |                                 |

3. Click the "Partners" button in the menu as shown on the screen shot below.

| Home Project Deta                                           | ails Partners Participants Mobility Experiences Budget Updates and R |
|-------------------------------------------------------------|----------------------------------------------------------------------|
| ject Details for 2011-1-BE3-LEO01-00001                     |                                                                      |
|                                                             |                                                                      |
| Context & Period                                            | Project Identifiers & Summary                                        |
|                                                             | reject actioners a summary                                           |
| Sub-programme: LEONARDO DA VINCI                            | Grant Agreement No: 2011-1-BE3-LEO01-00001                           |
| Action: LEONARDO DA VINCI IVT (Initial Vocational Training) | National ID: 1234                                                    |
| Call year: 2011                                             | Project Title (national language): Project Title                     |
|                                                             |                                                                      |
|                                                             |                                                                      |
|                                                             |                                                                      |
|                                                             |                                                                      |
| Start of activity:                                          | Reneficiary Latin Name: Reneficiary Organisation                     |

4. A list of partners will appear. Partners are: beneficiary organisation, host and intermediary organisation or organisations.

| े        | European Commission<br>Mobility tool | User Status: Logged<br>BE3 Europese Programma's voor O | in: Beneficiary Test USER<br>nderwijs, Opleiding | - beneficiary [ Lo<br>J en Samenwei | og out ] Legal n<br>rking – Age | otice BE3 - English   |
|----------|--------------------------------------|--------------------------------------------------------|--------------------------------------------------|-------------------------------------|---------------------------------|-----------------------|
| y Home > | ° Partners                           |                                                        |                                                  |                                     |                                 |                       |
|          |                                      | Home Project Details Pa                                | artners Participants                             | Mobility Experience                 | s Budget                        | Updates and Repor     |
| Proje    | ect Partners for 201                 | 1-1-BE3-LEO01-00001                                    |                                                  |                                     |                                 |                       |
| Benefic  | iary Organisation – Legal<br>Name    | Type of Organisation                                   | Preferred Contact<br>Name                        | Mobile                              | Country                         | Partner<br>Contacts   |
| Sene     | eficiary Organisation                | Vocational training institute tertiary level           | Beneficiary Test User                            | 000000000                           | BELGIUM                         | [view]                |
| Add New  | Remove Selected                      |                                                        |                                                  |                                     |                                 |                       |
| #        | Partner Organisation – Le<br>Name    | gal Type of Organisation                               | Preferred<br>Contact Name                        | Mobile                              | Countr                          | y Partner<br>Contacts |
| - 🔍      | Intermediary Partner                 | Vocational training institute tertiary level           |                                                  |                                     |                                 | 0                     |
| - 🔍      | Host Organisation                    | Vocational training institute tertiary level           |                                                  |                                     |                                 | 0                     |
|          |                                      |                                                        |                                                  |                                     |                                 |                       |

#### 5.2. How to add a new partner?

- 1. Repeat the steps from "5.1. How to display a list of partners?" paragraph.
- 2. Click the "Add New" button in the lower part of the list.

| European Commission<br>MObility tool       BE3 Europese Programma's voor Onderwijs, Opleiding en Samenwerking - Agentschap         My Home > Partners       Home       Project Details       Partners       Mobility Experiences       Budget       Updates and Repor         Project Details       Partners       Participants       Mobility Experiences       Budget       Updates and Repor         Project Partners for 2011-1-BE3-LEO01-00001         Beneficiary Organisation - Legal Name       Type of Organisation       Preferred Contact       Mobile       Country       Partner Contacts         Seneficiary Organisation       Vocational training institute tertiary level       Beneficiary Test User       000000000       BELGIUM       [view]         Add New       Pertner Organisation - Legal Name       Type of Organisation       Preferred Contact Name       Mobile       Country       Partner Contacts         Image: Contact Name       Intermediary Partner       Vocational training institute tertiary level       Intermediary Partner       0       0       0       0       0       0       0       0       0       0       0       0       0       0       0       0       0       0       0       0       0       0       0       0       0       0       0                                                                                                    |                                        |         | User Status: Logge                           | d in: Beneficiary Test US | ER - beneficiary [ ] | .og out ] Legal n | otice E        | E3 - English (EN) |
|----------------------------------------------------------------------------------------------------|----------------------------------------|---------|----------------------------------------------|---------------------------|----------------------|-------------------|----------------|-------------------|
| My Home       ≥ Partners         Home       Project Details       Partners       Partners       Budget       Updates and Report         Project Partners for 2011-1-BE3-LEO01-00001       Preferred Contact       Mobile       Country       Partner         © Beneficiary Organisation       Legal       Type of Organisation       Preferred Contact       Mobile       Country       Partner         Contacts       Vocational training institute tertiary level       Beneficiary Test User       000000000       ELCIUM       [view]         Add New       Remove Selected       #       Partner Organisation - Legal       Type of Organisation       Preferred       Mobile       Country       Partner         Contact Name       Mobile       Country       Vocational training institute tertiary level       0       ©                                                                                                    | European Commiss                       | ion     | E2 Europoco Programmals voor (               | Indonwije Oplojdi         | ing on Samonug       |                   | ntrahan        |                   |
| Home       Project Details       Partners       Participants       Mobility Experiences       Budget       Updates and Report         Project Partners for 2011 – 1 – BE3 – LEOO1 – 00001         Beneficiary Organisation – Legal Name       Type of Organisation       Preferred Contact Name       Mobile       Country       Partner Contacts         Image: Selected       Vocational training institute tertiary level       Beneficiary Test User       000000000       BELGIUM       [view]         Add New       Remove Selected       Type of Organisation       Preferred Contact Name       Mobile       Country       Partner Contacts         Image: Partner Organisation - Legal Name       Type of Organisation       Preferred Contact Name       Mobile       Country       Partner Contacts         Image: Partner Organisation - Legal Name       Type of Organisation       Preferred Contact Name       Mobile       Country       Partner Contacts         Image: Partner Organisation - Legal Name       Type of Organisation       Image: Preferred Contact Name       Mobile       Country       Partner Contacts         Image: Partner Organisation - Legal Name       Vocational training institute tertiary level       Image: Partner Organisation       Image: Partner Organisation       Image: Partner Organisation       Image: Partner Organisation       Image: Partner Organisation       Image: Part                                                                                                    | MODINITY LO                            |         | es curopese Programma's voor (               | onderwijs, Opielu         | ing en samenwe       | erking – Age      | Htschap        |                   |
| Home       Project Details       Partners       Participants       Mobility Experiences       Budget       Updates and Report         Project Partners for 2011 – 1 – BE3 – LEOO1 – 00001         Beneficiary Organisation – Legal Name       Type of Organisation       Preferred Contact<br>Name       Mobile       Country       Partner<br>Contacts         © Beneficiary Organisation       Vocational training institute tertiary level       Beneficiary Test User       000000000       BELGIUM       [view]         Add New       Remove Selected       Type of Organisation       Preferred<br>Contact Name       Mobile       Country       Partner<br>Contacts         @       Intermediary Partner       Vocational training institute tertiary level       Image: Country       Partner<br>Contacts       0       0       0       0       0       0       0       0       0       0       0       0       0       0       0       0       0       0       0       0       0       0       0       0       0       0       0       0       0       0       0       0       0       0       0       0       0       0       0       0       0       0       0       0       0       0       0       0       0       0       0 </th <th>y Home &gt; Partners</th> <th></th> <th></th> <th></th> <th></th> <th></th> <th></th> <th></th>                                                                                                    | y Home > Partners                      |         |                                              |                           |                      |                   |                |                   |
| Project Partners for 2011-1-BE3-LEO01-00001         Beneficiary Organisation - Legal Name       Type of Organisation       Preferred Contact       Mobile       Country       Partner Contacts         Image: Seneficiary Organisation       Vocational training institute tertiary level       Beneficiary Test User       000000000       BELGIUM       Iview]         Add New       Remove Selected       Partner Organisation - Legal Name       Type of Organisation       Preferred Contact Name       Mobile       Country       Partner Contacts         Image: Intermediary Partner       Vocational training institute tertiary level       Image: Intermediary Partner       0       Image: Intermediary Partner                                                                                                    |                                        |         | Home Project Details P                       | artners Participants      | Mobility Experience  | es Budget         | Updates a      | nd Reports        |
| Project Partners for 2011–1–BE3–LEO01–00001         Beneficiary Organisation – Legal Name       Type of Organisation       Preferred Contact Name       Mobile       Country       Partner Contacts         Seneficiary Organisation       Vocational training institute tertiary level       Beneficiary Test User       000000000       BELGIUM       [view]         Add New       Remove Selected       Partner Organisation – Legal Name       Type of Organisation       Preferred Contact Name       Mobile       Country       Partner Contacts         Intermediary Partner       Vocational training institute tertiary level       Intermediary Partner       0       0       0       0       0       0       0       0       0       0       0       0       0       0       0       0       0       0       0       0       0       0       0       0       0       0       0       0       0       0       0       0       0       0       0       0       0       0       0       0       0       0       0       0       0       0       0       0       0       0       0       0       0       0       0       0       0       0       0       0       0       0       0                                                                                                    |                                        |         |                                              |                           |                      |                   |                |                   |
| Beneficiary Organisation - Legal<br>Name       Type of Organisation       Preferred Contact<br>Name       Mobile       Country       Partner<br>Contacts         Seneficiary Organisation       Vocational training institute tertiary level       Beneficiary Test User       000000000       BELGIUM       [view]         Add New       Remove Selected       Partner Organisation - Legal<br>Name       Type of Organisation       Preferred<br>Contact Name       Mobile       Country       Partner<br>Contacts         Intermediary Partner       Vocational training institute tertiary level       Image: Country Partner       0       0       0       0       0       0       0       0       0       0       0       0       0       0       0       0       0       0       0       0       0       0       0       0       0       0       0       0       0       0       0       0       0       0       0       0       0       0       0       0       0       0       0       0       0       0       0       0       0       0       0       0       0       0       0       0       0       0       0       0       0       0       0       0       0       0       0       0       0 </td <td>Project Partners for 2</td> <td>2011</td> <td>-1-BE3-LEO01-00001</td> <td></td> <td></td> <td></td> <td></td> <td></td>                                                                                                    | Project Partners for 2                 | 2011    | -1-BE3-LEO01-00001                           |                           |                      |                   |                |                   |
| Beneficiary Organisation - Legal<br>Name       Type of Organisation       Preferred Contact<br>Name       Mobile       Country       Partner<br>Contacts         Seneficiary Organisation       Vocational training institute tertiary level       Beneficiary Test User       000000000       BELGIUM       [view]         Add New       Remove Selected       Type of Organisation       Preferred<br>Contact Name       Mobile       Country       Partner<br>Contacts         *       Partner Organisation - Legal<br>Name       Type of Organisation       Preferred<br>Contact Name       Mobile       Country       Partner<br>Contacts         •       Intermediary Partner       Vocational training institute tertiary level       Image: Country Partner       0       Country                                                                                                    |                                        |         |                                              |                           |                      |                   |                |                   |
| Seneficiary Organisation       Vocational training institute tertiary level       Beneficiary Test User       000000000       BELCIUM       [view]         Add New       Remove Selected                                                                                                    | Beneficiary Organisation – Lee<br>Name | gal     | Type of Organisation                         | Preferred Conta<br>Name   | ict Mobile           | Country           | Parti<br>Conta | ier<br>icts       |
| Add New       Remove Selected         #       Partner Organisation - Legal Name       Type of Organisation       Preferred Contact Name       Mobile       Country       Partner Contacts         Image: Intermediary Partner       Vocational training institute tertiary level       Image: Image:                                                                                                    | Beneficiary Organisation               | Voc     | ational training institute tertiary level    | Beneficiary Test User     | 000000000            | BELGIUM           | [view]         |                   |
| Add New       Remove Selected         #       Partner Organisation - Legal<br>Name       Type of Organisation       Preferred<br>Contact Name       Mobile       Country       Partner<br>Contacts         Image: Comparise the selected       Intermediary Partner       Vocational training institute tertiary level       Image: Comparise tertiary level       Image: Comparise tertiary level       Image: Compari                                                                                                    | L                                      |         |                                              |                           |                      |                   |                |                   |
| *     Partner Organisation - Legal<br>Name     Type of Organisation     Preferred<br>Contact Name     Mobile     Country     Partner<br>Contacts       •     •     •     •     •     •     •     •     •                                                                                                    | Add New Remove Selected                |         |                                              |                           |                      |                   |                |                   |
| Intermediary Partner     Vocational training institute tertiary level     0     0                                                                                                    | # Partner Organisation<br>Name         | - Legal | Type of Organisation                         | Preferred<br>Contact Name | Mobile               | Countr            | y Pa           | artner<br>ntacts  |
|                                                                                                    | Intermediary Partner                   |         | Vocational training institute tertiary level |                           |                      |                   | 0              |                   |
| La Sector And Antiparticipation and Antiparticipation and Antipart | 🗆 🔍 Host Organisation                  |         | Vocational training institute tertiary level |                           |                      |                   | 0              |                   |
|                                                                                                    |                                        |         |                                              |                           |                      |                   |                |                   |
| Mobility Tool (ACCEPTANCE - v. 1.2.0#111128) 2011-12-13 10:31:26                                                                                                    |                                        |         |                                              |                           |                      |                   |                |                   |

- 3. A partner details form will appear. Fill in all required fields marked with the red asterisk. The form contains partner details, address and contact information and contact person information.
- 4. In "Contact Person Information" section you can tick "Same address as Partner Organisation" to copy partner's address into contact person address.

| Contact P  | rson Information |                                      |                |
|------------|------------------|--------------------------------------|----------------|
| Titl       |                  | Same address as Partner Organisation |                |
| First Name |                  | Legal Address*                       |                |
| Last Name  |                  | Postal Code*                         |                |
| Department |                  | City*                                |                |
| Position   |                  | Country*                             | Select country |
| Mobile     |                  | Region*                              | V              |
| Email      |                  | Fax                                  |                |
|            |                  | Preferred contact                    |                |

5. You can also tick "Preferred contact" in the same section to show this person contact information on the list of partners. If this field is left unselected, preferred contact name, mobile and country will be displayed blank on the list of partners.

| Contact Pe  | rson Information |                                      |                |
|-------------|------------------|--------------------------------------|----------------|
| Title       |                  | Same address as Partner Organisation |                |
| First Name* |                  | Legal Address*                       |                |
| Last Name*  |                  | Postal Code*                         |                |
| Department* |                  | City*                                |                |
| Position*   |                  | Country*                             | Select country |
| Mobile*     |                  | Region*                              |                |
| Email*      |                  | Fax                                  |                |
|             |                  | Preferred contact                    |                |

- 6. Click the "Save" button.
- A confirmation message "Record created successfully" will be displayed. The new partner is now listed on the Partners page. Please note the "Preferred Contact Name" details.

| A | dd New  | Remove Selected                      |                                              |                           |        |         |           |                 |
|---|---------|--------------------------------------|----------------------------------------------|---------------------------|--------|---------|-----------|-----------------|
|   | #       | Partner Organisation – Legal<br>Name | Type of Organisation                         | Preferred<br>Contact Name | Mobile | Country | Pa<br>Cor | rtner<br>itacts |
|   | ٩       | Partner no 1                         | Other types of Association                   | FirstName LastName        | 00000  | BELGIUM | 1         |                 |
|   | <u></u> | Intermediary Partner                 | Vocational training institute tertiary level |                           |        |         | 0         |                 |
|   | <u></u> | Host Organisation                    | Vocational training institute tertiary level |                           |        |         | 0         |                 |

#### Note:

Partner details can be changed at any time during project lifetime.

#### 5.3. How to edit partner's details?

- 1. Repeat the steps from "5.1. How to display a list of partners?" paragraph.
- 2. Click the green loupe icon (<sup>S)</sup>) next to the partner you want to edit.

| Mobility tool       BE3 Europese Programma's voor Onderwijs, Opleiding en Samenwerking - Agentschap         My Hone       Partners         Home       Project Details       Partners       Participants       Mobility Experiences       Budget       Updates and Repo         Project Partners       Home       Project Details       Partners       Partners       Mobility Experiences       Budget       Updates and Repo         Project Partners for 2011-1-BE3-LEO01-00001       Beneficiary Organisation - Legal       Type of Organisation       Preferred Contact:       Mobile       Country       Partner Contacts         Seneficiary Organisation       Vocational training institute tertiary level       Beneficiary Test User       000000000       BELCIUM       [view]         Add New       Remove Selected       Partner Organisation - Legal       Type of Organisation       Preferred Contact Name       Mobile       Country       Partner Contacts         Mobile       Outper types of Association       FirstName LastName       00000       BELCIUM       1       Image: Country       0       Image: Country       0       Image: Country       Image: Country       Image: Country       Image: Country       Image: Country       Image: Country       Image: Country       Image: Country       Image: Country       Image: Country       Image: Country       Ima                                                                                                    | European Commission                      | User Status: Log                             | ged in: Beneficiary Test US | ER - beneficiary [ | Log out ] Legal n | otice BE3 - English (E |
|----------------------------------------------------------------------------------------------------|------------------------------------------|----------------------------------------------|-----------------------------|--------------------|-------------------|------------------------|
| My Home > Partners         Home       Project Details       Partners       Participants       Mobility Experiences       Budget       Updates and Repo         Project Partners for 2011-1-BE3-LEO01-00001         Beneficiary Organisation - Legal<br>Name       Type of Organisation       Preferred Contact<br>Name       Mobile       Country       Partner<br>Contacts         Add New       Remove Selected       Partner organisation - Legal<br>Name       Type of Organisation       Preferred<br>Contacts       Mobile       Country       Partner<br>Contacts         Add New       Remove Selected       Partner organisation - Legal<br>Name       Type of Organisation       Preferred<br>Contact Name       Mobile       Country       Partner<br>Contacts         Image: Contact Selected       Partner organisation - Legal<br>Name       Type of Organisation       Preferred<br>Contact Name       Mobile       Country       Partner<br>Contacts         Image: Contact Name       Image: Contact Name       00000       BELCIUM       1       Image: Contact Name       00000       Image: Contact Name         Image: Contact Name       Image: Contact Name       Image: Contact Name       Contact Name       Image: Contact Name       Image: Contact Name         Image: Contact Name       Image: Contact Name       Image: Contact Name       Image: Contact Name       Image: Contact Name       Image: Con                                                                                                    | Mobility tool                            | BE3 Europese Programma's voor On             | derwijs, Opleiding o        | en Samenwerki      | ng – Agentsc      | hap                    |
| Home       Project Details       Partners       Participants       Mobility Experiences       Budget       Updates and Report         Project Partners for 2011–1–BE3–LEO01–00001         Beneficiary Organisation – Legal<br>Name       Type of Organisation       Preferred Contact<br>Name       Mobile       Country       Partner<br>Contacts         © Beneficiary Organisation       Vocational training institute tertiary level       Beneficiary Test User       000000000       BELGIUM       [view]         Add New       Remove Selected                                                                                                    | My Home > Partners                       |                                              |                             |                    |                   |                        |
| Project Partners for 2011-1-BE3-LEO01-00001         Beneficiary Organisation - Legal Name       Type of Organisation       Preferred Contact Name       Mobile       Country       Partner Contacts         Image: Beneficiary Organisation       Vocational training institute tertiary level       Beneficiary Test User       000000000       BELCIUM       [view]                                                                                                    |                                          | Home Project Details                         | Partners Participants       | Mobility Experien  | ices Budget       | Updates and Reports    |
| Beneficiary Organisation - Legal<br>Name       Type of Organisation       Preferred Contact<br>Name       Mobile       Country       Partner<br>Contacts         Seneficiary Organisation       Vocational training institute tertiary level       Beneficiary Test User       00000000       BELCIUM       [view]                                                                                                    | Project Partners for 201                 | 1-1-BE3-LEO01-00001                          |                             |                    |                   |                        |
| Seneficiary Organisation Vocational training institute tertiary level Beneficiary Test User 00000000 BELCIUM [view]     Add New Remove Selected     Partner Organisation - Legal Type of Organisation Preferred<br>Contact Name Mobile Country Partner<br>Contacts   Partner no 1 Other types of Association FirstName LastName 00000 BELCIUM 1 I     Image: Selected     Vocational training institute tertiary level   Image: Selected     Vocational training institute tertiary level     Vocational training institute tertiary level     Image: Selected     Vocational training institute tertiary level     Vocational training institute tertiary level     Vocational training institute tertiary level     Vocational training institute tertiary level     Vocational training institute tertiary level     Vocational training institute tertiary level     Vocational training institute tertiary level     Vocational training institute tertiary level     Vocational training institute tertiary level     Vocational training institute tertiary level     Vocational training institute tertiary level     Vocational training institute tertiary level     Vocational training institute tertiary level     Vocational training institute tertiary level     Vocational traini                                                                                                    | Beneficiary Organisation – Legal<br>Name | Type of Organisation                         | Preferred Contac<br>Name    | t Mobile           | Country           | Partner<br>Contacts    |
| Add New       Remove Selected         *       Partner Organisation - Legal Name       Type of Organisation       Preferred Contact Name       Mobile       Country       Partner Contact Name <ul> <li>Partner no 1</li> <li>Other types of Association</li> <li>FirstName LastName</li> <li>00000</li> <li>BELGIUM</li> <li>I</li> <li>Image: Selected</li> </ul> <ul> <li>Intermediary Partner</li> <li>Vocational training institute tertiary level</li> <li>Image: Selected</li> <li>Image: Vocational training institute tertiary level</li> <li>Image: Selected</li> <li>Vocational training institute tertiary level</li> <li>Image: Selected</li> <li>Image: Vocational training institute tertiary level</li> <li>Image: Selected</li> <li>Image: Vocational training institute tertiary level</li> <li>Image: Selected</li> <li>Image: Selected</li> <li>Image: Selec</li></ul>                                                                                                    | Seneficiary Organisation                 | Vocational training institute tertiary level | Beneficiary Test User       | 000000000          | BELGIUM           | [view]                 |
| Image: Preference Name       Preference Contact Name       Mobile       Country       Perference Contact Name         Image: Partner no 1       Other types of Association       FirstName LastName       00000       EELCIUM       1       Image: Preference Contact Name         Image: Partner no 1       Other types of Association       FirstName LastName       00000       EELCIUM       1       Image: Preference Contact Name         Image: Partner no 1       Other types of Association       FirstName LastName       00000       EELCIUM       1       Image: Preference Contact Name         Image: Partner no 1       Other types of Association       Vocational training institute tertiary level       Image: Partner Contact Name       Image: Partner Contact Name <t< th=""><th>Add New Remove Selected</th><th></th><th></th><th></th><th></th><th></th></t<>                                                                                                    | Add New Remove Selected                  |                                              |                             |                    |                   |                        |
| Partner no 1 Other types of Association   FirstName LastName 00000   BELGIUM 1   Image: Second second seco                                                          | # Partner Organisation - Le<br>Name      | gal Type of Organisation                     | Preferred<br>Contact Name   | Mobile             | Country           | Partner<br>Contacts    |
| Intermediary Partner       Vocational training institute tertiary level       0          Image: Application       Vocational training institute tertiary level       0                                                                                                    | Partner no 1                             | Other types of Association                   | FirstName LastName          | 00000              | BELGIUM           | 1                      |
| Image: Most Organisation     Vocational training institute tertiary level     Image: Object of the second second s | Intermediary Partner                     | Vocational training institute tertiary level |                             |                    |                   | 0                      |
|                                                                                                    | Host Organisation                        | Vocational training institute tertiary level |                             |                    |                   | 0                      |
| MARTINE TEAL (ACCEPTANCE, J. 4.2.04444420) 2011 12 12 10 44427                                                                                                    | Mala                                     | the Table (ACCEPTANCE 11.1.2)                |                             | 10.10.14.          | 27                |                        |

3. Change the details and click the "Save" button. A confirmation message "The record has been updated successfully" will be displayed.

#### Note:

The Beneficiary Organisation partner details **should not** be changed by Beneficiary Organisations, only by the National Agency. If for any reason the Beneficiary Organisation details needs to be changed, please inform your National Agency. Once the data is changed by the National Agency, please follow section 3.2 in order to reflect these changes in Mobility Tool.

#### 5.4. How to remove a partner?

1. Repeat the steps from "5.1. How to display a list of partners?" paragraph.

2. Mark the selection box next to the partner you want to remove. Please note that it is not possible to remove your own beneficiary organisation from the list.

| Add New | Remove Selected                      |                                              |                           |        |         |            |               |
|---------|--------------------------------------|----------------------------------------------|---------------------------|--------|---------|------------|---------------|
| #       | Partner Organisation – Legal<br>Name | Type of Organisation                         | Preferred<br>Contact Name | Mobile | Country | Par<br>Con | tner<br>tacts |
| ▼       | Partner no 1                         | Other types of Association                   | FirstName LastName        | 00000  | BELGIUM | 1          |               |
|         | Intermediary Partner                 | Vocational training institute tertiary level |                           |        |         | 0          |               |
|         | Host Organisation                    | Vocational training institute tertiary level |                           |        |         | 0          |               |

- Click the "Remove Selected" button. A confirmation box will appear with question "Do you really want to delete selected partner(s)?"
  - a. If the partner has not been used in any mobility, a confirmation will be displayed that the partner has been deleted.
  - b. If the partner has been used in any mobility, a warning message will appear: "At least one Partner has a role in at least one mobility. You must remove the partner from the Mobility first." In this case, selected partner will not be removed until a corresponding mobility experience is not deleted. Check section "<u>6.8. How to delete a mobility experience?</u>" for more details.

#### 5.5. How to add a beneficiary organisation contact person?

- 1. Repeat the steps from "<u>5.1. How to display a list of partners?</u>" paragraph.
- 2. Click the "[view]" link on the right next to the partner you want to edit.

|              |                                                                            | User Status: Log                                                                                                 | ged in: Beneficiary Test (                      | JSER - beneficiary | Log out j Legal n | blice bee engine                                             |
|--------------|----------------------------------------------------------------------------|----------------------------------------------------------------------------------------------------|-------------------------------------------------|--------------------|-------------------|--------------------------------------------------------------|
|              | European Commission<br>Mobility tool                                       | BE3 Europese Programma's voor On                                                                                 | derwijs, Opleiding                              | en Samenwerk       | ing – Agentsc     | nap                                                          |
| Home >       | Partners                                                                   |                                                                                                    |                                                 |                    |                   |                                                              |
|              |                                                                            | Home Project Details                                                                                             | Partners Participant                            | Mobility Experie   | ences Budget      | Updates and Repo                                             |
| Proje        | ct Partners for 201                                                        | 1-1-BE3-LEO01-00001                                                                                              |                                                 |                    |                   |                                                              |
| Benefic      | ciary Organisation – Legal<br>Name                                         | Type of Organisation                                                                                             | Preferred Conta<br>Name                         | oct Mobile         | Country           | Partner<br>Contacts                                          |
| 🔍 Bene       | eficiary Organisation                                                      | Vocational training institute tertiary level                                                                     | Beneficiary Test User                           | 000000000          | BELGIUM           | [view]                                                       |
|              |                                                                            |                                                                                                    |                                                 |                    |                   |                                                              |
| Add New      | Remove Selected Partner Organisation - Leg Name                            | al Type of Organisation                                                                                          | Preferred<br>Contact Name                       | Mobile             | Country           | Partner<br>Contacts                                          |
| Add New<br># | Remove Selected Partner Organisation - Leg Name Partner no 1               | Type of Organisation Other types of Association                                                                  | Preferred<br>Contact Name<br>FirstName LastName | <b>Mobile</b>      | Country           | Partner<br>Contacts                                          |
| Add New<br># | Partner Organisation - Leg<br>Name<br>Partner no 1<br>Intermediary Partner | Type of Organisation           Other types of Association           Vocational training institute tertiary level | Preferred<br>Contact Name<br>FirstName LastName | <b>Mobile</b>      | BELGIUM           | <ul> <li>Partner Contacts</li> <li>1 </li> <li>0 </li> </ul> |

3. A list of contacts for this partner will be displayed.

| European Comm<br>Mobility                             | hission<br><b>tool</b> BE3 Europese Pr                           | User Status: Logged<br>rogramma's voor Onde | in: Beneficiary Test U<br>rwijs, Opleiding | ser - beneficiary<br>en Samenwerk | [ Log out ] Legal notice<br>king — Agentschap | BE3 - English (EN |
|-------------------------------------------------------|------------------------------------------------------------------|---------------------------------------------|--------------------------------------------|-----------------------------------|-----------------------------------------------|-------------------|
| Home >Partners >Partner G                             | Contacts                                                         |                                             |                                            |                                   |                                               |                   |
|                                                       | 1                                                                | Home Project Details Pa                     | rtners Participants                        | Mobility Experie                  | ences Budget Updat                            | es and Reports    |
| Seneficiary Partner (                                 | Contacts for 2011                                                | -1-BE3-LEO01-                               | 00001                                      |                                   |                                               |                   |
|                                                       |                                                                  |                                             |                                            |                                   |                                               |                   |
| Add New Remove Selec                                  | tion – Beneficiary Part                                          | iner Contacts                               |                                            |                                   |                                               |                   |
| Contact Nam                                           | ne Departr                                                       | nent Position                               |                                            | Email                             | Access to F                                   | roject            |
| Mr Beneficiary Test USER                              | N/A                                                              | N/A                                         | m                                          | .be                               |                                               |                   |
|                                                       |                                                                  |                                             |                                            |                                   |                                               |                   |
| Mr Louis                                              | Vocational Educat                                                | ion Assistant                               | m                                          | .com                              | Yes [Disable]                                 |                   |
| Mr Louis     Beneficiary Organisat                    | Vocational Educat                                                | ion Assistant                               | m                                          | .com                              | Yes [Disable]                                 |                   |
| Mr Louis Beneficiary Organisat Contact Name           | Vocational Educat                                                | ion Assistant ign Grant Department          | Position                                   | .com                              | Yes [Disable]<br>Email                        |                   |
| Mr Louis Beneficiary Organisat Contact Name Mrs Clara | Vocational Educat<br>tion – Authorised to s<br>Vocational Educat | ion Assistant ign Grant Department ion      | m<br>Position<br>Director                  | .com                              | Yes [Disable]<br>Email<br>.com                |                   |
| Mr Louis  Mr Louis  Contact Name  Mrs Clara           | Vocational Educat<br>tion – Authorised to s<br>Vocational Educat | ion Assistant ign Grant Department ion      | m<br>Position<br>Director                  | ai                                | Yes [Disable]                                 | artners List      |
| Mr Louis Beneficiary Organisat Contact Name Mrs Clara | Vocational Educat<br>tion – Authorised to s<br>Vocational Educat | ion Assistant ign Grant Department ion      | m<br>Position<br>Director                  | .com<br>ai                        | Yes [Disable] Email .com P                    | artners List      |
| Mr Louis Beneficiary Organisat Contact Name Mrs Clara | Vocational Educat<br>tion – Authorised to s<br>Vocational Educat | ion Assistant ign Grant Department ion      | m<br>Position<br>Director                  | .com<br>a                         | Yes [Disable]<br>Email<br>.com                | artners List      |

4. Click the "Add New" button.

|                                                                                                    | Use                                                                                          | r Status: Logged II          | 1: Beneficiary Test USE              | R - beneficiary [ Log     | out ]  Legal r                                | notice BE3 - English (EN) |
|----------------------------------------------------------------------------------------------------|----------------------------------------------------------------------------------------------|------------------------------|--------------------------------------|---------------------------|-----------------------------------------------|---------------------------|
| European Commission                                                                                | BE3 Europese Programma'                                                                      | s voor Onder                 | viis Onleiding e                     | n Samenwerking            | - Agentso                                     | han                       |
|                                                                                                    | bes europese rrogramma.                                                                      | s toor onder                 | ings, opiciality c                   | in Sumerice Ring          |                                               |                           |
| Home > Partners > Partner Contacts                                                                 |                                                                                              |                              |                                      |                           |                                               |                           |
|                                                                                                    | Home Proje                                                                                   | ect Details Part             | ners Participants                    | Mobility Experiences      | Budget                                        | Undates and Reports       |
|                                                                                                    | - Home - Hoje                                                                                |                              | Taracipano                           | Mobility Experiences      | budget                                        | opuates and reports       |
| neficiary Partner Conta                                                                            | octs for 2011-1-BE3-                                                                         | -I FO01-0                    | 0001                                 |                           |                                               |                           |
| , a cher conta                                                                                     |                                                                                              | 2200.0                       |                                      |                           |                                               |                           |
|                                                                                                    |                                                                                              |                              |                                      |                           |                                               |                           |
| Beneficiary Organisation –                                                                         | Beneficiary Partner Conta                                                                    | acts                         |                                      |                           |                                               |                           |
| Add New Remove Selected                                                                            |                                                                                              |                              |                                      |                           |                                               |                           |
|                                                                                                    |                                                                                              |                              |                                      |                           |                                               |                           |
|                                                                                                    | -                                                                                            |                              | -                                    |                           |                                               |                           |
| Contact Name                                                                                       | Department                                                                                   | Position                     | E                                    | mail                      | Acce                                          | ess to Project            |
| Contact Name Mr Beneficiary Test USER                                                              | Department<br>N/A                                                                            | Position                     | m                                    | .be                       | Acce                                          | ess to Project            |
| Contact Name Mr Beneficiary Test USER Mr Louis                                                     | Department N/A Vocational Education                                                          | Position<br>N/A<br>Assistant | Er<br>m<br>m                         | mail<br>.be<br>.com       | Acce<br>Yes [Disable                          | ess to Project            |
| Contact Name Contact Name Mr Beneficiary Test USER Beneficiary Organisation - A                    | Department N/A Vocational Education Authorised to sign Grant                                 | Position<br>N/A<br>Assistant | m<br>m                               | nail<br>be<br>.com        | Acce<br>Yes [Disable                          | ess to Project            |
| Contact Name Contact Name Mr Beneficiary Test USER Mr Louis Beneficiary Organisation - A           | Department<br>N/A<br>Vocational Education<br>Authorised to sign Grant                        | Position<br>N/A<br>Assistant | m<br>m                               | mail<br>.be<br>.com       | Acce<br>Yes [Disable                          | ess to Project            |
| Contact Name Mr Beneficiary Test USER Mr Louis Beneficiary Organisation – A Contact Name           | Department<br>N/A<br>Vocational Education<br>Authorised to sign Grant<br>Department          | Position<br>N/A<br>Assistant | Ei<br>m<br>Position                  | nail<br>.be<br>.com       | Acce<br>Yes [Disable<br>Email                 | ess to Project            |
| Contact Name Mr Beneficiary Test USER Mr Louis Beneficiary Organisation – A Contact Name Mrs Clara | Department N/A Vocational Education Authorised to sign Grant Department Vocational Education | Position<br>N/A<br>Assistant | Ei<br>m<br>m<br>Position<br>Director | nail<br>.be<br>.com<br>ai | Acce<br>Yes [Disable<br>Email<br>.com         | ess to Project            |
| Contact Name Mr Beneficiary Test USER Mr Louis Beneficiary Organisation – A Contact Name Mrs Clara | Department N/A Vocational Education Authorised to sign Grant Department Vocational Education | Position<br>N/A<br>Assistant | Position<br>Director                 | mail<br>.be<br>.com<br>at | Yes [Disable<br>Yes [Disable<br>Email<br>.com | ess to Project            |
| Contact Name Mr Beneficiary Test USER Mr Louis Beneficiary Organisation – A Contact Name Mrs Clara | Department N/A Vocational Education Authorised to sign Grant Department Vocational Education | Position<br>N/A<br>Assistant | Position Director                    | mail<br>.be<br>.com<br>at | Yes [Disable<br>Email<br>.com                 | Partners List             |
| Contact Name Mr Beneficiary Test USER Mr Louis Beneficiary Organisation – A Contact Name Mrs Clara | Department N/A Vocational Education Authorised to sign Grant Uocational Education            | Position<br>N/A<br>Assistant | Position Director                    | mail<br>.be<br>.com<br>at | Acce<br>Yes [Disable<br>Email<br>.com         | Partners List             |

- 5. A contact person information form will be displayed.
- 6. Fill in all required fields marked with the red asterisk.

|             | 🗆 Same address    | as Partner Organi | sation         |
|-------------|-------------------|-------------------|----------------|
| Title       |                   | Legal Address*    |                |
| First Name* |                   | Postal Code*      |                |
| Last Name*  |                   | City*             |                |
| Department* |                   | Country*          | Select country |
| Position*   |                   | Region*           |                |
| Mobile*     |                   | Fax               |                |
| Email*      |                   | Preferred contact |                |
| Beneficia   | iny contacts list |                   | Cancel Save    |

7. You may use "Same address as Partner Organisation" option to fill in the contact person address using the beneficiary organisation address.

|             | Same address      | as Partner Organi: | sation         |
|-------------|-------------------|--------------------|----------------|
| Title       |                   | Legal Address*     |                |
| First Name* |                   | Postal Code*       |                |
| Last Name*  |                   | City*              |                |
| Department* |                   | Country*           | Select country |
| Position*   |                   | Region*            |                |
| Mobile*     |                   | Fax                |                |
| Email*      |                   | Preferred contact  |                |
| Beneficia   | ary contacts list |                    | Cancel Save    |

 If you want this person to be a preferred contact person in this organisation, select "Preferred contact" option. If you select this option, the contact person details will be displayed on the Partners page.

|             | □ Same address    | as Partner Organi | sation         |
|-------------|-------------------|-------------------|----------------|
| Title       |                   | Legal Address*    |                |
| First Name* |                   | Postal Code*      |                |
| Last Name*  |                   | City*             |                |
| Department* |                   | Country*          | Select country |
| Position*   |                   | Region*           | <b>v</b>       |
| Mobile*     |                   | Fax               |                |
| Email*      |                   | Preferred contact |                |
| Beneficia   | ary contacts list |                   | Cancel Save    |

9. Click the "Save" button. A confirmation that the new partner contact has been created will be displayed: "Record created successfully".

#### 5.6 How to add a partner organisation contact person?

1. Repeat the steps from "<u>5.1. How to display a list of partners?</u>" paragraph.

2. Click the green list icon () on the right hand side of the screen next to a partner for which you want to add a contact person. The number on the left from the arrow shows number of contacts in the organisation.

| A | dd New | Remove Selected                      |                                              |                           |        |         |             |               |
|---|--------|--------------------------------------|----------------------------------------------|---------------------------|--------|---------|-------------|---------------|
|   | #      | Partner Organisation – Legal<br>Name | Type of Organisation                         | Preferred<br>Contact Name | Mobile | Country | Par<br>Cont | tner<br>tacts |
|   | ٩      | Partner no 1                         | Other types of Association                   | FirstName LastName        | 00000  | BELGIUM | 1           |               |
|   | ٥      | Intermediary Partner                 | Vocational training institute tertiary level |                           |        |         | 0           |               |
|   | ۹      | Host Organisation                    | Vocational training institute tertiary level |                           |        |         | 0           |               |

3. A list of already existing contacts will appear.

| A | dd New | Remove Selected             |            |                 |                           |      |                           |                |               |           |                 |
|---|--------|-----------------------------|------------|-----------------|---------------------------|------|---------------------------|----------------|---------------|-----------|-----------------|
|   | #      | Partner Organisatio<br>Name | on – Legal | Тур             | e of Organisatio          | n    | Preferred<br>Contact Name | Mobile         | Country       | Pa<br>Cor | rtner<br>ntacts |
|   | ٩      | Partner no 1                |            | Other types of  | Association               |      | FirstName LastName        | 00000          | BELGIUM       | 1         |                 |
|   | List   | of Contacts for this        | Partner    |                 |                           |      |                           | -              | dd New Remove | Selec     | ted             |
|   |        | First Name                  | Last       | Name            | Mobile                    |      |                           | Email          |               |           |                 |
|   |        | FirstName                   | Last       | lame            | 00000                     |      | contact.par               | tner@email.com |               |           |                 |
|   | ٩      | Intermediary Partner        |            | Vocational trai | ning institute tertiary l | evel |                           |                |               | 0         |                 |
|   | 0      | Host Organisation           |            | Vocational trai | ning institute tertiary I | evel |                           |                |               | 0         |                 |

4. Click "Add New" button in the yellow section as presented below.

| A | ld New | Remove Selected            |            |                 |                            |       |                           |                 |               |           |                 |
|---|--------|----------------------------|------------|-----------------|----------------------------|-------|---------------------------|-----------------|---------------|-----------|-----------------|
|   | #      | Partner Organisati<br>Name | on – Legal | Тур             | e of Organisatio           | n     | Preferred<br>Contact Name | Mobile          | Country       | Pa<br>Cor | rtner<br>itacts |
|   | ۹      | Partner no 1               |            | Other types of  | Association                |       | FirstName LastName        | 00000           | BELGIUM       | 1         |                 |
|   | List   | of Contacts for this       | Partner    |                 |                            |       |                           | A               | dd New Remove | Selec     | ted             |
|   |        | First Name                 | Last       | Name            | Mobile                     |       |                           | Email           |               |           |                 |
|   |        | FirstName                  | Last       | lame            | 00000                      |       | contact.pa                | rtner@email.com |               |           | <u> </u>        |
|   | ٩      | Intermediary Partner       |            | Vocational trai | ining institute tertiary l | level |                           |                 |               | 0         |                 |
|   | ۹      | Host Organisation          |            | Vocational trai | ining institute tertiary l | level |                           |                 |               | 0         |                 |

5. Fill in all fields, especially those marked with a red asterisk. You may use "Same address as Partner Organisation" option to fill in the contact person address using the beneficiary organisation address. If you want this person to be a preferred contact in this partner organisation, select "Preferred contact" option. Once selected, the contact will be displayed on top of the list in bold (see the screen shot above). His/her details will be also displayed on the list of all partner organisations.

|             | □ Same address    | as Partner Organi | sation         |
|-------------|-------------------|-------------------|----------------|
| Title       |                   | Legal Address*    |                |
| First Name* |                   | Postal Code*      |                |
| Last Name*  |                   | City*             |                |
| Department* |                   | Country*          | Select country |
| Position*   |                   | Region*           | ▼              |
| Mobile*     |                   | Fax               |                |
| Email*      |                   | Preferred contact |                |
| Beneficia   | ary contacts list | a                 | Cancel Save    |

6. Click the "Save" button. A confirmation "Record created successfully" will be displayed. Notice the number of contact persons in the organisation has increased.

#### 5.7. How to remove a beneficiary organisation contact person?

- 1. Repeat the steps from "<u>5.1. How to display a list of partners?</u>" paragraph.
- 2. Click the "[view]" link next to the partner. A list of contacts for the beneficiary organisation will be displayed.

| an Commission<br>ility tool<br>ners for 201<br>isation - Legal<br>ie | BE3 Europese Programma's voor O<br>Home Project Details<br>1–1–BE3–LEO01–00001<br>Type of Organisation | nderwijs, Opleiding<br>Partners Participan<br>Preferred Conta<br>Name                                   | y en Samenwer<br>ts Mobility Experi<br>act Mobile                                                  | king – Agentscha<br>ences Budget U<br>Country                                                           | pdates an<br>Partne                                                                               | id Repo                                                                                                    |
|----------------------------------------------------------------------|----------------------------------------------------------------------------------------------------|----------------------------------------------------------------------------------------------------|----------------------------------------------------------------------------------------------------|----------------------------------------------------------------------------------------------------|---------------------------------------------------------------------------------------------------|----------------------------------------------------------------------------------------------------|
| iers for 201<br>lisation - Legal<br>le                               | Home Project Details                                                                                   | Partners Participan Preferred Conta Name                                                                | ts Mobility Experi                                                                                 | ences Budget U                                                                                          | pdates an<br>Partne                                                                               | d Repo                                                                                                    |
| iers for 201<br>lisation - Legal<br>le                               | Home Project Details                                                                                   | Partners Participan Preferred Conta Name                                                                | Act Mobility Experi                                                                                | ences Budget U                                                                                          | pdates an<br>Partne                                                                               | nd Repo                                                                                                    |
| iers for 201<br>lisation – Legal<br>le                               | 1-1-BE3-LEO01-00001                                                                                    | Preferred Conta<br>Name                                                                                 | act Mobile                                                                                         | Country                                                                                                 | Partn<br>Contac                                                                                   |                                                                                                    |
| ners for 201<br>Nisation – Legal                                     | 1-1-BE3-LEO01-00001                                                                                    | Preferred Conta<br>Name                                                                                 | act Mobile                                                                                         | Country                                                                                                 | Partn                                                                                             | ٩r                                                                                                    |
| iisation – Legal<br>าe                                               | Type of Organisation                                                                                   | Preferred Conta<br>Name                                                                                 | act Mobile                                                                                         | Country                                                                                                 | Partn                                                                                             | Pr                                                                                                    |
| nisation – Legal<br>1e                                               | Type of Organisation                                                                                   | Preferred Conta<br>Name                                                                                 | ACT Mobile                                                                                         | Country                                                                                                 | Partn                                                                                             | er                                                                                                    |
|                                                                      |                                                                                                    |                                                                                                    |                                                                                                    |                                                                                                    | contac                                                                                            | ts                                                                                                    |
| isation                                                              | vocational training institute tertiary level                                                           | Beneficiary Test User                                                                                   | 0000000000                                                                                         | BELGIUM                                                                                                 | view]                                                                                             |                                                                                                    |
|                                                                      |                                                                                                    |                                                                                                    |                                                                                                    |                                                                                                    |                                                                                                   |                                                                                                    |
| ve Selected                                                          |                                                                                                    |                                                                                                    |                                                                                                    |                                                                                                    |                                                                                                   |                                                                                                    |
| rganisation – Le<br>Name                                             | gal Type of Organisation                                                                               | Preferred<br>Contact Name                                                                               | Mobile                                                                                             | Country                                                                                                 | Pa<br>Cor                                                                                         | rtner<br>itacts                                                                                                    |
|                                                                      | Other types of Association                                                                             | FirstName LastName                                                                                      | 00000                                                                                              | BELGIUM                                                                                                 | 1                                                                                                 |                                                                                                    |
| y Partner                                                            | Vocational training institute tertiary level                                                           |                                                                                                    |                                                                                                    |                                                                                                    | 0                                                                                                 |                                                                                                    |
|                                                                      | Vocational training institute tertiany level                                                           |                                                                                                    |                                                                                                    |                                                                                                    | 0                                                                                                 |                                                                                                    |
| y                                                                    | Partner                                                                                                | Partner Vocational training institute tertiary level ation Vocational training institute tertiary level | Partner Vocational training institute tertiary level to cational training institute tertiary level | Partner Vocational training institute tertiary level  tion Vocational training institute tertiary level | Partner Vocational training institute tertiary level Vocational training institute tertiary level | Partner     Vocational training institute tertiary level     Image: Column and training institute tertiary level     Image: Column and training institute tertiary level     Image: Column and training institute tertiary level |

3. Check the selection box next to the partner contact name you want to remove. Please note that you cannot remove yourself from this list – the selection box will be greyed out.

| Add   | Beneficiary Organisation - Beneficiary Partner Contacts         Add New       Remove Selected |                      |           |          |     |                   |  |
|-------|-----------------------------------------------------------------------------------------------|----------------------|-----------|----------|-----|-------------------|--|
|       | Contact Name                                                                                  | Department           | Position  | Ema      | ail | Access to Project |  |
|       | Mr Beneficiary Test USER                                                                      | N/A                  | N/A       | m        | .be |                   |  |
| •     | Mr Louis                                                                                      | Vocational Education | Assistant | m .c     | om  | Yes [Disable]     |  |
| Ben   | Beneficiary Organisation – Authorised to sign Grant                                           |                      |           |          |     |                   |  |
| Mrs ( | Clara                                                                                         | Vocational Education |           | Director | a   | .com              |  |
|       |                                                                                               |                      |           |          |     | Partners List     |  |

- 4. Click the "Remove Selected" button. A confirmation dialog box will appear. Click OK.
- 5. A confirmation message "The record has been deleted successfully" will be displayed.

#### 5.8. How to remove a partner organisation contact person?

- 1. Repeat the steps from "5.1. How to display a list of partners?" paragraph.
- 2. Click the green list icon () on the right hand side of the screen next to a partner for which you want to remove a contact person.

| A | Add New Remove Selected |                                      |                                              |                           |        |         |           |                 |  |
|---|-------------------------|--------------------------------------|----------------------------------------------|---------------------------|--------|---------|-----------|-----------------|--|
|   | #                       | Partner Organisation – Legal<br>Name | Type of Organisation                         | Preferred<br>Contact Name | Mobile | Country | Pa<br>Con | rtner<br>itacts |  |
|   | ۹                       | Partner no 1                         | Other types of Association                   | FirstName LastName        | 00000  | BELGIUM | 2         |                 |  |
|   | 0                       | Intermediary Partner                 | Vocational training institute tertiary level |                           |        |         | 0         |                 |  |
|   | ٩                       | Host Organisation                    | Vocational training institute tertiary level |                           |        |         | 0         |                 |  |

- 3. A list of contact persons will appear. Please note the number next to the green icon represents number of existing contact persons for the partner.
- 4. Using the tick boxes on the right hand side select one or many contact persons you want to remove for the partner. Please note you can select all partner contacts to be deleted. Therefore partner organisation can have no contact persons listed.

| Ac | Add New Remove Selected                                   |                            |                                              |                      |                            |      |                           |                 |         |          |                  |
|----|-----------------------------------------------------------|----------------------------|----------------------------------------------|----------------------|----------------------------|------|---------------------------|-----------------|---------|----------|------------------|
| :  | #                                                         | Partner Organisati<br>Name | on – Legal                                   | Type of Organisation |                            |      | Preferred<br>Contact Name | Mobile          | Country | Pa<br>Co | artner<br>ntacts |
|    | ٩                                                         | Partner no 1               |                                              | Other types of       | ther types of Association  |      | FirstName LastName        | 00000           | BELGIUM | 2        |                  |
|    | List of Contacts for this Partner Add New Remove Selected |                            |                                              |                      |                            |      |                           |                 |         |          |                  |
|    |                                                           | First Name                 | Last                                         | Name                 | Mobile                     |      |                           | Email           |         |          |                  |
|    |                                                           | FirstName                  | Last                                         | lame                 | 00000                      |      | contact.pa                | rtner@email.com |         |          | ◙┏               |
|    |                                                           | Person                     | No                                           | 0.2                  | 000000                     |      | otherper                  | son@email.com   |         |          | <mark>©</mark> , |
|    | ٩                                                         | Intermediary Partner       | Vocational training institute tertiary level |                      |                            |      |                           |                 | 0       |          |                  |
|    | Host Organisation                                         |                            |                                              | Vocational trai      | ining institute tertiary l | evel |                           |                 |         | 0        |                  |

- 5. Click the "Remove Selected" button right above the list of contacts. A confirmation dialog box will appear. Click OK.
- 6. A confirmation message "The record has been deleted successfully" will be displayed.

## 5.9. How to enable or disable a beneficiary organisation contact person access to Mobility Tool?

- 1. Repeat the steps from "5.1. How to display a list of partners?" paragraph.
- 2. Click the "[view]" link next to the Beneficiary Organisation in the top section of the partners list.

|        | European Commission                                    | User Status: Log                             | ged in: Beneficiary Test ( | JSER - beneficiary [             | Log out ] Legal n | otice BE3 - English ( |
|--------|--------------------------------------------------------|----------------------------------------------|----------------------------|----------------------------------|-------------------|-----------------------|
|        | Mobility tool                                          | BE3 Europese Programma's voor Or             | nderwijs, Opleiding        | en Samenwerk                     | ing – Agentsc     | hap                   |
| / Home | > Partners                                             |                                              |                            |                                  |                   |                       |
| Proj   | act Partners for 201                                   | Home Project Details                         | Partners Participant       | Mobility Experie                 | nces Budget       | Updates and Report    |
| Benef  | ficiary Organisation - Legal<br>Name                   | Type of Organisation                         | Preferred Conta<br>Name    | ct Mobile                        | Country           | Partner<br>Contacts   |
| 🔍 Be   | neficiary Organisation                                 | Vocational training institute tertiary level | Beneficiary Test User      | Beneficiary Test User 0000000000 |                   | [view]                |
| Add Ne | W Remove Selected<br>Partner Organisation - Le<br>Name | gal Type of Organisation                     | Preferred<br>Contact Name  | Mobile                           | Countr            | Y Partner<br>Contacts |
| - 🔍    | Partner no 1                                           | Other types of Association                   | FirstName LastName         | 00000                            | BELGIUM           | 1 🖸                   |
|        | Intermediary Partner                                   | Vocational training institute tertiary level |                            |                                  |                   | 0                     |
|        |                                                        |                                              |                            |                                  |                   | 0                     |
| - 🔍    | Host Organisation                                      | Vocational training institute tertiary level |                            |                                  |                   |                       |
|        | Host Organisation                                      | Vocational training institute tertiary level |                            |                                  |                   |                       |

 You will see a list of beneficiary organisation contact persons with their status of access. The status can have two values: "Yes" or "No" with options to [Disable] or [Enable] access to Mobility Tool respectively.

| Ber | Beneficiary Organisation - Beneficiary Partner Contacts       Add New       Remove Selected |                         |           |          |     |                   |  |
|-----|---------------------------------------------------------------------------------------------|-------------------------|-----------|----------|-----|-------------------|--|
|     | Contact Name                                                                                | Department              | Position  | Email    |     | Access to Project |  |
| Г   | Mr Beneficiary Test USER                                                                    | N/A                     | N/A       | m        | .be |                   |  |
|     | James                                                                                       | N/A                     | N/A       | james    |     | No [Enable]       |  |
|     | Mr Louis                                                                                    | Vocational Education    | Assistant | m        |     | Yes [Disable]     |  |
| Ber | neficiary Organisation – Au                                                                 | uthorised to sign Grant |           |          |     | <u> </u>          |  |
|     | Contact Name                                                                                | Department              |           | Position |     | Email             |  |
| Mrs | Clara                                                                                       | Vocational Education    |           | Director | a . | com               |  |
|     |                                                                                             |                         |           |          |     | Partners List     |  |

- If you want to enable access to the tool, click the "[Enable]" link in the rightmost column next to the name of the person you want to enable access to project details.
- If you want to disable access to the tool, click the "[Disable]" link in the rightmost column next to the name of the person you want to disable access to project details.
- 4. A confirmation message "The user access to the Active Project has been enabled" will be displayed. The person now has gained access to the tool.
  - Mobility Tool will send an automated email informing beneficiary contact person that he/she has been granted access to the tool. The email will contain project number, project title, link for ECAS registration, link to Mobility Tool and contact details of National Agency.
- 5. In case of disabling access no confirmation message will be displayed.
- Under the "Access to project" label the page will now display either "Yes [Disable]" or "No [Enable]" values.
- 7. Please see the "<u>2. How to login to the Mobility Tool?</u>" paragraph for more information on how the new user can access the project.

## 6. Mobilities

#### 6.1. How to create a new mobility experience?

#### **Definition:**

A "Mobility Experience" is a set of one or more mobilities planned/realised by a single participant. In most cases a "Mobility Experience" consists of a single mobility. However for a "Mobility Experience" to consist of multiple mobilities, these mobilities must share the same criteria (same economic sector, field of education and level of education).

#### Note:

Before a new mobility experience can be created, at least one participant and two partner organisations (the first for sending and the second for receiving) must already be listed in the Mobility Tool. Please check the "**4.2. How to add a new participant?**" and "**5.2. How to add a new partner?**" chapters for more information.

- 1. Login to the Mobility Tool.
- 2. Click the project grant agreement number to see the project details.
- 3. Click the "Mobility Experiences" button in the menu.

|                         |                            | User Statu             | s: Logged in: Beneficiary Test US | SER - beneficiary [ Log out ] Leg | al notice BE3 - English (EN) 💌 |  |  |
|-------------------------|----------------------------|------------------------|-----------------------------------|-----------------------------------|--------------------------------|--|--|
| European                | Commission                 |                        |                                   |                                   |                                |  |  |
| IVIODI                  | ITY TOOL BE3 EU            | ropese Programma's voc | r Onderwijs, Opleiding            | en Samenwerking – Agen            | tschap                         |  |  |
| My Home > Project Detai | ls                         |                        |                                   |                                   |                                |  |  |
|                         |                            | Hama Project Dat       | aile Partners Participants        | Mahility Experiences - Pudge      | t Undator and Paparts          |  |  |
|                         |                            | Home Project Det       | ans rarmers rarmopants            | Mobility Experiences Budge        | opdates and Reports            |  |  |
| Project Details         | for 2011-1-BE3             | -LEO01-00001           |                                   |                                   |                                |  |  |
|                         |                            |                        |                                   |                                   |                                |  |  |
|                         |                            |                        |                                   |                                   |                                |  |  |
| Context & Perio         | d                          |                        | Project Identifiers               | & Summary                         |                                |  |  |
| Sub-programm            | E LEONARDO DA VINCI        |                        | Grant Agreement N                 | o: 2011-1-BE3-LEO01-0000          | 1                              |  |  |
| Action: LEONARD         | O DA VINCI IVT (Initial Vo | cational Training)     | National ID: 1234                 |                                   |                                |  |  |
| Call year: 2011         |                            |                        | Project Title (nation             | nal language): Project Title      |                                |  |  |
|                         |                            |                        |                                   |                                   |                                |  |  |
|                         |                            |                        |                                   |                                   |                                |  |  |
|                         |                            |                        |                                   |                                   |                                |  |  |
|                         |                            |                        | ]                                 |                                   |                                |  |  |
| Start of activity:      |                            |                        | Beneficiary Latin Na              | ame: Beneficiary Organisation     |                                |  |  |
| End of activity:        |                            |                        |                                   |                                   |                                |  |  |
|                         |                            |                        |                                   |                                   |                                |  |  |
|                         |                            |                        |                                   |                                   |                                |  |  |
|                         |                            |                        |                                   |                                   |                                |  |  |
|                         | Mobility Too               | I (ACCEPTANCE - v. 3   | L.2.0#111128) 2011-               | 12-13 13:24:25                    |                                |  |  |
|                         |                            |                        |                                   |                                   |                                |  |  |

4. A list of existing mobility experiences will be displayed.

|        |                         |                 |            |                    | User Status: Logged in: Ben | eficiary Test USER - bene | ficiary [ Log out ] Lega | al notice BE3 - Englis |
|--------|-------------------------|-----------------|------------|--------------------|-----------------------------|---------------------------|--------------------------|------------------------|
| 3      | Euro                    | pean Commis     | sion       |                    |                             |                           |                          |                        |
| ···    | INIC                    | bility to       | OOI BE     | 3 Europese Prograr | nma's voor Onderwijs,       | Opleiding en Same         | enwerking – Agent        | schap                  |
| lome : | > Mobility              | Experiences     |            |                    |                             |                           |                          |                        |
|        |                         |                 |            |                    |                             |                           |                          |                        |
|        |                         |                 |            | Home               | Project Details Partners    | Participants Mobilit      | y Experiences Budget     | Updates and Repo       |
| st of  | f Mobi                  | lity Exper      | iences     | for 2011-1-B       | E3-LEO01-0000               | 1                         |                          |                        |
|        |                         | <i>·</i> · ·    |            |                    |                             |                           |                          |                        |
|        | A. 1.15                 |                 |            |                    |                             |                           |                          | AU 84 1 11:1           |
| INE    | ew woodlity             | Experience      | Delete     | Advanced Search    | Clear Filters               | Requi                     | est report Export        |                        |
|        |                         | Last N          | lame       | First Name         | First start date            | Last end date             | Report status            | Mobilities             |
|        | <ul> <li>No.</li> </ul> | LASTNAME        |            | FirstName          | 01/01/2011                  | 01/02/2011                | NONE                     | ı 🔼                    |
| List   | of Mobili               | ties for this I | Mobility E | xperience          |                             |                           |                          |                        |
|        |                         |                 |            |                    |                             |                           | Add New N                | lobility Delete        |
|        | Sending                 | Country         | Ree        | ceiving Country    | Receiving Partner           | Start date                | End date                 |                        |
|        | BELO                    | JUM             |            | PORTUGAL           | Partner no I                | 01/01/2011                | 01/02/2011               |                        |
|        |                         | Last N          | lame       | First Name         | First start date            | Last end date             | Report status            | Mobilities             |
|        |                         | JONES           |            | Jane               | 14/12/2011                  | 08/01/2012                | NONE                     | 1 🔛                    |
| List   | of Mobili               | ties for this I | Mobility E | xperience          |                             |                           | Add Now N                | lobility Delete        |
|        | Sendina                 | Country         | Rei        | ceiving Country    | Receiving Partner           | Start date                | End date                 | Delete                 |
|        | LIECHT                  | ENSTEIN         |            | IRELAND            | Host Organisation           | 14/12/2011                | 08/01/2012               |                        |
|        |                         |                 |            |                    |                             |                           |                          |                        |
|        |                         |                 |            |                    |                             |                           |                          |                        |
|        |                         |                 |            |                    |                             |                           |                          |                        |
|        |                         |                 |            |                    |                             |                           |                          |                        |

5. Click the "New Mobility Experience" button.

|        |                      |                         |            |                     | User Status: Logged in: Ben                                                                                                    | eficiary Test USER - bene | ficiary [ Log out ] Lega | I notice BE3 - Engl |
|--------|----------------------|-------------------------|------------|---------------------|----------------------------------------------------------------------------------------------------|---------------------------|--------------------------|---------------------|
|        | Europ                | ean Commis              | sion       | 2 Europoso Brogram  | emals voor Ondonwijs                                                                                                    | Oploiding on Como         | nworking Agone           |                     |
|        | INIO                 | Difficy to              | UUI DE     | is Europese Program | nma's voor Onderwijs,                                                                                                    | Opieiding en same         | nwerking – Agent         | scnap               |
| me >   | Mobility E           | xperiences              |            |                     |                                                                                                    |                           |                          |                     |
|        |                      |                         |            | Home                | Project Details Partners                                                                                                    | Participants Mobility     | Experiences Budget       | Updates and Rer     |
|        |                      |                         |            | - Tome              | The section of the section of the se | - articipanto - mosini    | Experiences budget       | - opulles and hep   |
| t of   | Mobil                | it <mark>y</mark> Exper | iences     | for 2011-1-B        | E3-LEO01-0000                                                                                                    | 1                         |                          |                     |
|        |                      |                         |            |                     |                                                                                                    |                           |                          |                     |
| Nev    | w Mobility E         | Experience              | Delete     | Advanced Search     | Clear Filters                                                                                                    | Reque                     | st report Export         | All Mobilities      |
|        | ,                    |                         | 0.000      |                     |                                                                                                    |                           |                          |                     |
|        |                      | Last N                  | lame       | First Name          | First start date                                                                                                    | Last end date             | Report status            | Mobilities          |
|        |                      | LASTNAME                |            | FirstName           | 01/01/2011                                                                                                    | 01/02/2011                | NONE                     | 1 🔼                 |
| List o | of Mobilit           | ies for this N          | Mobility E | xperience           |                                                                                                    |                           |                          |                     |
|        |                      | _                       | -          |                     |                                                                                                    |                           | Add New M                | obility Delete      |
|        | Sending (            | Country                 | Re         | ceiving Country     | Receiving Partner                                                                                                    | Start date                | End date                 | 0                   |
|        | BELG                 | IUM                     |            | PORTUGAL            | Partner no 1                                                                                                    | 01/01/2011                | 01/02/2011               |                     |
|        |                      | Last N                  | lame       | First Name          | First start date                                                                                                    | Last end date             | Report status            | Mobilities          |
|        |                      | JONES                   |            | Jane                | 14/12/2011                                                                                                    | 08/01/2012                | NONE                     | 1 🔼                 |
| List o | of Mobilit           | ies for this M          | Mobility E | xperience           |                                                                                                    |                           |                          |                     |
|        |                      |                         |            |                     |                                                                                                    |                           | Add New M                | obility Delete      |
|        |                      | Country                 | Re         | ceiving Country     | Receiving Partner                                                                                                    | Start date                | End date                 |                     |
|        | Sending (            | Country                 |            |                     |                                                                                                    |                           |                          | (O)                 |
|        | Sending (<br>LIECHTE | NSTEIN                  |            | IRELAND             | Host Organisation                                                                                                    | 14/12/2011                | 08/01/2012               |                     |
|        | Sending (            | NSTEIN                  |            | IRELAND             | Host Organisation                                                                                                    | 14/12/2011                | 08/01/2012               |                     |
|        | Sending (            | NSTEIN                  |            | IRELAND             | Host Organisation                                                                                                    | 14/12/2011                | 08/01/2012               |                     |
|        | Sending (            | NSTEIN                  |            | IRELAND             | Host Organisation                                                                                                    | 14/12/2011                | 08/01/2012               |                     |

6. A new "Mobility Experience" form will appear.

| European Commission<br>Mobility tool BE3 Europese Proc<br>My Home > Mobility Experiences > Mobility Experience | User Status: Logged in: Beneficiary Test USER - beneficiary<br>gramma's voor Onderwijs, Opleiding en Samenwer                                 | / [ Log out ]   Legal notice BE3 - English (EN) E |
|----------------------------------------------------------------------------------------------------|----------------------------------------------------------------------------------------------------|---------------------------------------------------|
| Hon<br>New Mobility Experience for 2011–1–B                                                                    | me Project Details Partners Participants Mobility Expenses                                                                                    | riences Budget Updates and Reports                |
| Education                                                                                                    | Participants & Accompanying Per                                                                                                    | sons                                              |
| Economic Sector: Select a Sector                                                                               | Select Participant name:                                                                                                    | ected:                                            |
| Field of Education: Select a Field                                                                             | Start typing the name of the participant you wish to add to this mobility experience. Then click on the arrow to add it to the selected list. |                                                   |
| Mobility Partners                                                                                              | Mobility Details<br>Sending Country* Select country 💌                                                                                         | Budget                                            |
| Sending Partner*: Beneficiary Organisation (Benefici -                                                         | Receiving Country*: Select country                                                                                                    | Subsistence: 0                                    |
| Pacalying Partners: Hest Organisation                                                                          | Departure Date*:                                                                                                    | Travel Costs: 0                                   |
| Intermediary Partner:                                                                                          | Return Date*: and days: 0                                                                                                    | Total:0.00]                                       |
|                                                                                                    |                                                                                                    |                                                   |
| Certification<br>Select Certifying Partner<br>Select Certifying Partner                                        | ificates                                                                                                    | ges Used<br>Iges Selected Languages               |

7. Choose "Economic Sector", "Field of Education" and "Level of Education".

| Education           |                 |   |
|---------------------|-----------------|---|
| Economic Sector:    | Select a Sector | • |
| Field of Education: | Select a Field  | • |
| Level of Education: | Select a Level  | • |

8. Select participants by typing last name of the participant in the "Select Participant name" field.

| Participants & Accompany                                                                                    | ring Persons |
|----------------------------------------------------------------------------------------------------|--------------|
| Select Participant name:<br>Bravo Johnny<br>s Bravo Johnny<br>wish to add to this mobility experience. Then | Selected:    |
| click on the arrow to add it to the selected list.                                                          |              |

9. Once the participant is found, click the green arrow to add him/her to the list of selected participant. Repeat the selection process until all participants are selected.

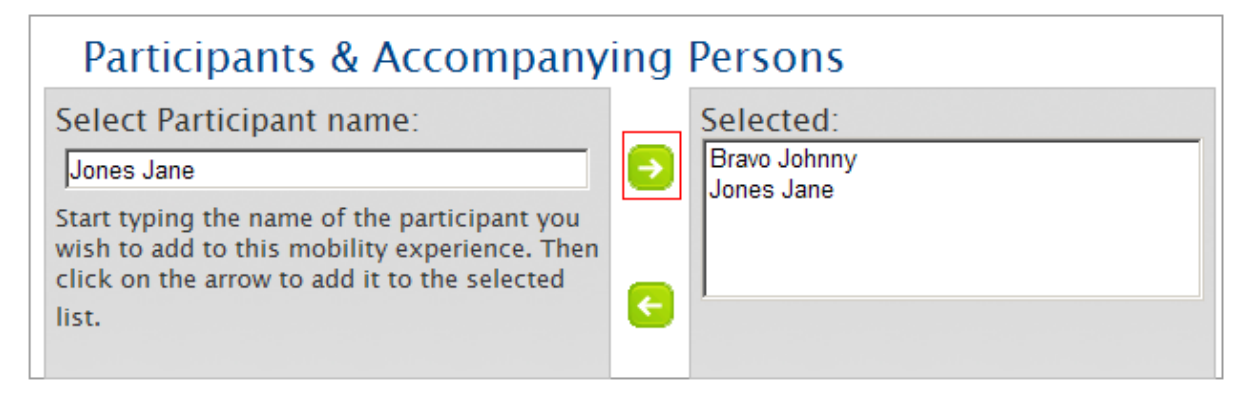

10. You can also remove already selected participants by selecting the participant and clicking on the other green arrow pointing left.

| Participants & Accompanying Persons                                                                                                    |   |                                         |  |  |  |  |
|----------------------------------------------------------------------------------------------------|---|-----------------------------------------|--|--|--|--|
| Select Participant name:<br>Jones Jane<br>Start typing the name of the participant you<br>wish to add to this mobility experience. Then<br>click on the arrow to add it to the selected<br>list. | • | Selected:<br>Bravo Johnny<br>Jones Jane |  |  |  |  |

11. Select sending, receiving and if applicable, intermediary partners in the "Mobility Partners" section.

| Mobility Par          | tners                              |
|-----------------------|------------------------------------|
| Sending Partner*:     | Beneficiary Organisation (Benefici |
| Receiving Partner*:   | Host Organisation                  |
| Intermediary Partner: | Intermediary Partner               |

12. In the "Mobility Details" section change sending and receiving country if they are selected incorrectly. The values in sending and receiving country are deducted from selection of sending and receiving partners.

| Mobility Details                   |    |
|------------------------------------|----|
| Sending Country* BE - BELGIUM      | •  |
| Receiving Country*: LT - LITHUANIA | •  |
| Departure Date*:                   | 31 |
| Return Date*:                      | 31 |
| Duration in weeks: 0 and days:     | 0  |
|                                    |    |

13. Choose departure and return date. "Duration in weeks" and "and days" fields will be populated automatically once the departure and return dates are selected.

| Mobility Details                   |   |
|------------------------------------|---|
| Sending Country* BE - BELGIUM      |   |
| Receiving Country*: LT - LITHUANIA |   |
| Departure Date*: 14/12/2011        |   |
| Return Date*: 06/01/2012 31        |   |
| Duration in weeks: 3 and days: 3   |   |
|                                    | I |

14. In the "Budget" section enter "Subsistence" and "Travel Costs" budget. The total budget value will be calculated automatically.

| Budget                        |      |
|-------------------------------|------|
| Subsistence:<br>Travel Costs: | 0    |
| Total:                        | 0.00 |

15. If applicable, select the certifying partner and the certification type that the partner will award to participants and click the green arrow to add the selection to the list. The "Selected Certificates" list will display values in pairs in a format of "certifying partner" – "certification type".

| Certification                                                                                                    |          |                                                                                      |
|----------------------------------------------------------------------------------------------------|----------|--------------------------------------------------------------------------------------|
| Select Certifying Partner<br>Beneficiary Organisation (Beneficia<br>Select Certification Type<br>Certifications associated to an educ | <b>∂</b> | Selected Certificates Beneficiary Organisation (Beneficiary) - Certifications associ |

16. Finally, select the languages that will be used during this Mobility Experience. Once selected press the green arrow to add the languages to "Selected Languages" list. Repeat the process until all languages used in this Mobility Experience are selected.

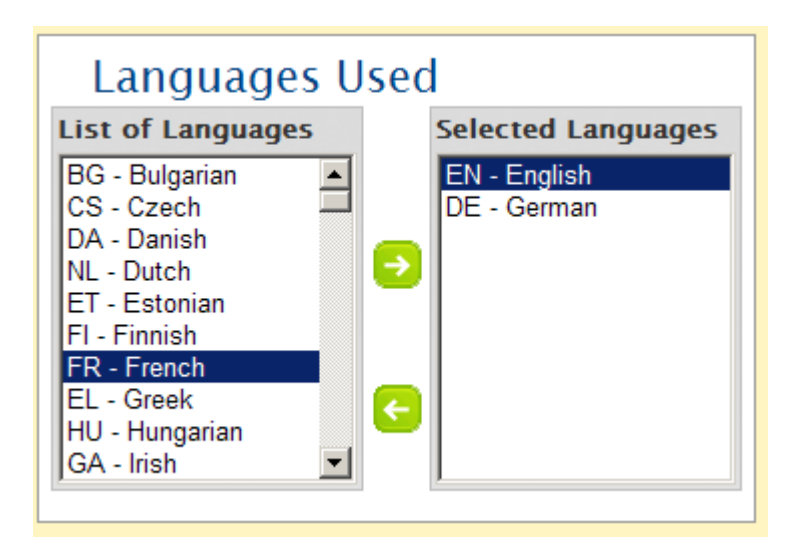

- 17. Click the "Save" button.
- 18. After saving a new Mobility Experience (or Experiences) for selected participant (or participants) a confirmation message will be displayed. The Mobility Tool will create a mobility experience for each selected participant. All the mobility experiences created in this process will share the same values for economic sector, field of education, level of education, mobility partners (sending, receiving and intermediary, if selected), sending and receiving country, dates of mobility, budget, certifying partner and certification type as well as languages.
- 19. Click the "Mobility Experiences List" button to return to the main Mobility Experience page.

#### Note:

It is possible that in the same mobility experience the same partner organisation can be both a sending and a receiving partner. This situation is **not** possible in a single mobility, however.

#### 6.2. How to display mobility experience details?

- 1. Login to the Mobility Tool.
- 2. Click the project grant agreement number to see the project details.
- 3. Click the "Mobility Experiences" button in the top menu.

| User Status:<br>European Commission<br>Mobility tool BE3 Europese Programma's voor                                                     | Logged in: Beneficiary Test USER - beneficiary [ Log out ] Legal notice (BE3 - Erglish (EN) -<br>Onderwijs, Opleiding en Samenwerking - Agentschap   |
|----------------------------------------------------------------------------------------------------|----------------------------------------------------------------------------------------------------|
| My Home > Project Details                                                                                                    |                                                                                                    |
| Home Project Details                                                                                                    | Is Partners Participants Mobility Experiences Budget Updates and Reports                                                                             |
|                                                                                                    |                                                                                                    |
| Context & Period<br>Sub-programme: LEONARDO DA VINCI<br>Action: LEONARDO DA VINCI IVT (Initial Vocational Training)<br>Call year: 2011 | Project Identifiers & Summary<br>Grant Agreement No: 2011-1-BE3-LEO01-00001<br>National ID: 1234<br>Project Title (national language): Project Title |
| Start of activity:<br>End of activity:                                                                                                 | Beneficiary Latin Name: Beneficiary Organisation                                                                                                    |
| Mobility Tool (ACCEDIANCE - y 1                                                                                                    | 2.044444201.2044.42.42.42.42.24.25                                                                                                    |

4. A list of existing mobility experiences will be displayed. This list will display some basic information about mobility experiences. This list will contain: last and first name of the participant, starting date of first mobility, returning date from the last mobility, status of participant report request and number of mobilities. If you wish to see more details, please follow the steps below.

|        | MO                                                                                                    | bility to       | <b>)0 </b> BE | 3 Europese Progran | nma's voor Onderwijs,    | Opleiding en Same     | nwerking – Agents  | schap           |
|--------|----------------------------------------------------------------------------------------------------|-----------------|---------------|--------------------|--------------------------|-----------------------|--------------------|-----------------|
| ome 2  | Mobility I                                                                                                    | Experiences     |               |                    |                          |                       |                    |                 |
|        |                                                                                                    |                 |               | Home               | Project Details Partners | Participants Mobility | Experiences Budget | Updates and Rep |
| t of   | Mobil                                                                                                    | ity Expor       | ioncoc        | for 2011 1 P       |                          | 1                     |                    |                 |
| t OI   | NODI                                                                                                    | ity Exper       | lences        | 101 2011-1-Б       | ES-LEOUT-0000            | 1                     |                    |                 |
| Nev    | v Mobility F                                                                                                    |                 | Delete        | Advanced Search    | Clear Filters            | Reque                 | st report Export   | All Mobilities  |
|        |                                                                                                    |                 |               |                    |                          |                       |                    |                 |
|        |                                                                                                    | Last N          | ame           | First Name         | First start date         | Last end date         | Report status      | Mobilities      |
|        | <ul> <li>Image: A second second s</li></ul> | LASTNAME        |               | FirstName          | 01/01/2011               | 01/02/2011            | NONE               | т 🔼             |
| List o | f Mobili                                                                                                    | ties for this M | lobility E    | xperience          |                          |                       | A del Marco M      | - killer        |
|        | Sonding                                                                                                    | Country         | Po            | solving Country    | Pocoiving Partner        | Start data            | Find date          | obility Delete  |
|        | BELC                                                                                                    | um              | i ke          |                    | Pastner no. 1            | 01/01/2011            | 01/02/2011         | <u> </u>        |
|        | BELG                                                                                                    |                 |               | PORTUGAL           | Farther no 1             | 01/01/2011            | 01/02/2011         |                 |
|        | _                                                                                                    | Last N          | ame           | First Name         | First start date         | Last end date         | Report status      | Mobilities      |
|        |                                                                                                    | JONES           |               | Jane               | 14/12/2011               | 08/01/2012            | NONE               | 1 🗠             |
| List o | f Mobili                                                                                                    | ties for this M | lobility E    | xperience          |                          |                       |                    |                 |
|        |                                                                                                    |                 |               |                    |                          |                       | Add New M          | obility Delete  |
|        | Sending                                                                                                    | Country         | Re            | ceiving Country    | Receiving Partner        | Start date            | End date           | _               |
|        | LIECHTE                                                                                                    | NSTEIN          |               | IRELAND            | Host Organisation        | 14/12/2011            | 08/01/2012         |                 |
|        |                                                                                                    |                 |               |                    |                          |                       |                    |                 |

|        |                                                               | Last Name                                                                               | First Name                                                                                         | First start date                                                                                                    | Last end date                                                                       | Report status                                                                     | Mobilities                       |
|--------|---------------------------------------------------------------|-----------------------------------------------------------------------------------------|----------------------------------------------------------------------------------------------------|----------------------------------------------------------------------------------------------------|-------------------------------------------------------------------------------------|-----------------------------------------------------------------------------------|----------------------------------|
|        | <u></u>                                                       | LASTNAME                                                                                | FirstName                                                                                          | 01/01/2011                                                                                                    | 01/02/2011                                                                          | NONE                                                                              | 1                                |
| ist of | Mobilitie                                                     | es for this Mobi                                                                        | lity Experience                                                                                    |                                                                                                    |                                                                                     |                                                                                   |                                  |
|        |                                                               |                                                                                         |                                                                                                    |                                                                                                    |                                                                                     | Add New M                                                                         | obility Delet                    |
| 2      | Sending Co                                                    | ountry                                                                                  | Receiving Country                                                                                  | Receiving Partner                                                                                                    | Start date                                                                          | End date                                                                          |                                  |
|        | BELGIU                                                        | м                                                                                       | PORTUGAL                                                                                           | Partner no 1                                                                                                    | 01/01/2011                                                                          | 01/02/2011                                                                        | <u> </u>                         |
|        |                                                               | Last Name                                                                               | First Name                                                                                         | First start date                                                                                                    | Last end date                                                                       | Report status                                                                     | Mobilities                       |
|        |                                                               |                                                                                         |                                                                                                    |                                                                                                    |                                                                                     |                                                                                   |                                  |
|        | ر <mark>(</mark>                                              | ONES                                                                                    | Jane                                                                                               | 14/12/2011                                                                                                    | 08/01/2012                                                                          | NONE                                                                              | 1                                |
| ist of | S Mobilitie                                                   | ONES<br>es for this Mobil                                                               | Jane<br>lity Experience                                                                            | 14/12/2011                                                                                                    | 08/01/2012                                                                          | NONE<br>Add New M                                                                 | obility Delet                    |
| ist of | Sending Co                                                    | ONES<br>es for this Mobil                                                               | Jane<br>lity Experience<br>Receiving Country                                                       | 14/12/2011<br>Receiving Partner                                                                                                    | 08/01/2012<br>Start date                                                            | NONE<br>Add New M<br>End date                                                     | 1<br>obility Delet               |
| ist of | Mobilitie                                                     | IONES<br>es for this Mobil<br>Duntry<br>STEIN                                           | Jane IIty Experience Receiving Country IRELAND                                                     | 14/12/2011<br>Receiving Partner<br>Host Organisation                                                                                 | 08/01/2012<br>Start date<br>14/12/2011                                              | NONE<br>Add New M<br>End date<br>08/01/2012                                       | obility Delet                    |
| ist of | Mobilitie<br>Sending Co<br>LIECHTENS                          | ONES<br>es for this Mobil<br>puntry<br>STEIN<br>Last Name                               | Jane IIII Experience Receiving Country IRELAND First Name                                          | 14/12/2011<br>Receiving Partner<br>Host Organisation<br>First start date                                                             | 08/01/2012<br>Start date<br>14/12/2011<br>Last end date                             | NONE Add New M End date 08/01/2012 Report status                                  | 1 Delet                          |
| ist of | Mobilitie     Mobilitie     Gending Co     UECHTENS     E     | ONES<br>es for this Mobil<br>Duntry<br>STEIN<br>Last Name<br>BRAVO                      | Jane lity Experience Receiving Country IRELAND First Name Johnny                                   | 14/12/2011       Receiving Partner       Host Organisation       First start date       14/12/2011                                   | 08/01/2012<br>Start date<br>14/12/2011<br>Last end date<br>06/01/2012               | NONE<br>Add New M<br>End date<br>08/01/2012<br>Report status<br>NONE              | 1<br>obility Defen               |
| ist of | Mobilitie Mobilitie UECHTENS                                  | ONES<br>es for this Mobil<br>ountry<br>STEIN<br>Last Name<br>BRAVO<br>es for this Mobil | Jane lity Experience Receiving Country IRELAND First Name Johnny lity Experience                   | Receiving Partner<br>Host Organisation<br>First start date<br>14/12/2011                                                             | 08/01/2012<br>Start date<br>14/12/2011<br>Last end date<br>06/01/2012               | NONE<br>Add New M<br>End date<br>08/01/2012<br>Report status<br>NONE<br>Add New M | 1 Celer                          |
| ist of | Mobilitie Sending Co UECHTENS  Mobilitie Mobilitie Sending Co | ONES<br>es for this Mobil<br>STEIN<br>Last Name<br>BRAVO<br>es for this Mobil<br>Duntry | Jane lity Experience Receiving Country IRELAND First Name Johnny lity Experience Receiving Country | 14/12/2011         Receiving Partner         Host Organisation         First start date         14/12/2011         Receiving Partner | 08/01/2012<br>Start date<br>14/12/2011<br>Last end date<br>06/01/2012<br>Start date | NONE Add New M Cend date O8/01/2012 Report status NONE Add New M End date         | 1 Delet<br>Mobilities<br>1 Delet |

5. Click the green loupe icon (<sup>(C)</sup>) next to the mobility experience you're interested in.

The "Mobility Experience Details" page will appear. Please note that this page also includes a list of mobilities within the displayed mobility experience. Please check section "6.4. How to display mobility details?" for more information.

| Participant<br>Title Mr<br>First Name FirstNar<br>Last Name LastNar<br>Date of Birth 01<br>Gender M - Male<br>With Special Needs NO<br>IS Accompanying NO<br>Type of Participant STD-AD<br>IVT Participant Type MobiVT | ne<br>ne<br>01 1980 (dd-mm-yyyy)<br>2<br>L - Adult learners<br>Sch - Trainees in school based initia | al vocational training | Partici<br>Address<br>Postal Code<br>City<br>Country<br>Region<br>Telephone<br>Email<br>Education*:<br>Level of<br>Education*: | ipant<br>Street 1<br>1000<br>Brussels<br>BE - BELGIUM<br>BE10 - Région d<br>firstname.lastnar<br>ttion<br>ttion<br>[ISCED 0 | e Bruxelles-Capitale / Br<br>ne@emai.com<br>RCULTURE, FORESTRY<br>th and Welfare<br>) - Programmes at level ( | AND FISHI |
|----------------------------------------------------------------------------------------------------|----------------------------------------------------------------------------------------------------|------------------------|----------------------------------------------------------------------------------------------------|----------------------------------------------------------------------------------------------------|----------------------------------------------------------------------------------------------------|-----------|
| List of Mobilities for this                                                                                                    | Mobility Experience                                                                                  |                        |                                                                                                    |                                                                                                    | Add New Mobili                                                                                                | ty Delete |
| Sending Country                                                                                                    | Receiving Country                                                                                    | Receiving Partner      | 2                                                                                                    | Start date                                                                                                    | End date                                                                                                    |           |
| BELGIUM                                                                                                    | PORTUGAL                                                                                             | Partner no 1           | 01                                                                                                    | 1/01/2011                                                                                                    | 01/02/2011                                                                                                    |           |

#### 6.3. How to change a mobility experience?

Only the following mobility experience information can be changed:

- economic sector
- field of education
- level of education

In order to change the values listed above, follow these steps:

- 1. Follow the steps from "6.2. How to display mobility experience details?"
- 2. Click the green loupe ( next to the Mobility Experience you want to change.

|             |                                      | Lact N                                                                                | lamo                                   | First Namo                                                                           | First start data                                                                              | Last and data                                                                       | Poport status                                                                                   | Mohi                      | lition           |
|-------------|--------------------------------------|---------------------------------------------------------------------------------------|----------------------------------------|--------------------------------------------------------------------------------------|-----------------------------------------------------------------------------------------------|-------------------------------------------------------------------------------------|-------------------------------------------------------------------------------------------------|---------------------------|------------------|
| -           |                                      | Lastin                                                                                | ame                                    | FIISt Maille                                                                         |                                                                                               |                                                                                     | Report Status                                                                                   | MODI                      | inties           |
|             |                                      | LASTNAME                                                                              |                                        | FirstName                                                                            | 01/01/2011                                                                                    | 01/02/2011                                                                          | NONE                                                                                            | 1                         |                  |
| ist of      | f Mobili                             | ties for this I                                                                       | Mobility E                             | xperience                                                                            |                                                                                               |                                                                                     |                                                                                                 | 1.00                      | DI               |
|             |                                      |                                                                                       |                                        |                                                                                      |                                                                                               |                                                                                     | Add New Mi                                                                                      | obility                   | Delete           |
| 2           | Sending                              | Country                                                                               | Re                                     | ceiving Country                                                                      | Receiving Partner                                                                             | Start date                                                                          | End date                                                                                        |                           | _                |
|             | BELG                                 | IUM                                                                                   |                                        | PORTUGAL                                                                             | Partner no 1                                                                                  | 01/01/2011                                                                          | 01/02/2011                                                                                      |                           | <u></u>          |
|             |                                      | Last N                                                                                | lame                                   | First Name                                                                           | First start date                                                                              | Last end date                                                                       | Report status                                                                                   | Mohi                      | litios           |
|             |                                      | Lastin                                                                                |                                        |                                                                                      | Thist start date                                                                              |                                                                                     | heport Status                                                                                   | HODI                      | incies           |
|             | <b>Q</b>                             | JONES                                                                                 |                                        | Jane                                                                                 | 14/12/2011                                                                                    | 08/01/2012                                                                          | NONE                                                                                            | 1                         | 6                |
| □<br>ist of | S Mobili                             | JONES                                                                                 | Mobility E                             | Jane<br>xperience                                                                    | 14/12/2011                                                                                    | 08/01/2012                                                                          | NONE                                                                                            | 1                         | •                |
| ist of      | S Mobili                             | JONES                                                                                 | Mobility E                             | Jane<br>xperience                                                                    | 14/12/2011                                                                                    | 08/01/2012                                                                          | NONE<br>Add New Mo                                                                              | 1<br>Dbility              | Delete           |
| ist of      | Sending                              | JONES<br>ties for this I                                                              | <b>Mobility E</b><br>Re                | Jane<br>xperience<br>ceiving Country                                                 | 14/12/2011<br>Receiving Partner                                                               | 08/01/2012<br>Start date                                                            | NONE<br>Add New Mo<br>End date                                                                  | 1<br>Dbility              | Delete           |
| ist of      | Sending                              | JONES<br>ties for this I<br>Country                                                   | <b>Mobility E</b><br>Re                | Jane<br>xperience<br>ceiving Country<br>IRELAND                                      | 14/12/2011<br>Receiving Partner<br>Host Organisation                                          | 08/01/2012<br>Start date<br>14/12/2011                                              | NONE<br>Add New Mo<br>End date<br>08/01/2012                                                    | 1<br>obility              | Delete           |
| ist of      | Sending<br>LIECHTE                   | JONES<br>ties for this I<br>Country<br>INSTEIN<br>Last N                              | Mobility E<br>Re<br>lame               | Jane<br>xperience<br>ceiving Country<br>IRELAND<br>First Name                        | 14/12/2011<br>Receiving Partner<br>Host Organisation<br>First start date                      | 08/01/2012<br>Start date<br>14/12/2011<br>Last end date                             | NONE Add New Me End date 08/01/2012 Report status                                               | 1<br>obility<br>Mobi      | Delete           |
| ist of      | Sending<br>LIECHTE                   | JONES<br>ties for this I<br>Country<br>INSTEIN<br>Last N<br>BRAVO                     | Mobility E<br>Re<br>lame               | Jane<br>xperience<br>ceiving Country<br>IRELAND<br>First Name<br>Johnny              | Receiving Partner<br>Host Organisation<br>First start date<br>14/12/2011                      | 08/01/2012<br>Start date<br>14/12/2011<br>Last end date<br>06/01/2012               | NONE Add New Me End date 08/01/2012 Report status NONE                                          | 1<br>obility<br>Mobi      |                  |
| ist of      | F Mobili Sending LIECHTE             | JONES<br>ties for this I<br>Country<br>INSTEIN<br>BRAVO<br>ties for this I            | Mobility E<br>Re<br>lame<br>Mobility E | Jane<br>xperience<br>ceiving Country<br>IRELAND<br>First Name<br>Johnny<br>xperience | Receiving Partner<br>Host Organisation<br>First start date<br>14/12/2011                      | 08/01/2012<br>Start date<br>14/12/2011<br>Last end date<br>06/01/2012               | NONE Add New Me End date 08/01/2012 Report status NONE                                          | 1<br>obility<br>Mobi      | Delete<br>Nities |
| ist of      | Kobili     Sending     LIECHTE     S | JONES<br>ties for this I<br>Country<br>INSTEIN<br>Last N<br>BRAVO<br>ties for this I  | Mobility E<br>Re<br>lame<br>Mobility E | Jane<br>xperience<br>ceiving Country<br>IRELAND<br>First Name<br>Johnny<br>xperience | Receiving Partner<br>Host Organisation<br>First start date<br>14/12/2011                      | 08/01/2012<br>Start date<br>14/12/2011<br>Last end date<br>06/01/2012               | NONE Add New Mo End date 08/01/2012 Report status NONE Add New Mo                               | 1<br>obility<br>Mobi<br>1 |                  |
| ist of      | Mobili     Sending     UECHTE     O  | JONES<br>ties for this I<br>Country<br>INSTEIN<br>BRAVO<br>ties for this I<br>Country | Mobility E<br>Re<br>lame<br>Mobility E | Jane xperience ceiving Country IRELAND First Name Johnny xperience ceiving Country   | Receiving Partner<br>Host Organisation<br>First start date<br>14/12/2011<br>Receiving Partner | 08/01/2012<br>Start date<br>14/12/2011<br>Last end date<br>06/01/2012<br>Start date | NONE Add New Me NONE Report status NONE Add New Me Add New Me End date NONE Add New Me End date | 1<br>obility<br>Mobi<br>1 | Delete           |

 Change the values in the form. Please note that participant data cannot be modified in this form. Please refer to "<u>4.3. How to edit participant's details?</u>" section for more information on changing participant's data.

| Participant<br>Title Mr<br>First Name FirstNa<br>Last Name LastNa<br>Last Name LastNa<br>Date of Birth 01<br>Gender M - Ma<br>With Special Needs NO<br>Is Accompanying NO<br>Type of Participant STD-AC<br>IVT Participant Type MobIVT | me<br>me<br>01 1980 (dd-mm-yyyy)<br>le<br>DL - Adult learners<br>-Sch - Trainees in school based initia<br>Mobility Experience | al vocational training<br>Ecc<br>Ecc<br>Ecc | Participant<br>Address Street 1<br>ostal Code 1000<br>City Brussels<br>Country BE - BELG<br>Region BE10 - Rég<br>Telephone<br>Email firstname la<br>Education<br>conomic Sector*: A-<br>eld of 7-<br>ducation*:<br>evel of 150 | UM<br>ion de Bruxelles-Capitale / Brussels Hoofdste<br>stname@emai.com |
|----------------------------------------------------------------------------------------------------|----------------------------------------------------------------------------------------------------|---------------------------------------------|----------------------------------------------------------------------------------------------------|------------------------------------------------------------------------|
| Sending Country                                                                                                    | Receiving Country                                                                                                    | Receiving Partner                           | Start date                                                                                                    | Add New Mobility Delete                                                |
|                                                                                                    | POPTICAL                                                                                                    |                                             | 01/01/2011                                                                                                    | 01/02/2011                                                             |

4. Click the "Save" button.

If you wish to change more values than economic sector, field of education and level of education, a new mobility experience must be created and the other one removed. Please refer to other sections of this document for more information.

#### 6.4. How to display mobility details?

- 1. Login to the Mobility Tool.
- 2. Click the project grant agreement number to see the project details.
- 3. Click the "Mobility Experiences" button in the top menu. A list of existing mobility experiences will be displayed.
- 4. The list of mobility experiences will also contain some basic information about each mobility. The page will include: sending country, receiving country, receiving partner, start date and end date. If you wish to see more information, please follow the steps below.
- 5. Click the green loupe icon () on the right in the yellow "List of Mobilities for this Mobility Experience" section, underneath the mobility experience details.

|       |                                 | Last N                                                                                | lame                                   | First Name                                                                         | First start date                                                                                                    | Last end date                                                         | Report status                                                                       | Mobi                                 | lities |
|-------|---------------------------------|---------------------------------------------------------------------------------------|----------------------------------------|------------------------------------------------------------------------------------|----------------------------------------------------------------------------------------------------|-----------------------------------------------------------------------|-------------------------------------------------------------------------------------|--------------------------------------|--------|
|       | <ul> <li>No.</li> </ul>         | LASTNAME                                                                              |                                        | FirstName                                                                          | 01/01/2011                                                                                                    | 01/02/2011                                                            | NONE                                                                                | 1                                    |        |
| ist o | of Mobili                       | ties for this I                                                                       | Mobility E                             | xperience                                                                          |                                                                                                    |                                                                       | Add New Mo                                                                          | obility                              | Delete |
|       | Sending                         | Country                                                                               | Re                                     | ceiving Country                                                                    | Receiving Partner                                                                                                    | Start date                                                            | End date                                                                            |                                      |        |
|       | BELC                            | JUM                                                                                   |                                        | PORTUGAL                                                                           | Partner no 1                                                                                                    | 01/01/2011                                                            | 01/02/2011                                                                          |                                      | ۱      |
|       |                                 | Last N                                                                                | lame                                   | First Name                                                                         | First start date                                                                                                    | Last end date                                                         | Report status                                                                       | Mobi                                 | lities |
|       |                                 |                                                                                       |                                        |                                                                                    |                                                                                                    |                                                                       |                                                                                     |                                      |        |
|       | <b>Q</b>                        | JONES                                                                                 |                                        | Jane                                                                               | 14/12/2011                                                                                                    | 08/01/2012                                                            | NONE                                                                                | 1                                    |        |
| ist o | of Mobili                       | JONES<br>ties for this I                                                              | Mobility E                             | Jane<br>xperience                                                                  | 14/12/2011                                                                                                    | 08/01/2012                                                            | NONE<br>Add New Mo                                                                  | 1<br>obility                         | Delete |
| ist o | of Mobili<br>Sending            | JONES<br>ties for this I<br>Country                                                   | Mobility E<br>Re                       | Jane<br>xperience<br>ceiving Country                                               | 14/12/2011<br>Receiving Partner                                                                                                    | 08/01/2012<br>Start date                                              | NONE<br>Add New Mo<br>End date                                                      | 1<br>obility                         | Delete |
| ist o | of Mobili<br>Sending<br>LIECHTE | JONES<br>ties for this I<br>Country                                                   | <b>Mobility E</b><br>Re                | Jane xperience ceiving Country IRELAND                                             | 14/12/2011<br>Receiving Partner<br>Host Organisation                                                                                 | 08/01/2012<br>Start date<br>14/12/2011                                | Add New Mo<br>End date<br>08/01/2012                                                | 1<br>obility                         | Delete |
| ist o | Sending<br>LIECHTE              | JONES<br>ties for this I<br>Country<br>:NSTEIN<br>Last N                              | Mobility E<br>Re                       | Jane<br>xperience<br>ceiving Country<br>IRELAND<br>First Name                      | 14/12/2011<br>Receiving Partner<br>Host Organisation<br>First start date                                                             | 08/01/2012  Start date 14/12/2011  Last end date                      | NONE<br>Add New Mo<br>End date<br>08/01/2012<br>Report status                       | 1<br>bbility<br>Mobi                 | Delete |
| ist o | Sending<br>LIECHTE              | JONES<br>ties for this I<br>Country<br>INSTEIN<br>Last N<br>BRAVO                     | Mobility E<br>Re                       | Jane xperience RELAND First Name Johnny                                            | 14/12/2011       Receiving Partner       Host Organisation       First start date       14/12/2011                                   | 08/01/2012  Start date 14/12/2011  Last end date 06/01/2012           | NONE<br>Add New Mo<br>End date<br>08/01/2012<br>Report status<br>NONE               | 1<br>bbility<br>Mobi                 | Delete |
| ist o | Sending<br>LIECHTE              | JONES<br>ties for this I<br>Country<br>INSTEIN<br>Last N<br>BRAVO<br>ties for this I  | Mobility E<br>Re<br>lame<br>Mobility E | Jane xperience RELAND First Name Johnny xperience                                  | 14/12/2011         Receiving Partner         Host Organisation         First start date         14/12/2011                           | 08/01/2012<br>Start date<br>14/12/2011<br>Last end date<br>06/01/2012 | NONE<br>Add New Mo<br>End date<br>08/01/2012<br>Report status<br>NONE<br>Add New Mo | 1<br>bbility<br>Mobi<br>1<br>bbility | Delete |
| ist o | Sending<br>LIECHTE              | JONES<br>ties for this I<br>Country<br>INSTEIN<br>BRAVO<br>ties for this I<br>Country | Mobility E<br>Re<br>lame<br>Mobility E | Jane xperience ceiving Country IRELAND First Name Johnny xperience ceiving Country | 14/12/2011         Receiving Partner         Host Organisation         First start date         14/12/2011         Receiving Partner | 08/01/2012                                                            | NONE Add New Mo End date 08/01/2012 Report status NONE Add New Mo End date          | 1<br>bbility<br>Mobi<br>1            | Deleta |

#### 6. A mobility details form will appear.

Mobility Details for 2011-1-BE3-LEO01-00001, FirstName LastName

| Mobility Partners Sending Partner*: Beneficiary Organisation (Benefici 🔍 Receiving Partner*: Partner no 1 💌 Intermediary Partner:                               | Mobility Details<br>Sending Country* BE - BELGIUM<br>Receiving Country*: PT - PORTUGAL<br>Departure Date*: 01/01/2011<br>Return Date*: 01/02/2011<br>Duration in weeks: 4 and days: | ¥<br>¥<br>33                                                                                                    | Budget<br>Subsistence: 100.00<br>Travel Costs: 100.00<br>Total: 200.00      |
|----------------------------------------------------------------------------------------------------|----------------------------------------------------------------------------------------------------|----------------------------------------------------------------------------------------------------|-----------------------------------------------------------------------------|
| Certification<br>Select Certifying Partner<br>Beneficiary Organisation (Beneficia ▼<br>Select Certification Type<br>Certifications associated to an educ ▼<br>← | ificates<br>anisation - Certifications associated to an ed                                                                                                    | Languag<br>List of Languag<br>BG - Bulgarian<br>CS - Czech<br>DA - Danish<br>NL - Dutch<br>EN - English<br>ET - Estonian<br>FI - Frinnish<br>FR - French<br>DE - German<br>EL - Greek | es Used<br>Jes Selected Languages<br>EN - English<br>Cancel Update Mobility |

## 6.5. How to change a mobility?

If you want to change mobility details, including:

- sending country
- receiving country
- departure date
- return date

- sending partner
- receiving partner
- intermediary partner
- subsistence and travel costs
- certification and certifying partners
- languages used

Follow the steps below.

- 1. Repeat the steps from "6.4 How to display mobility details?" paragraph.
- 2. Change the values and click the "Update Mobility" button to save.

#### Note:

If you want to change participant's name, you need to go to "**How to edit a participant's details?**" section for more information.

# 6.6. How to add a new mobility to an already existing mobility experience?

- 1. Login to the Mobility Tool.
- 2. Click the project grant agreement number to see the project details.
- 3. Click the "Mobility Experiences" button in the top menu.

|                                                     | Home    | Project Details | Partners  | Participants  | Mobility Experiences        | Budget   | Updates and P |
|-----------------------------------------------------|---------|-----------------|-----------|---------------|-----------------------------|----------|---------------|
| iect Details for 2011-1-BE3-LEO0                    | 1-0     | 0001            |           |               |                             |          |               |
| ,                                                   |         |                 |           |               |                             |          |               |
| Context & Period                                    |         |                 | Project I | dentifiers &  | Summary                     |          |               |
| Sub-programme: LEONARDO DA VINCI                    |         |                 | Grant Ag  | preement No   | : 2011-1-BE3-LEO0           | 1-00001  |               |
| Action: LEONARDO DA VINCI IVT (Initial Vocational T | raining | 1)              | National  | ID: 1234      |                             |          |               |
| Call year: 2011                                     |         |                 | Project 1 | itle (nation  | <b>al language)</b> : Proje | ct Title |               |
|                                                     |         |                 |           |               |                             |          |               |
|                                                     |         |                 |           |               |                             |          |               |
|                                                     |         |                 |           |               |                             |          |               |
| Start of activity:                                  |         |                 | Beneficia | ary Latin Nai | ne: Beneficiary Orga        | nisation |               |
| End of activity:                                    |         |                 |           |               |                             |          |               |
|                                                     |         |                 |           |               |                             |          |               |

| 3   |        | Europ                                                                                                    | ean Commiss<br>bility to | sion<br>DOBBE | 3 Europese Program | User Status: Logged in: Bei<br>nma's voor Onderwijs, | neficiary Test USER - <mark>bene</mark><br>, Opleiding en Same | ficiary [ Log out ] Legal<br>nwerking – Agents | notice BE3 - Englis |
|-----|--------|----------------------------------------------------------------------------------------------------|--------------------------|---------------|--------------------|------------------------------------------------------|----------------------------------------------------------------|------------------------------------------------|---------------------|
| lon | ne > N | Mobility E                                                                                                    | xperiences               |               | Home               | Project Details Partners                             | Participants Mobility                                          | / Experiences Budget                           | Updates and Repo    |
| st  | of I   | Mobil                                                                                                    | ity Exper                | iences        | for 2011-1-B       | E3-LEO01-0000                                        | )1                                                             | ,                                              |                     |
|     | New    | Mobility E                                                                                                    | Experience               | Delete        | Advanced Search    | Clear Filters                                        | Reque                                                          | est report Export                              | All Mobilities      |
|     |        |                                                                                                    | Last N                   | ame           | First Name         | First start date                                     | Last end date                                                  | Report status                                  | Mobilities          |
|     |        | <ul> <li>Image: A second second s</li></ul> | LASTNAME                 |               | FirstName          | 01/01/2011                                           | 01/02/2011                                                     | NONE                                           | 1 🔼                 |
| L   | ist of | Mobilit                                                                                                    | ies for this N           | lobility E    | xperience          |                                                      |                                                                | Add New Me                                     | bility Delete       |
|     | -      | Sending (                                                                                                    | Country                  | Re            | ceiving Country    | Receiving Partner                                    | Start date                                                     | End date                                       |                     |
|     |        | BELG                                                                                                    | UM                       |               | PORTUGAL           | Partner no 1                                         | 01/01/2011                                                     | 01/02/2011                                     |                     |
|     |        | _                                                                                                    | Last N                   | ame           | First Name         | First start date                                     | Last end date                                                  | Report status                                  | Mobilities          |
|     |        | <u></u>                                                                                                    | JONES                    |               | Jane               | 14/12/2011                                           | 08/01/2012                                                     | NONE                                           | 1 🔷                 |
| L   | ist of | f Mobilit                                                                                                    | ies for this N           | lobility E    | xperience          |                                                      |                                                                | Add New M                                      | bility Delete       |
|     | 9      | Sending (                                                                                                    | Country                  | Re            | ceiving Country    | Receiving Partner                                    | Start date                                                     | End date                                       |                     |
|     |        | LIECHTE                                                                                                    | NSTEIN                   |               | IRELAND            | Host Organisation                                    | 14/12/2011                                                     | 08/01/2012                                     | S 🖸                 |
|     |        |                                                                                                    | Мо                       | bility T      | ool (ACCEPTANCE    | E - v. 1.2.0#11112                                   | 8) 2011-12-13 13                                               | :26:07                                         |                     |

4. A list of existing mobility experiences will be displayed.

- 5. Find the mobility experience you want to add a new mobility for on the list.
- 6. Click the "Add New Mobility" button underneath mobility experience details.

|      |            | Last Name             | First Name       | First start date  | Last end date | Report status | Mob     | ilities |
|------|------------|-----------------------|------------------|-------------------|---------------|---------------|---------|---------|
|      |            | LASTNAME              | FirstName        | 01/01/2011        | 01/02/2011    | NONE          | 1       |         |
| List | of Mobilit | ies for this Mobility | Experience       |                   |               | Add New M     | obility | Delete  |
|      | Sending (  | Country Re            | eceiving Country | Receiving Partner | Start date    | End date      |         |         |
|      | BELG       | IUM                   | PORTUGAL         | Partner no 1      | 01/01/2011    | 01/02/2011    |         | 🔍 🗖     |

7. A new mobility form will appear.

| Mobility Details for 2011-1-BE3-LEO01                                                                                                    | -00001, FirstName LastNa                                                                                                    | ame                                                                                                    |                                                   |
|----------------------------------------------------------------------------------------------------|----------------------------------------------------------------------------------------------------|----------------------------------------------------------------------------------------------------|---------------------------------------------------|
| Mobility Partners Sending Partner*: Beneficiary Organisation (Benefici  Receiving Partner*: Host Organisation Intermediary Partner:        | Mobility Details<br>Sending Country* Select country<br>Receiving Country*: Select country<br>Departure Date*:<br>Return Date*:<br>Duration in weeks: 0 and days: | ¥<br>¥<br>33                                                                                                    | Budget Subsistence: 0 Travel Costs: 0 Total: 0.00 |
| Certification Select Certifying Partner Beneficiary Organisation (Beneficia Select Certification Type Certifications associated to an educ | ficates                                                                                                    | Languag<br>List of Languar<br>BG - Bulgarian<br>CS - Czech<br>DA - Danish<br>NL - Dutch<br>EN - English<br>ET - Estonian<br>FL - French<br>DE - German<br>EL - Greek | ges Used<br>ges Selected Languages<br>← ←         |
|                                                                                                    |                                                                                                    |                                                                                                    | Cancel Add New Mobility                           |

8. Select "Sending Partner", "Receiving Partner", "Intermediary Partner" (if applicable), change "Sending Country" and "Receiving Country" if they are different than the countries of the partners, "Departure Date", "Return Date". "Duration in weeks" and "and days" fields will be populated automatically.

| Mobility Partners                                      | Mobility Details                   | Budget          |
|--------------------------------------------------------|------------------------------------|-----------------|
|                                                        | Sending Country*                   |                 |
| Sending Partner*: Beneficiary Organisation (Benefici 💌 | Receiving Country*: Select country | Subsistence: 0  |
|                                                        | Departure Date*:                   | Travel Costs: 0 |
| Receiving Partner*: Host Organisation                  | Return Date*:                      |                 |
| Intermediary Partner:                                  | Duration in weeks: 0 and days: 0   | Total: 0.00     |
|                                                        |                                    |                 |

- 9. Add budget values for subsistence and travel costs. The "Total" budget value will be calculated automatically.
- 10. If applicable, select "Certifying Partner" and the certification type that the partner will award to participants in this mobility and click the green arrow to add selection to the list. The "Selected Certificates" list will display values in pairs in a format of "certifying partner" – "certification type".

| Certification                         |          |                                                                |
|---------------------------------------|----------|----------------------------------------------------------------|
| Select Certifying Partner             |          | Selected Certificates                                          |
| Beneficiary Organisation (Beneficia 💌 |          | Beneficiary Organisation (Beneficiary) - Certifications associ |
| Select Certification Type             | <b>∂</b> |                                                                |

11. Finally, select languages that will be used during this mobility. Once selected press the green arrow to add the languages to "Selected Languages" list. Repeat the process until all languages used in this mobility are selected.

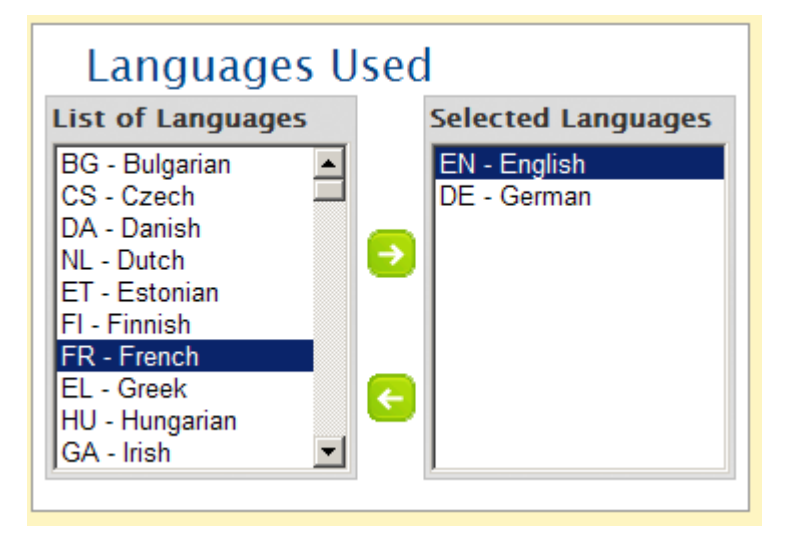

12. Click the "Add New Mobility" button to save. A confirmation "Record created successful" will be displayed. Please note that the new mobility will appear on the list of mobilities and the number of mobilities will increase.

|                 | Last Name               | First Name      | First start date  | Last end date | Report status | Mobilities    |
|-----------------|-------------------------|-----------------|-------------------|---------------|---------------|---------------|
|                 | LASTNAME                | FirstName       | 01/01/2011        | 05/02/2012    | NONE          | 2             |
| List of Mobilit | ies for this Mobility E | xperience       |                   |               |               |               |
|                 |                         |                 |                   |               | Add New Mot   | oility Delete |
| Sending (       | Country Re              | ceiving Country | Receiving Partner | Start date    | End date      |               |
| BELG            | им                      | PORTUGAL        | Partner no 1      | 01/01/2011    | 01/02/2011    | 🔍 🗖           |
| GERM            | ANY                     | FINLAND         | Host Organisation | 13/01/2012    | 05/02/2012    | S 🗖           |

13. It is possible to add a maximum of 6 mobilities per mobility experience.

#### 6.7. How to delete a mobility?

- 1. Login to the Mobility Tool.
- 2. Click the project grant agreement number to see the project details.
- 3. Click the "Mobility Experiences" button in the top menu. A list of existing mobility experiences will be displayed.
- 4. Using the tick-box on the right select the Mobility you wish to delete.

|                 | Last Name                | First Name      | First start date  | Last end date | Report status | Мо       | bilities                                                                                                    |
|-----------------|--------------------------|-----------------|-------------------|---------------|---------------|----------|----------------------------------------------------------------------------------------------------|
|                 | LASTNAME                 | FirstName       | 01/01/2011        | 05/02/2012    | NONE          | 2        |                                                                                                    |
| List of Mobilit | ties for this Mobility E | xperience       |                   |               |               |          |                                                                                                    |
|                 |                          |                 |                   |               | Add New       | Mobility | Delete                                                                                                    |
| Sending (       | Country Re               | ceiving Country | Receiving Partner | Start date    | End date      |          |                                                                                                    |
| BELG            | IUM                      | PORTUGAL        | Partner no 1      | 01/01/2011    | 01/02/2011    |          | O     I     O     I     O     O |
| GERM            | ANY                      | FINLAND         | Host Organisation | 13/01/2012    | 05/02/2012    |          |                                                                                                    |

5. Click the "Delete" button above the list of mobilities.

|                 | Last Name               | First Name      | First start date  | Last end date | Report status | Mot    | oilities                                                                                                    |
|-----------------|-------------------------|-----------------|-------------------|---------------|---------------|--------|----------------------------------------------------------------------------------------------------|
|                 | LASTNAME                | FirstName       | 01/01/2011        | 05/02/2012    | NONE          | 2      |                                                                                                    |
| List of Mobilit | ies for this Mobility E | xperience       |                   |               |               |        |                                                                                                    |
|                 |                         |                 |                   |               | Add New Mo    | bility | Delete                                                                                                    |
| Sending C       | Country Re              | ceiving Country | Receiving Partner | Start date    | End date      |        |                                                                                                    |
| BELGI           | UM                      | PORTUGAL        | Partner no 1      | 01/01/2011    | 01/02/2011    |        | O     I     O     I     O     O |
| GERM            | ANY                     | FINLAND         | Host Organisation | 13/01/2012    | 05/02/2012    |        |                                                                                                    |

- 6. A confirmation dialog will be displayed: "Are you sure you want to delete this Mobility?". Click OK.
- 7. A confirmation message will be displayed: "The record has been deleted successfully".

#### 6.8. How to delete a mobility experience?

- 1. Login to the Mobility Tool.
- 2. Click the project grant agreement number to see the project details.
- 3. Click the "Mobility Experiences" button in the top menu. A list of existing mobility experiences will be displayed.
- 4. Using the tick-box on the left select mobility experience you wish to delete.

|        | wobility                                                                                                    | Lybenetice                                                                                      | Delete                                 | Auvanced Sedicit                                                                 |                                                                                                    | Kequ                                                        |                                                                                                    |                                      |        |
|--------|----------------------------------------------------------------------------------------------------|-------------------------------------------------------------------------------------------------|----------------------------------------|----------------------------------------------------------------------------------|----------------------------------------------------------------------------------------------------|-------------------------------------------------------------|----------------------------------------------------------------------------------------------------|--------------------------------------|--------|
|        |                                                                                                    | Last Na                                                                                         | ame                                    | First Name                                                                       | First start date                                                                                                    | Last end date                                               | Report status                                                                                                    | Mobi                                 | lities |
|        | <ul> <li>Image: A second second s</li></ul> | LASTNAME                                                                                        |                                        | FirstName                                                                        | 01/01/2011                                                                                                    | 01/02/2011                                                  | NONE                                                                                                    | 1                                    |        |
| ist of | f Mobili                                                                                                    | ties for this M                                                                                 | lobility E                             | xperience                                                                        |                                                                                                    |                                                             | Add New M                                                                                                    | obility                              | Delete |
| 1      | Sending                                                                                                    | Country                                                                                         | Re                                     | ceiving Country                                                                  | Receiving Partner                                                                                                    | Start date                                                  | End date                                                                                                    |                                      |        |
|        | BELG                                                                                                    | IUM                                                                                             |                                        | PORTUGAL                                                                         | Partner no 1                                                                                                    | 01/01/2011                                                  | 01/02/2011                                                                                                    |                                      | 🔍 r    |
|        |                                                                                                    | Last Na                                                                                         | ame                                    | First Name                                                                       | First start date                                                                                                    | Last end date                                               | Report status                                                                                                    | Mobi                                 | lities |
|        |                                                                                                    |                                                                                                 |                                        |                                                                                  |                                                                                                    |                                                             |                                                                                                    |                                      |        |
|        | <u> (</u>                                                                                                    | JONES                                                                                           |                                        | Jane                                                                             | 14/12/2011                                                                                                    | 08/01/2012                                                  | NONE                                                                                                    | 1                                    |        |
| ist of | S Mobilit                                                                                                    | JONES<br>ties for this M                                                                        | lobility E                             | Jane<br>xperience                                                                | 14/12/2011                                                                                                    | 08/01/2012                                                  | NONE<br>Add New M                                                                                                  | 1<br>obility                         | Delete |
| ist of | Sending (                                                                                                    | JONES<br>ties for this M<br>Country                                                             | <b>lobility E</b><br>Ref               | Jane<br>xperience<br>ceiving Country                                             | 14/12/2011<br>Receiving Partner                                                                                            | 08/01/2012<br>Start date                                    | NONE<br>Add New M<br>End date                                                                                      | 1<br>obility                         | Delete |
| ist of | Sending UECHTE                                                                                                    | JONES<br>ties for this M<br>Country<br>NSTEIN                                                   | <b>lobility E</b><br>Ref               | Jane<br>xperience<br>ceiving Country<br>IRELAND                                  | 14/12/2011<br>Receiving Partner<br>Host Organisation                                                                       | 08/01/2012<br>Start date<br>14/12/2011                      | Add New M<br>End date<br>08/01/2012                                                                                | 1<br>obility                         | Delete |
| ist of | Sending<br>UECHTE                                                                                                    | JONES<br>ties for this M<br>Country<br>NSTEIN<br>Last N                                         | <b>lobility E</b><br>Rea               | Jane<br>xperience<br>ceiving Country<br>IRELAND<br>First Name                    | 14/12/2011<br>Receiving Partner<br>Host Organisation<br>First start date                                                   | 08/01/2012<br>Start date<br>14/12/2011<br>Last end date     | Add New M<br>End date<br>08/01/2012<br>Report status                                                               | 1<br>obility<br>Mobi                 | Delete |
| ist of | Sending (<br>LIECHTE                                                                                                    | JONES<br>ties for this M<br>Country<br>NSTEIN<br>Last Na<br>BRAVO                               | <b>lobility E</b><br>Ret<br><b>ame</b> | Jane<br>xperience<br>ceiving Country<br>IRELAND<br>First Name<br>Johnny          | 14/12/2011       Receiving Partner       Host Organisation       First start date       14/12/2011                         | 08/01/2012                                                  | NONE Add New M End date 08/01/2012 Report status NONE                                                              | 0<br>obility<br>Mobi                 | Delete |
| ist of | Kobilit     Sending G     LIECHTE     S     f Mobilit                                                                                                    | JONES<br>ties for this M<br>Country<br>NSTEIN<br>Last N:<br>BRAVO<br>ties for this M            | Iobility E<br>Rea<br>ame<br>Iobility E | Jane xperience eiving Country IRELAND First Name Johnny xperience                | 14/12/2011       Receiving Partner       Host Organisation       First start date       14/12/2011                         | 08/01/2012  Start date 14/12/2011  Last end date 06/01/2012 | NONE Add New M End date 08/01/2012 Report status NONE Add New M                                                    | 1<br>obility<br>Mobi<br>1<br>obility | Delete |
| ist of | f Mobilit Sending I LIECHTE     f Mobilit                                                                                                    | JONES<br>ties for this M<br>Country<br>NSTEIN<br>Last N:<br>BRAVO<br>ties for this M<br>Country | lobility E<br>Rea<br>ame<br>lobility E | Jane xperience eiving Country IRELAND First Name Johnny xperience eiving Country | 14/12/2011       Receiving Partner       Host Organisation       First start date       14/12/2011       Receiving Partner | 08/01/2012                                                  | NONE       Add New M       End date       08/01/2012       Report status       NONE       Add New M       End date | 1<br>obility<br>Mobi<br>1<br>obility | Delete |

5. Click the "Delete" button on top of the page.

| _      | riviobility t                                                                                                    | Lxpenence                                                                                         | Delete                                 | Auvanced Search                                                                      | Oldar Filtera                                                                                      | rioqui                                                                              |                                                                                                    |                                       |         |
|--------|----------------------------------------------------------------------------------------------------|---------------------------------------------------------------------------------------------------|----------------------------------------|--------------------------------------------------------------------------------------|----------------------------------------------------------------------------------------------------|-------------------------------------------------------------------------------------|----------------------------------------------------------------------------------------------------|---------------------------------------|---------|
|        |                                                                                                    | Last Na                                                                                           | ıme                                    | First Name                                                                           | First start date                                                                                   | Last end date                                                                       | Report status                                                                                                    | Mob                                   | ilities |
|        | <b>Q</b>                                                                                                    | LASTNAME                                                                                          |                                        | FirstName                                                                            | 01/01/2011                                                                                         | 01/02/2011                                                                          | NONE                                                                                                    | 1                                     |         |
| ist of | f Mobilii                                                                                                    | ties for this Mo                                                                                  | obility E                              | xperience                                                                            |                                                                                                    |                                                                                     | Add New M                                                                                                    | obility                               | Delete  |
|        | Sending                                                                                                    | Country                                                                                           | Rec                                    | eiving Country                                                                       | Receiving Partner                                                                                  | Start date                                                                          | End date                                                                                                    |                                       |         |
|        | BELG                                                                                                    | IUM                                                                                               |                                        | PORTUGAL                                                                             | Partner no 1                                                                                       | 01/01/2011                                                                          | 01/02/2011                                                                                                    |                                       | <u></u> |
|        |                                                                                                    | Last Na                                                                                           | ıme                                    | First Name                                                                           | First start date                                                                                   | Last end date                                                                       | Report status                                                                                                    | Mobi                                  | ilities |
|        |                                                                                                    |                                                                                                   |                                        |                                                                                      |                                                                                                    |                                                                                     |                                                                                                    |                                       |         |
|        | <b>Q</b>                                                                                                    | JONES                                                                                             |                                        | Jane                                                                                 | 14/12/2011                                                                                         | 08/01/2012                                                                          | NONE                                                                                                    | 1                                     |         |
| ist of | S Mobilii                                                                                                    | JONES<br>ties for this Me                                                                         | obility E                              | Jane<br><b>xperience</b>                                                             | 14/12/2011                                                                                         | 08/01/2012                                                                          | NONE<br>Add New M                                                                                                  | 1<br>obility                          | Delete  |
| ist of | Sending (                                                                                                    | JONES<br>ties for this Mo<br>Country                                                              | obility E                              | Jane<br><b>xperience</b><br>seiving Country                                          | 14/12/2011<br>Receiving Partner                                                                    | 08/01/2012<br>Start date                                                            | NONE<br>Add New M<br>End date                                                                                      | 1<br>obility                          | Delete  |
| ist of | f Mobilin Sending (     LIECHTE)                                                                                                    | JONES<br>ties for this Mo<br>Country<br>NSTEIN                                                    | obility E                              | Jane<br><b>xperience</b><br>reiving Country<br>IRELAND                               | 14/12/2011<br>Receiving Partner<br>Host Organisation                                               | 08/01/2012<br>Start date<br>14/12/2011                                              | Add New M<br>End date<br>08/01/2012                                                                                | 1<br>obility                          | Delete  |
| ist of | Sending (                                                                                                    | JONES<br>ties for this Me<br>Country<br>NSTEIN<br>Last Na                                         | obility Ex<br>Rec                      | Jane<br><b>xperience</b><br>reiving Country<br>IRELAND<br>First Name                 | 14/12/2011<br>Receiving Partner<br>Host Organisation<br>First start date                           | 08/01/2012<br>Start date<br>14/12/2011<br>Last end date                             | Add New M<br>End date<br>08/01/2012<br>Report status                                                               | 1<br>obility<br>Mobi                  | Delete  |
| ist of | f Mobilin Sending UECHTE                                                                                                    | JONES<br>ties for this Mo<br>Country<br>NSTEIN<br>Last Na<br>BRAVO                                | obility Ex<br>Rec<br>ume               | Jane<br>serving Country<br>IRELAND<br>First Name<br>Johnny                           | 14/12/2011       Receiving Partner       Host Organisation       First start date       14/12/2011 | 08/01/2012<br>Start date<br>14/12/2011<br>Last end date<br>06/01/2012               | Add New M<br>Add New M<br>End date<br>08/01/2012<br>Report status<br>NONE                                          | 1<br>obility<br>Mobi                  | Delete  |
| ist of | Kobilit     Sending (     LIECHTE      Kobilit                                                                                                    | JONES<br>ties for this Mo<br>Country<br>NSTEIN<br>Last Na<br>BRAVO<br>ties for this Mo            | obility E<br>Rec<br>ume<br>obility E   | Jane<br>kperience<br>teiving Country<br>IRELAND<br>First Name<br>Johnny<br>kperience | Receiving Partner<br>Host Organisation<br>First start date<br>14/12/2011                           | 08/01/2012<br>Start date<br>14/12/2011<br>Last end date<br>06/01/2012               | NONE<br>Add New M<br>End date<br>08/01/2012<br>Report status<br>NONE<br>Add New M                                  | 1<br>obility<br>Mobi<br>1<br>obility  | Delete  |
| ist of | f Mobilii Sending (         UECHTE)     f Mobilii Sending (         Sending (         Sending ( | JONES<br>ties for this Mo<br>Country<br>NSTEIN<br>Last Na<br>BRAVO<br>ties for this Mo<br>Country | obility E:<br>Rec<br>Ime<br>obility E: | Jane kperience RELAND First Name Johnny kperience seiving Country                    | Receiving Partner<br>Host Organisation<br>First start date<br>14/12/2011<br>Receiving Partner      | 08/01/2012<br>Start date<br>14/12/2011<br>Last end date<br>06/01/2012<br>Start date | NONE       Add New M       End date       08/01/2012       Report status       NONE       Add New M       End date | 1<br>obility<br>Mobil<br>1<br>obility | Delete  |

6. A confirmation "The record has been deleted successfully!" will be displayed.

## 7. Participant reports

#### 7.1. How to request a participant report?

#### Note:

Participant reports are generated per Mobility Experience. Reports include questions for all Mobilities within the Mobility Experience.

- 1. Follow the steps from "6.2. How to display mobility experience details?" paragraph.
- 2. Click the left hand side green loupe icon ( next to Mobility Experience for which you want to send a participant report.

|        |                                                       | experiences                                                              | 1                                              |                                                                                  |                                                                                          |                                                                              |                                                                                         |                                                 |
|--------|-------------------------------------------------------|--------------------------------------------------------------------------|------------------------------------------------|----------------------------------------------------------------------------------|------------------------------------------------------------------------------------------|------------------------------------------------------------------------------|-----------------------------------------------------------------------------------------|-------------------------------------------------|
|        |                                                       |                                                                          |                                                | Home                                                                             | Project Details Partners                                                                 | Participants Mobility                                                        | Experiences Budget                                                                      | Updates and Rep                                 |
| t of   | Mobil                                                 | it <mark>y Ex</mark> per                                                 | iences                                         | for 2011-1-8                                                                     | E3-LEO01-0000                                                                            | 1                                                                            |                                                                                         |                                                 |
| Nev    | w Mobility I                                          | Experience                                                               | Delete                                         | Advanced Search                                                                  | Clear Filters                                                                            | Reque                                                                        | est report Export /                                                                     | All Mobilities                                  |
|        |                                                       | Last N                                                                   | ame                                            | First Name                                                                       | First start date                                                                         | Last end date                                                                | Report status                                                                           | Mobilities                                      |
|        |                                                       | LASTNAME                                                                 |                                                | FirstName                                                                        | 01/01/2011                                                                               | 01/02/2011                                                                   | NONE                                                                                    | 1 🔼                                             |
| Lict o |                                                       |                                                                          |                                                |                                                                                  |                                                                                          |                                                                              |                                                                                         |                                                 |
|        | of Mobili                                             | ties for this N                                                          | Nobility E                                     | xperience                                                                        |                                                                                          |                                                                              | Add New Mo                                                                              | bility Delete                                   |
|        | of Mobili<br>Sending                                  | t <b>ies for this M</b><br>Country                                       | Mobility E:<br>Rec                             | xperience<br>ceiving Country                                                     | Receiving Partner                                                                        | Start date                                                                   | Add New Mo<br>End date                                                                  | bility Delete                                   |
|        | of Mobilin<br>Sending<br>BELG                         | t <b>ies for this M</b><br>Country<br>IUM                                | Mobility E.<br>Rec                             | xperience<br>ceiving Country<br>PORTUGAL                                         | Receiving Partner<br>Partner no 1                                                        | Start date<br>01/01/2011                                                     | Add New Mo<br>End date<br>01/02/2011                                                    | obility Delete                                  |
| LISU   | of Mobilin<br>Sending<br>BELG                         | ties for this M<br>Country<br>IUM<br>Last N                              | Mobility E<br>Rec<br>ame                       | xperience<br>ceiving Country<br>PORTUGAL<br>First Name                           | Receiving Partner<br>Partner no 1<br><b>First start date</b>                             | Start date<br>01/01/2011<br>Last end date                                    | Add New Mo<br>End date<br>01/02/2011<br>Report status                                   | bbility Delete                                  |
|        | of Mobilit<br>Sending<br>BELG                         | ties for this M<br>Country<br>IUM<br>Last N<br>JONES                     | Mobility E<br>Rea                              | xperience<br>ceiving Country<br>PORTUGAL<br>First Name<br>Jane                   | Receiving Partner<br>Partner no 1<br>First start date<br>14/12/2011                      | Start date           01/01/2011           Last end date           08/01/2012 | Add New Mo<br>End date<br>01/02/2011<br>Report status<br>NONE                           | bility Delete<br>Mobilities<br>1                |
| List o | of Mobili<br>Sending<br>BELG<br>Of Mobili             | ties for this N<br>Country<br>IUM<br>Last N<br>JONES<br>ties for this N  | Mobility E<br>Rec<br>lame<br>Aobility E:       | xperience<br>ceiving Country<br>PORTUGAL<br>First Name<br>Jane<br>xperience      | Receiving Partner<br>Partner no 1<br>First start date<br>14/12/2011                      | Start date<br>01/01/2011<br>Last end date<br>08/01/2012                      | Add New Mo<br>End date<br>01/02/2011<br>Report status<br>NONE<br>Add New Mo             | bility Delete<br>Mobilities<br>1 Control Delete |
| List o | of Mobili<br>Sending<br>BELG<br>Of Mobilin<br>Sending | ties for this N<br>Country<br>IUM<br>JONES<br>ties for this N<br>Country | Mobility E<br>Rec<br>ame<br>Mobility E2<br>Rec | xperience<br>ceiving Country<br>PORTUGAL<br>Jane<br>xperience<br>ceiving Country | Receiving Partner<br>Partner no 1<br>First start date<br>14/12/2011<br>Receiving Partner | Start date<br>01/01/2011<br>Last end date<br>08/01/2012<br>Start date        | Add New Mo<br>End date<br>01/02/2011<br>Report status<br>NONE<br>Add New Mo<br>End date | Mobilities<br>1<br>bility<br>Delete             |

3. Click the "Report Requests" tab on top of the page.

| Mobility Experiences Requests Detail of Mobility Experience for 2 | 2011-1-BE3-LEO01-00001                     |                                                         |
|-------------------------------------------------------------------|--------------------------------------------|---------------------------------------------------------|
| Participant                                                       | Partic                                     | ipant                                                   |
| Title Mr                                                          | Address                                    | Street 1                                                |
| First Name FirstName                                              | Postal Code                                | 1000                                                    |
| Last Name                                                         | City                                       | Brussels                                                |
| Date of Birth 01 01 1980 (dd-mm-y                                 | yyy) Country                               | BE - BELGIUM                                            |
| Gender M - Male                                                   | Region                                     | BE10 - Région de Bruxelles-Capitale / Brussels Hoofdste |
| With Special Needs NO                                             | Email                                      | firstname.lastname@emai.com                             |
| Is Accompanying<br>Person NO                                      |                                            | , ,                                                     |
| Type of Participant STD-ADL - Adult learners                      | Educa                                      | ation                                                   |
| IVT Participant Type MobIVT-Sch - Trainees in school ba           | sed initial vocational training Economic S | ector*: A - AGRICULTURE, FORESTRY AND FISHI             |
|                                                                   | Field of<br>Education*:                    | 7 - Health and Welfare                                  |
|                                                                   | Level of<br>Education*:                    | ISCED 0 - Programmes at level 0, (pre-prima             |

4. A list of participant report requests will appear.

| Mobility Experier | nces Reports Red | quests               |                    |            |                 |  |
|-------------------|------------------|----------------------|--------------------|------------|-----------------|--|
| Repor             | ts Request       | s FirstName LastName | e for 2011–1–BE3–L | EO01-00001 |                 |  |
| Re                | quest New Report |                      |                    |            |                 |  |
| ID                | Status           | Request Date         | Receive Date       | PDF File   | Report Language |  |
|                   |                  |                      |                    |            | Total Pages: 0  |  |

#### 5. Click the "Request New Report" button.

| Mobility Experien | ces Reports Req | uests             |                    |            |                 |  |
|-------------------|-----------------|-------------------|--------------------|------------|-----------------|--|
| Report            | s Requests      | FirstName LastNam | e for 2011-1-BE3-L | EO01-00001 | I               |  |
| Rec               | uest New Report |                   |                    |            |                 |  |
| ID                | Status          | Request Date      | Receive Date       | PDF File   | Report Language |  |
|                   |                 |                   |                    |            | Total Pages: 0  |  |

6. Select report language. You can only use languages that were assigned to national agency that approved the project. If required, type in a comment that will be sent along with an email message to the participant.

| Here you can request a Participant Report PDF file.                                                                                                    |
|----------------------------------------------------------------------------------------------------|
| Choose the language in which you wish the Report to be genearated in and fill in<br>your message to the participant. Upon submission of the form, the PDF Report file<br>will be generated and the participant will be notified via email that his report is<br>ready for downloading. |
| Report Language<br>BE3 - English (EN)                                                                                                    |
| Request Comment<br>(Your message will be inserted into the notification email message to the Participant)                                                                                                    |
|                                                                                                    |
|                                                                                                    |
|                                                                                                    |
| Characters typed: (limit: 250)                                                                                                    |
| Back Request New Report                                                                                                    |
|                                                                                                    |

 Click the "Request New Report" button to send the request. You will be redirected to the list of participant report request. Please note the newly created report request is listed with its current status (most likely REQUESTED).

| lity Experienc | es Reports Reques | ts                    |                |               |                   |     |
|----------------|-------------------|-----------------------|----------------|---------------|-------------------|-----|
| Report         | s Requests F      | irstName LastName for | 2011-1-BE3-LEC | 001-00001     |                   |     |
| Req            | uest New Report   |                       |                |               |                   |     |
| ID             | Status            | Request Date          | Receive Date   | PDF File      | Report Language   | 2   |
| 1328           | REQUESTED         | 13-12-2011 14:04:20   |                | Not avaliable | BE3 - English(EN) |     |
|                |                   |                       |                |               | Total Pages: 1    | [11 |

8. Once the system generates a PDF file, the status will change to EMAIL NOTIFIED. That means an email with a link to PDF file has been sent to the participant. Please check "7.4. How to check the status of the participant report?" paragraph for more details on participant report status.

| lity Experient | ces Reports Requests |                               |               |              |                   |      |
|----------------|----------------------|-------------------------------|---------------|--------------|-------------------|------|
| Papart         | c Doquosts Fire      | stNamo LastNamo for '         | 2011 1 PE2 LE | 001 00001    |                   |      |
| кероп          | s Requests rin       | stivalitie Lastivalitie for A | ZUII-I-DES-LE | 001-00001    |                   |      |
|                |                      |                               |               |              |                   |      |
| Req            | uest New Report      |                               |               |              |                   |      |
| ID             | Status               | Request Date                  | Receive Date  | PDF File     | Report Lang       | lage |
| 1328           | EMAIL NOTIFIED       | 13-12-2011 14:04:20           |               | Download PDF | BE3 - English(EN) | 9-   |
|                |                      |                               |               |              |                   |      |
|                |                      |                               |               |              | Total Pagas: 1    | (11) |

9. Please note that as a beneficiary you can download participants report using the "Download PDF" link on the Report Requests page. You can use this link in case participant didn't receive or deleted the automated notification about report request. This link will always provide a copy of an empty PDF file.

| Experien   | ces Reports Requests     |                                     |               |                          |                                                          |    |
|------------|--------------------------|-------------------------------------|---------------|--------------------------|----------------------------------------------------------|----|
|            | D                        |                                     |               |                          |                                                          |    |
| eport      | s Requests Fire          | stname Lastname for .               | 2011-1-BE3-LE | 001-00001                |                                                          |    |
|            |                          |                                     |               |                          |                                                          |    |
| Dee        | weat New Deces           |                                     |               |                          |                                                          |    |
| Req        | quest New Report         |                                     |               |                          |                                                          |    |
| Rey        | uest New Report          |                                     |               |                          |                                                          |    |
| ID         | Status                   | Request Date                        | Receive Date  | PDF File                 | Report Language                                          |    |
| 10<br>1328 | Status<br>EMAIL NOTIFIED | Request Date<br>13-12-2011 14:04:20 | Receive Date  | PDF File                 | Report Language<br>BE3 - English(EN)                     |    |
| ID<br>1328 | Status<br>EMAIL NOTIFIED | Request Date<br>13-12-2011 14:04:20 | Receive Date  | PDF File<br>Download PDF | Report Language<br>BE3 - English(EN)                     |    |
| 10<br>1328 | Status<br>EMAIL NOTIFIED | Request Date                        | Receive Date  | PDF File<br>Download PDF | Report Language<br>BE3 - English(EN)<br>Total Pages: 1 [ | 1] |

#### 7.2. How to request many participant reports at once?

- 1. Follow the steps from "6.2. How to display mobility experience details?" paragraph.
- 2. Using the left hand side check boxes select all mobility experiences for which you want to create participant report requests.

| New    | Mobility E | Experience     | Delete     | Advanced Search | Clear Filters     | Reque         | est report Export | All Mobilitie | es     |
|--------|------------|----------------|------------|-----------------|-------------------|---------------|-------------------|---------------|--------|
|        |            | Last N         | lame       | First Name      | First start date  | Last end date | Report status     | Mobi          | lities |
| ◄      |            | LASTNAME       |            | FirstName       | 01/01/2011        | 01/02/2011    | EMAIL NOTIFIED    | 1             |        |
| ist of | Mobilit    | ies for this l | Mobility E | xperience       |                   |               | Add New M         | obility       | Delete |
|        | Sending (  | Country        | Re         | ceiving Country | Receiving Partner | Start date    | End date          |               |        |
|        | BELG       | IUM            |            | PORTUGAL        | Partner no 1      | 01/01/2011    | 01/02/2011        |               | I      |
|        |            | Last N         | lame       | First Name      | First start date  | Last end date | Report status     | Mobi          | lities |
| ◄      |            | JONES          |            | Jane            | 14/12/2011        | 08/01/2012    | NONE              | 1             | 6      |
| ist of | Mobilit    | ies for this l | Mobility E | xperience       |                   |               | Add New M         | obility       | Delete |
| 1      | Sending (  | Country        | Re         | ceiving Country | Receiving Partner | Start date    | End date          |               |        |
|        | LIECHTE    | NSTEIN         |            | IRELAND         | Host Organisation | 14/12/2011    | 08/01/2012        |               | 🔍 r    |

3. Once selected, click on "Request report" on the top of the table.

| Ne     | w Wobility | Experience       | Delete     | Advanced Search | Clear Filters     | Reque         | est report Export | All Mobilities        |
|--------|------------|------------------|------------|-----------------|-------------------|---------------|-------------------|-----------------------|
|        |            | Last N           | lame       | First Name      | First start date  | Last end date | Report status     | Mobilities            |
| •      | 8          | LASTNAME         |            | FirstName       | 01/01/2011        | 01/02/2011    | EMAIL NOTIFIED    | 1 🥻                   |
| .ist ( | of Mobili  | ities for this I | Mobility E | xperience       |                   |               | Add New Me        | obility Delete        |
|        | Sending    | Country          | Re         | ceiving Country | Receiving Partner | Start date    | End date          |                       |
|        | BELO       | SIUM             |            | PORTUGAL        | Partner no 1      | 01/01/2011    | 01/02/2011        | S 1                   |
|        |            | Last N           | lame       | First Name      | First start date  | Last end date | Report status     | Mobilities            |
| •      | 8          | JONES            |            | Jane            | 14/12/2011        | 08/01/2012    | NONE              | 1 🥻                   |
| .ist ( | of Mobili  | ities for this l | Mobility E | xperience       |                   |               | Add New M         | <b>obility</b> Delete |
|        | Sending    | Country          | Re         | ceiving Country | Receiving Partner | Start date    | End date          |                       |
|        | LIECHT     | ENSTEIN          |            | IRELAND         | Host Organisation | 14/12/2011    | 08/01/2012        | S 1                   |

4. A confirmation form will appear where a report language selection and additional comments can be made. Please note that the list of mobility experiences for which the reports have been requested is presented on top of the form.

| Last Name                 | First Name                   | First start date       | Last end date         | Report status  | Report Language    |
|---------------------------|------------------------------|------------------------|-----------------------|----------------|--------------------|
| LastName                  | FirstName                    | 01/01/2011             | 01/02/2011            | EMAIL NOTIFIED | BE3 – English (EN) |
| Jones                     | Jane                         | 14/12/2011             | 08/01/2012            | NONE           | N/A                |
|                           |                              |                        |                       |                |                    |
| equest Cor<br>our message | nment<br>will be inserted in | to the notification em | ail message to the Pa | articipant)    |                    |

 Click "Request New Report". A confirmation message will be displayed: "2 Participant Report Requests are created successfully". Please note the change of report status on the list of mobility experiences.

| New Mobility                                                                                                    | Experience Delete | Advanced Search           | Clear Filters     | Request       | report Export A         | II Mobilities    |
|----------------------------------------------------------------------------------------------------|-------------------|---------------------------|-------------------|---------------|-------------------------|------------------|
|                                                                                                    | Last Name         | First Name                | First start date  | Last end date | Report status           | Mobilities       |
|                                                                                                    | LASTNAME          | FirstName                 | 01/01/2011        | 01/02/2011    | REQUESTED               | 1                |
| Sending                                                                                                    | Country           | Receiving Country         | Receiving Partner | Start date    | Add New Mol<br>End date | bility Dele      |
| BELC                                                                                                    | SIUM              | PORTUGAL                  | Partner no 1      | 01/01/2011    | 01/02/2011              | <u></u>          |
|                                                                                                    | Last Name         | First Name                | First start date  | Last end date | Report status           | Mobilities       |
|                                                                                                    |                   |                           |                   |               |                         |                  |
|                                                                                                    | JONES             | Jane                      | 14/12/2011        | 08/01/2012    | REQUESTED               | 1                |
| In the second second se | JONES             | Jane<br><b>Experience</b> | 14/12/2011        | 08/01/2012    | REQUESTED               |                  |
| ist of Mobili                                                                                                    | JONES             | Jane<br>7 Experience      | 14/12/2011        | 08/01/2012    | REQUESTED<br>Add New Mo | 1<br>bility Dele |

#### 7.3. How to approve, reject or re-request participant reports?

- 1. Follow the steps from "6.2. How to display mobility experience details?" paragraph.
- 2. Click the "Report Requests" tab. A list of report requests will be displayed. A report that is in status "Pending" is ready to be approved, rejected or re-requested.

|                    |                                                |                                                                          |                                  | 00001                        |                                        |
|--------------------|------------------------------------------------|--------------------------------------------------------------------------|----------------------------------|------------------------------|----------------------------------------|
|                    |                                                |                                                                          |                                  |                              |                                        |
| Deer               | ant New Depart                                 |                                                                          |                                  |                              |                                        |
| Requ               | lest New Report                                |                                                                          |                                  |                              |                                        |
|                    |                                                |                                                                          |                                  |                              |                                        |
|                    |                                                |                                                                          |                                  | ppc cit-                     | Descet Language                        |
| ID                 | Status                                         | Request Date                                                             | Receive Date                     | PDFFile                      | Report Language                        |
| ID<br>1329         | Status<br>PENDING                              | Request Date 13-12-2011 14:13:43                                         | 13-12-2011 14:27:25              | Download PDF                 | BE3 - English(EN)                      |
| ID<br>1329<br>1328 | Status           PENDING           INVALIDATED | Request Date           13-12-2011 14:13:43           13-12-2011 14:04:20 | Receive Date 13-12-2011 14:27:25 | Download PDF<br>Download PDF | BE3 - English(EN)<br>BE3 - English(EN) |

- a. The latest status can also be checked on the list of all mobility experiences page. It is advised, however, to check each mobility experience individually in case multiple reports were requested.
- 3. Click the report ID or the report status (PENDING).

Reports Requests FirstName LastName for 2011-1-BE3-LEO01-00001

| ID   | Status      | Request Date        | Receive Date        | PDF File     | Report Language   |
|------|-------------|---------------------|---------------------|--------------|-------------------|
| 1329 | PENDING     | 13-12-2011 14:13:43 | 13-12-2011 14:27:25 | Download PDF | BE3 – English(EN) |
| 1328 | INVALIDATED | 13-12-2011 14:04:20 |                     | Download PDF | BE3 - English(EN) |

4. Report data will appear as it was filled in by the participant.

|                                                                                                  | User Status: Lo                                                                                                 | gged in: Beneficiary Test USER - | beneficiary [ Log out ] Lega | Il notice BE3 - English (EN |
|--------------------------------------------------------------------------------------------------|----------------------------------------------------------------------------------------------------|----------------------------------|------------------------------|-----------------------------|
| Home > Mobility Experiences > Mobility Experiences                                               | ience Details > Participant Repo                                                                                | rt                               |                              |                             |
|                                                                                                  | Home Project Details                                                                                            | Partners Participants M          | obility Experiences Budget   | Updates and Reports         |
| eport Details FirstName LastNa                                                                   | ame for 2011-1-BE3                                                                                              | B-LEO01-00001                    |                              |                             |
|                                                                                                  |                                                                                                    |                                  | Accept   Reject              | Re-Request Back             |
| -Report Details                                                                                  |                                                                                                    |                                  |                              |                             |
| Report Language: BE3 - English(EN)                                                               | Request Date: 13-12-201                                                                                         | 1 14:13:43                       |                              |                             |
| Status: PENDING                                                                                  | Receive Date: 13-12-201                                                                                         | 1 14:27:25                       |                              |                             |
| Status. FERDING                                                                                  | Hash code: 1DED629B3                                                                                            | BAE7DD15                         |                              |                             |
| Languages Used                                                                                   |                                                                                                    |                                  |                              | CS – Czech                  |
| Have yo                                                                                          | ou done any preparatory activities?                                                                             | Yes                              |                              |                             |
| Explain how you have prepared yourself<br>linguistic courses attended, choice of ho<br>country c | for this Mobility with reference to<br>ost country and organisation, host<br>ulture and work organisation, etc. | text                             |                              |                             |
| Language preparation received enabled me                                                         | e to cope with everyday situations                                                                              | To a very small extent           |                              |                             |
| Language preparation received helped m                                                           | e to work in my occupational area                                                                               | To a very small extent           |                              |                             |
| I received the necessary informat                                                                | tion to get integrated into my new<br>environment                                                               | To a very small extent           |                              |                             |
| Overall                                                                                          | satisfaction regarding preparation                                                                              | To a very small extent           |                              |                             |
| Please describe the type of preparation p<br>host country cultural in                            | rovided to you: linguistic courses,<br>formation, work organisation, etc.                                       | text                             |                              |                             |
| Content                                                                                          |                                                                                                    |                                  |                              |                             |
| I was given proper help to                                                                       | o find a suitable host organisation                                                                             | To a very small extent           |                              |                             |
| The organization where I train                                                                   | ad unarlead mat my training paade                                                                               |                                  |                              |                             |

- 5. Read the report. There are three options you can take:
  - a. If you want to accept the report, click the "Accept" link in the top of the window. An automated email will be sent to the participant informing him/her that the report has been accepted. Once accepted report can be reversed to a "Pending" status. In order to do so, click the "Revert to Pending" link on top of the page displaying the report data.

|                 |                     |                                   | Revert to Pending Back |
|-----------------|---------------------|-----------------------------------|------------------------|
| Report Details  |                     |                                   |                        |
| Report Language | · RE3 - English(EN) | Request Date: 13-12-2011 14:13:43 |                        |
| Ctature         |                     | Receive Date: 13-12-2011 14:27:25 |                        |
| Status:         | ACCEPTED            | Hash code: 1DED629B3AE7DD15       |                        |

b. If you want to **reject** the report, click the "Reject" link. A dialog form will appear with the option to provide an explanation on why the report was rejected. An automated email will be sent to the participant with information that his/her report was rejected stating the reason for rejection. The rejection email will also contain a link to a new report PDF file that needs to be reviewed and submitted again. Once rejected, the status of the report changes to "REJECTED". In this case a new report request will be made.

| Status      | Request Date                                   | Receive Date                                                                                                    | PDF File                                                                                         | Report Language                                                                                                    |
|-------------|------------------------------------------------|----------------------------------------------------------------------------------------------------|--------------------------------------------------------------------------------------------------|----------------------------------------------------------------------------------------------------|
| REQUESTED   | 13-12-2011 14:59:19                            |                                                                                                    | Not avaliable                                                                                    | BE3 - English(EN)                                                                                                    |
| REJECTED    | 13-12-2011 14:13:43                            | 13-12-2011 14:58:24                                                                                                    | Download PDF                                                                                     | BE3 - English(EN)                                                                                                    |
| INVALIDATED | 13-12-2011 14:04:20                            |                                                                                                    | Download PDF                                                                                     | BE3 - English(EN)                                                                                                    |
|             |                                                |                                                                                                    |                                                                                                  |                                                                                                    |
|             |                                                |                                                                                                    | Tot                                                                                              | al Pages: 1 [1]                                                                                                    |
|             | Status<br>REQUESTED<br>REJECTED<br>INVALIDATED | Status         Request Date           REQUESTED         13-12-2011 14:59:19           REJECTED         13-12-2011 14:13:43           INVALIDATED         13-12-2011 14:04:20 | Status         Request Date         Receive Date           REQUESTED         13-12-2011 14:59:19 | Status         Request Date         Receive Date         PDF File           REQUESTED         13-12-2011 14:59:19         Not available           REJECTED         13-12-2011 14:13:43         13-12-2011 14:58:24         Download PDF           INVALIDATED         13-12-2011 14:04:20         Download PDF         Download PDF |

c. If you want to re-request, click the "Re-Request" link on top of the page. A dialog form will appear to write a reason for the new request. The form is not mandatory to be filled in. Click the "Submit" button to send a new request. The participant will receive new email with a link to already filled PDF file. This action does not invalidate or reject the previous participant submission. This action can be used to send participant already filled-in report for his/her copy in case the report is missing.

#### 7.4. How to check the status of the participant report?

- 1. Login to the Mobility Tool.
- 2. Click the grant agreement number of the project you want to open. A page of project details will be displayed.
- 3. Click the "Mobility Experiences" button in the top menu. You will see the list of existing mobility experiences.
- 4. The current status of the participant report is displayed in the second column from the right called "Report Status" is displayed.

| Ne    | w Mobility I | Experience      | Delete     | Advanced Search | Clear Filters     | Requi         | est report Export / | All Mobilit | ies     |  |
|-------|--------------|-----------------|------------|-----------------|-------------------|---------------|---------------------|-------------|---------|--|
|       |              | Last N          | lame       | First Name      | First start date  | Last end date | Report status       | Mob         | ilities |  |
|       | 8            | LASTNAME        |            | FirstName       | 01/01/2011        | 01/02/2011    | EMAIL NOTIFIED      | 1           |         |  |
| ist ( | of Mobili    | ties for this I | Mobility E | xperience       |                   |               | Add New Mo          | bility      | Delete  |  |
|       | Sending      | Country         | Re         | ceiving Country | Receiving Partner | Start date    | End date            |             |         |  |
|       | BELG         | BELGIUM         |            | PORTUGAL        | Partner no 1      | 01/01/2011    | 01/02/2011          |             | S 🖸     |  |
|       |              | Last N          | lame       | First Name      | First start date  | Last end date | Report status       | Mob         | ilities |  |
|       | <b>Q</b>     | JONES           |            | Jane            | 14/12/2011        | 08/01/2012    | EMAIL NOTIFIED      | 1           |         |  |
| ist ( | of Mobili    | ties for this I | Mobility E | xperience       |                   |               | Add New Mo          | bility      | Delete  |  |
|       | Sending      | Country         | Re         | ceiving Country | Receiving Partner | Start date    | End date            |             |         |  |
|       | LIECHTE      | NSTEIN          |            | IRELAND         | Host Organisation | 14/12/2011    | 08/01/2012          |             | 🔍 r     |  |

a. Report request can also be checked for each individual mobility experience. In order to verify the report request status, click on the green loupe next to the mobility experience and then click on Reports Requests tab.

| DOI 13                     |                                                              | CTNI3MA I 3CTNI3MA T/                                                                                  | <u> 38 70111_1_8E⊀_1E0</u> |                                                                               |                                                                                                    |
|----------------------------|--------------------------------------------------------------|----------------------------------------------------------------------------------------------------|----------------------------|-------------------------------------------------------------------------------|----------------------------------------------------------------------------------------------------|
|                            | inequests i ii                                               | SUNATILE LASUNATILE IC                                                                                 | JI ZUTI-T-DLJ-LLC          | 501-00001                                                                     |                                                                                                    |
|                            |                                                              |                                                                                                    |                            |                                                                               |                                                                                                    |
| Reau                       | est New Report                                               |                                                                                                    |                            |                                                                               |                                                                                                    |
|                            |                                                              |                                                                                                    |                            |                                                                               |                                                                                                    |
|                            |                                                              |                                                                                                    |                            |                                                                               |                                                                                                    |
| ID                         | Statuc                                                       | Request Date                                                                                           | Pocoivo Dato               | PDE Eilo                                                                      | Poport Languago                                                                                                    |
| ID                         | Status                                                       | Request Date                                                                                           | Receive Date               | PDF File                                                                      | Report Language                                                                                                    |
| <b>ID</b><br>1331          | Status<br>EMAIL NOTIFIED                                     | Request Date<br>13-12-2011 14:59:19                                                                    | Receive Date               | PDF File<br>Download PDF                                                      | Report Language<br>BE3 - English(EN)                                                                                            |
| ID<br>1331<br>1329         | Status<br>EMAIL NOTIFIED<br>REJECTED                         | Request Date           13-12-2011 14:59:19           13-12-2011 14:13:43                               | Receive Date               | PDF File           Download PDF           Download PDF                        | Report Language           BE3 - English(EN)           BE3 - English(EN)                                                         |
| ID<br>1331<br>1329<br>1328 | Status       EMAIL NOTIFIED       REJECTED       INVALIDATED | Request Date           13-12-2011 14:59:19           13-12-2011 14:13:43           13-12-2011 14:04:20 | Receive Date               | PDF File           Download PDF           Download PDF           Download PDF | Report Language           8E3 - English(EN)           8E3 - English(EN)           8E3 - English(EN)           8E3 - English(EN) |

Several values of the participant report status are possible. The complete list of participant report status is as follows:

- REQUESTED beneficiary has requested a report on the website. The Mobility Tool is
  processing the request and creates a participant form.
- EMAIL NOTIFIED email has been sent to participant with a link to report PDF file
- SUBMITTED participant has submitted his/her report data electronically via the PDF form
- PARSING the Mobility Tool is reading data received from participant
- PENDING report is pending beneficiary decision whether to accept, reject or re-request the report
- ACCEPTED report has been accepted by beneficiary
- REJECTED report has been rejected by beneficiary, a new report request was created
- INCONSISTENT DATA mobility, mobility experience or participant data has changed since the report was requested. A new request will be necessary. Reports created before the "inconsistent data" message will be invalidated.
- INVALIDATED a new report request has been made while other report request was in "EMAIL NOTIFIED" state
- ERROR error in processing. Please contact your National Agency and let them know about the problem.

#### 7.5. Participant forms submission deadline

All reports have a maximum submission date – the latest date when the reports are accepted by the system. The maximum submission date is calculated based on project activity dates in the following method: *the latest submission date = Project End Activity date + 60 days*  In case a project doesn't have activity end date specified, the following formula is used to determine the submission deadline: the latest submission date = National Agency contract signature date + 2 years + 60 days

The details on the project activity dates can be found in the Project Details page in Mobility Tool. The example start and end activity dates may look similar to the image below.

```
Start of activity: 01-Sep-2011
End of activity: 30-Sep-2012
```

The reporting start and end date can be found in Updates and Reports section of the tool. In order to find the details, please follow the steps:

- 1) Login to the Mobility Tool
- 2) Click your project agreement number
- 3) Click "Updates and Reports" in the top menu bar

4) Click update time of the latest project update (the highest position on the list)

|                    | Tropean Commission | 3 Europese Programma's v      | <sup>User Status</sup><br>oor Onderwijs, Opleidin | : Logged in: Beneficiary Test USER - ben<br>g en Samenwerking – Agentse | neficiary [ Log out ] Legal no | btice BE3 - English (EN) |
|--------------------|--------------------|-------------------------------|---------------------------------------------------|-------------------------------------------------------------------------|--------------------------------|--------------------------|
| My Home > Proje    | ect Updates        |                               |                                                   |                                                                         |                                |                          |
| Updates a<br>00001 | nd Reports for 20  | 11-1-BE3-LEO01-               | Home Project Det                                  | ails Partners Participants Mobi                                         | ility Experiences Budget       | Updates and Reports      |
|                    | Total Numb         | er of Participant Mobility Ex | operiences                                        | Approved Participant Re                                                 | ports to Date                  |                          |
|                    |                    |                               |                                                   | 0                                                                       |                                |                          |
|                    | Project Update ID  | Update Time                   | Reporting Actions                                 | Beneficiary Report File                                                 | Request Status                 |                          |
|                    | 125                | Apr 26, 2011 16:36:00         | Prepare New Report                                | Download PDF                                                            | REQUESTED (1041)               |                          |
|                    |                    |                               |                                                   | Total Page                                                              | es: 1 [1]                      |                          |

5) Report start date and Report end date values are displayed in "Submission Data" section on top of the screen.

|                                                                                            |                                                                                                    | User Status: Logged In: Benefici                     | ary Test USER -      | <ul> <li>beneficiary [ Log or</li> </ul>                                 | ut ] Legal notice                        | Deo - english (e |
|--------------------------------------------------------------------------------------------|----------------------------------------------------------------------------------------------------|------------------------------------------------------|----------------------|--------------------------------------------------------------------------|------------------------------------------|------------------|
| European Commission<br>Mobility tool BE3 E                                                 | uropese Programma's voor Onderw                                                                       | rijs, Opleiding en Samenw                            | verking – A <u>c</u> | gentschap                                                                |                                          |                  |
| me > Project Updates > Project Update De                                                   | etails                                                                                                |                                                      |                      |                                                                          | - Hannel Krait Look Look                 |                  |
| ject Update ID: 125 – Apr 2<br>2011–1–BE3–LEO01–0000                                       | 26, 2011 16:36:00 Home                                                                                | Project Details Partners                             | Participants         | Mobility Experiences                                                     | Budget Upo                               | dates and Report |
|                                                                                            |                                                                                                    |                                                      |                      |                                                                          |                                          |                  |
|                                                                                            |                                                                                                    |                                                      |                      |                                                                          |                                          |                  |
|                                                                                            |                                                                                                    |                                                      |                      |                                                                          |                                          | Back             |
| General Information                                                                        |                                                                                                    |                                                      |                      |                                                                          |                                          | Back             |
| General Information —————<br>—Submission Data                                              |                                                                                                    |                                                      |                      |                                                                          |                                          | Back             |
| General Information<br>Submission Data<br>Sub-programme:                                   | Leonardo da Vinci                                                                                     | National Agency:                                     |                      | Europese Progra<br>Onderwijs, Ople<br>Samenwerking                       | amma's voor<br>eiding en<br>- Agentschap | Back             |
| General Information<br>Submission Data<br>Sub-programme:<br>Action:                        | Leonardo da Vinci<br>LEONARDO DA VINCI IVT (Initial<br>Vocational Training)                           | National Agency:<br>Call year:                       |                      | Europese Progra<br>Onderwijs, Ople<br>Samenwerking<br>2011               | amma's voor<br>eiding en<br>- Agentschap | Back             |
| General Information<br>Submission Data<br>Sub-programme:<br>Action:<br>Grant Agreement No: | Leonardo da Vinci<br>LEONARDO DA VINCI IVT (Initial<br>Vocational Training)<br>2011-1-BE3-LEO01-00001 | National Agency:<br>Call year:<br>Report start date: |                      | Europese Progra<br>Onderwijs, Ople<br>Samenwerking<br>2011<br>2011-03-08 | amma's voor<br>eiding en<br>– Agentschap | Back             |

### 7.6. How to print a participant report form?

Participant forms can be printed by either participant himself or the beneficiary organisation.

#### Participant:

- 1) Open the form
- 2) Scroll to the very end of the report to "Standard Submission Procedure" section

| ****<br>****<br>Lifelo                                                                     | Education and Culture DG<br>ng Learning Programme                                                                                                    |                                                                                                    | Participant Report<br>Call: 2011<br>Leonardo da Vinci Mob<br>Form version: 1.3 / Adobe Reade  | ility<br>r version: 9.403                                                                                    |
|--------------------------------------------------------------------------------------------|----------------------------------------------------------------------------------------------------|----------------------------------------------------------------------------------------------------|-----------------------------------------------------------------------------------------------|----------------------------------------------------------------------------------------------------|
| G. SUBMIS                                                                                  | SSION                                                                                                    |                                                                                                    |                                                                                               |                                                                                                    |
| Before subm<br>submitted el                                                                | itting the form electronical<br>ectronically.                                                                                                    | lly, please validate it. Please note t                                                                                             | hat only the final version                                                                    | of your form should be                                                                                       |
| G.1. DATA                                                                                  | VALIDATION                                                                                                    |                                                                                                    |                                                                                               |                                                                                                    |
| Validation of                                                                              | compulsory fields and rule                                                                                                    | es                                                                                                    |                                                                                               | Validate                                                                                                    |
| G.2. SUBMI                                                                                 | SSTON SUMMARY                                                                                                    |                                                                                                    |                                                                                               |                                                                                                    |
|                                                                                            |                                                                                                    |                                                                                                    |                                                                                               |                                                                                                    |
| This table pr<br>in case of m                                                              | ovides additional informati<br>ultiple form submissions.                                                                                                    | ion (log) of all form submission atte                                                                                              | empts, particularly useful                                                                    | for the National Agencies                                                                                    |
| This table pr<br>in case of m<br>Number                                                    | ovides additional informati<br>ultiple form submissions.<br>Time                                                                                                    | on (log) of all form submission atte                                                                                               | empts, particularly useful<br>Form hash code                                                  | for the National Agencies Status                                                                             |
| This table pr<br>in case of me<br>Number<br>1                                              | ovides additional informati<br>ultiple form submissions.<br>Time<br>2012-02-02 12:19:58 *                                                                                        | on (log) of all form submission atte<br>Event<br>Form has not been submitted yet                                                   | empts, particularly useful<br>Form hash code<br>C8243205BD4F1B0D                              | for the National Agencies           Status           Unknown                                                 |
| This table pr<br>in case of me<br>Number<br>1<br>* means loca                              | ovides additional informati<br>Iltiple form submissions.<br>Time<br>2012-02-02 12:19:58 *<br>Il PC time, which is not tru                                                        | on (log) of all form submission atte<br>Event<br>Form has not been submitted yet<br>isted and cannot be used for claim             | Form hash code<br>C8243205BD4F1B0D<br>ing that the form has bee                               | for the National Agencies           Status           Unknown           an submitted in time                  |
| This table pr<br>in case of me<br>Number<br>1<br>* means loca<br>G.3. STAND                | ovides additional informati<br>ultiple form submissions.<br>Time<br>2012-02-02 12:19:58 *<br>al PC time, which is not tru<br>ARD SUBMISSION PRO                                  | on (log) of all form submission atte<br>Event<br>Form has not been submitted yet<br>isted and cannot be used for claim<br>OCEDURE  | empts, particularly useful<br>Form hash code<br>C8243205BD4F1B0D<br>ing that the form has bee | for the National Agencies          Status         Unknown         en submitted in time                       |
| This table pr<br>in case of mu<br>Number<br>1<br>* means loca<br>G.3. STAND<br>Online subm | ovides additional informati<br>ultiple form submissions.<br>Time<br>2012-02-02 12:19:58 *<br>al PC time, which is not tru<br>CARD SUBMISSION PRO<br>ission (requires internet co | on (log) of all form submission atte<br>Event<br>Form has not been submitted yet<br>Isted and cannot be used for claim<br>INCEDURE | empts, particularly useful<br>Form hash code<br>C8243205BD4F1B0D<br>ing that the form has bee | for the National Agencies          Status         Unknown         an submitted in time         Submit online |

3) Click "Print form" button. The same can be achieved by using File -> Print... in Adobe Acrobat Reader Application.

#### **Beneficiary:**

Please note you can only print reports that are in either PENDING, APPROVED or REJECTED status.

- 1) Login to the Mobility Tool
- 2) Click project agreement number
- 3) Click "Mobility Experiences" menu item on the top menu bar

4) Select participant you wish to print report for by clicking on the green loupe icon (

5) Click "Reports Requests" tab on top of the mobility experience details section

|                      |                                           |                                                                                 | <i>// / / / / DI D - I I (</i> |                                              |                                                             |
|----------------------|-------------------------------------------|---------------------------------------------------------------------------------|--------------------------------|----------------------------------------------|-------------------------------------------------------------|
|                      |                                           |                                                                                 |                                |                                              |                                                             |
|                      |                                           |                                                                                 |                                |                                              |                                                             |
| Requ                 | uest New Report                           |                                                                                 |                                |                                              |                                                             |
|                      |                                           |                                                                                 |                                |                                              |                                                             |
| ID                   | Statuc                                    | Poquest Date                                                                    | Pacaiva Data                   | PDE Eilo                                     | Poport Language                                             |
|                      |                                           | Request Date                                                                    | Receive Date                   | TDI THE                                      | Report Language                                             |
| 1221                 |                                           | 12 12 2011 14:50:10                                                             |                                | D. I. I. DD.C.                               | DEQ Examinate (ENI)                                         |
| 1331                 | EMAIL NOTIFIED                            | 13-12-2011 14:59:19                                                             |                                | Download PDF                                 | BE3 – English(EN)                                           |
| 1331<br>1329         | EMAIL NOTIFIED<br>REJECTED                | 13-12-2011 14:59:19<br>13-12-2011 14:13:43                                      | 13-12-2011 14:58:24            | Download PDF<br>Download PDF                 | BE3 - English(EN)<br>BE3 - English(EN)                      |
| 1331<br>1329<br>1328 | EMAIL NOTIFIED<br>REJECTED<br>INVALIDATED | 13-12-2011 14:59:19           13-12-2011 14:13:43           13-12-2011 14:04:20 | 13-12-2011 14:58:24            | Download PDF<br>Download PDF<br>Download PDF | BE3 - English(EN)<br>BE3 - English(EN)<br>BE3 - English(EN) |

#### 6) Click PENDING, APPROVED, REJECTED status or the ID of the report

|                                                                                          | User Status: Lo                                       | gged in: Benefi | iciary Test USE | R - beneficiary  | Log out ] Lega | l notice BE3 - Er |
|------------------------------------------------------------------------------------------|-------------------------------------------------------|-----------------|-----------------|------------------|----------------|-------------------|
| European Commission<br>Mobility tool BE3 Europese I                                      | Programma's voor O                                    | nderwijs, O     | pleiding e      | n Samenwerk      | ing – Agent    | schap             |
| ne > Mobility Experiences > Mobility Experience De                                       | tails 🔌 Participant Repo                              | rt              |                 |                  |                |                   |
| I                                                                                        | Home Project Details                                  | Partners        | Participants    | Mobility Experie | ences Budget   | Updates and Re    |
| ort Details FirstName LastName f                                                         | or 2011-1-BE3                                         | B-LEO01         | -00001          |                  |                |                   |
|                                                                                          |                                                       |                 |                 | Acce             | pt Reject      | Re-Request Ba     |
| Report Details                                                                           |                                                       |                 |                 |                  |                |                   |
| Report Language: BE3 - English(EN)                                                       | est Date: 13-12-201                                   | 1 14:13:43      |                 |                  |                |                   |
| Status: PENDINC Recei                                                                    | ve Date: 13-12-201                                    | 1 14:27:25      |                 |                  |                |                   |
| Hash                                                                                     | code: 1DED629B3                                       | AE7DD15         |                 |                  |                |                   |
| □ Languages Used □                                                                       |                                                       |                 |                 |                  |                | CS – Cze          |
| Have you done as                                                                         | y preparatory activities?                             | Yes             |                 |                  |                |                   |
| Explain how you have prepared yourself for this N                                        | lobility with reference to                            | text            |                 |                  |                |                   |
| linguistic courses attended, choice of host countr<br>country culture an                 | y and organisation, host<br>I work organisation, etc. |                 |                 |                  |                |                   |
| Language preparation received enabled me to cope                                         | with everyday situations                              | To a very sm    | all extent      |                  |                |                   |
| Language preparation received helped me to work                                          | in my occupational area                               | To a very sm    | all extent      |                  |                |                   |
| I received the necessary information to ge                                               | t integrated into my new<br>environment               | To a very sm    | all extent      |                  |                |                   |
| Overall satisfacti                                                                       | on regarding preparation                              | To a very sm    | all extent      |                  |                |                   |
| Please describe the type of preparation provided to<br>host country cultural information | you: linguistic courses,<br>, work organisation, etc. | text            |                 |                  |                |                   |
| Content                                                                                  |                                                       |                 |                 |                  |                |                   |
| I was given proper help to find a su                                                     | itable host organisation                              | To a very sm    | all extent      |                  |                |                   |
| The experiencies where Levincel (weaks                                                   |                                                       |                 |                 |                  |                |                   |

7) Print the page using your Internet browser functionality.

## 8. Budget

#### 8.1. How to manage mobility budgets?

In the mobility budget section you are able to provide subsistence and travel cost for mobility participants. Budget values can be entered during creation of mobility experience or additional mobilities. However, if these values were not provided and need to be added later, follow the steps below.

- 1. Login to the Mobility Tool.
- 2. Click the grant agreement number of the project you want to open. A page of project details will be displayed.
- 3. Click the "Mobility Experiences" button in the top menu.

| European Commission<br>Mobility tool BE3 Europese | e Programma's voo | or Onderwijs,                                    | Opleiding e   | n Samenwerking               | – Agents  | hap            |
|---------------------------------------------------|-------------------|--------------------------------------------------|---------------|------------------------------|-----------|----------------|
| me > Project Details                              |                   |                                                  |               |                              |           |                |
|                                                   | Home Project De   | ails Partners                                    | Participants  | Mobility Experiences         | Budget    | Updates and Re |
| ject Details for 2011-1-BE3-LEC                   | 001-00001         |                                                  |               |                              |           |                |
| Context & Period                                  |                   | Project                                          | ldentifiers & | Summary                      |           |                |
| Sub-programme:   FONARDO DA VINCI                 |                   | Grant A                                          | areement No   | ): 2011-1-BE3-LEO(           | 1-00001   |                |
| Action: LEONARDO DA VINCI IVT (Initial Vocationa  | al Training)      | National ID: 1234                                |               |                              |           |                |
| Call year: 2011                                   |                   | Project Title (national language): Project Title |               |                              |           |                |
|                                                   |                   |                                                  |               |                              |           |                |
| Start of activity:                                |                   | Benefici                                         | ary Latin Na  | <b>me</b> : Beneficiary Orga | anisation |                |
| End of activity:                                  |                   |                                                  |               |                              |           |                |
|                                                   |                   |                                                  |               |                              |           |                |
|                                                   |                   |                                                  |               |                              |           |                |

- 4. A list of existing mobility experiences along with corresponding mobilities will be displayed.
- 5. Click the green loupe icon (<sup>(C)</sup>) at the right bottom side of the mobility for which you want to change the budget.

|                                                                        |                                                       | Last N                                                                                            | lame                                    | First Name                                                        | First start date                                                                                                    | Last end date                                                         | Report status                                                                                                    | Mobi                                  | ilities           |
|------------------------------------------------------------------------|-------------------------------------------------------|---------------------------------------------------------------------------------------------------|-----------------------------------------|-------------------------------------------------------------------|----------------------------------------------------------------------------------------------------|-----------------------------------------------------------------------|----------------------------------------------------------------------------------------------------|---------------------------------------|-------------------|
|                                                                        | ۹                                                     | LASTNAME                                                                                          |                                         | FirstName                                                         | 01/01/2011                                                                                                    | 01/02/2011                                                            | NONE                                                                                                    | 1                                     |                   |
| ist of Mobilities for this Mobility Experience Add New Mobility Delete |                                                       |                                                                                                   |                                         |                                                                   |                                                                                                    |                                                                       |                                                                                                    |                                       |                   |
|                                                                        | Sending                                               | Country                                                                                           | Re                                      | ceiving Country                                                   | Receiving Partner                                                                                                    | Start date                                                            | End date                                                                                                    |                                       |                   |
|                                                                        | BEL                                                   | GIUM                                                                                              |                                         | PORTUGAL                                                          | Partner no 1                                                                                                    | 01/01/2011                                                            | 01/02/2011                                                                                                    |                                       |                   |
|                                                                        |                                                       | Last N                                                                                            | lame                                    | First Name                                                        | First start date                                                                                                    | Last end date                                                         | Report status                                                                                                    | Mobi                                  | ilities           |
|                                                                        |                                                       |                                                                                                   |                                         |                                                                   |                                                                                                    |                                                                       |                                                                                                    |                                       |                   |
|                                                                        |                                                       | JONES                                                                                             |                                         | Jane                                                              | 14/12/2011                                                                                                    | 08/01/2012                                                            | NONE                                                                                                    | 1                                     | 6                 |
| ist (                                                                  | of Mobil                                              | JONES                                                                                             | Mobility E                              | Jane<br>xperience                                                 | 14/12/2011<br>Receiving Partner                                                                                                    | 08/01/2012<br>Start date                                              | NONE<br>Add New M                                                                                                  | 1<br>obility                          | Delete            |
| ist (                                                                  | of Mobil<br>Sending<br>LIECHT                         | JONES<br>ities for this I<br>Country<br>ENSTEIN                                                   | Mobility E                              | Jane xperience ceiving Country IRELAND                            | 14/12/2011<br>Receiving Partner<br>Host Organisation                                                                                 | 08/01/2012<br>Start date<br>14/12/2011                                | NONE<br>Add New M<br>End date<br>08/01/2012                                                                        | 1<br>obility                          |                   |
| ist (                                                                  | of Mobil<br>Sending<br>LIECHT                         | JONES<br>ities for this I<br>Country<br>ENSTEIN<br>Last N                                         | Mobility E<br>Rea                       | Jane<br>xperience<br>ceiving Country<br>IRELAND<br>First Name     | 14/12/2011<br>Receiving Partner<br>Host Organisation<br>First start date                                                             | 08/01/2012<br>Start date<br>14/12/2011<br>Last end date               | NONE<br>Add New M<br>End date<br>08/01/2012<br>Report status                                                       | 1<br>obility<br>Mobi                  | Delete            |
| ist o                                                                  | of Mobil<br>Sending<br>LIECHT                         | JONES<br>ities for this l<br>Country<br>ENSTEIN<br>BRAVO                                          | Mobility E<br>Rea                       | Jane xperience reiving Country IRELAND First Name Johnny          | 14/12/2011       Receiving Partner       Host Organisation       First start date       14/12/2011                                   | 08/01/2012<br>Start date<br>14/12/2011<br>Last end date<br>06/01/2012 | NONE<br>Add New M<br>End date<br>08/01/2012<br>Report status<br>NONE                                               | 1<br>obility<br>Mobi                  | Delete<br>Ilities |
| ist i                                                                  | of Mobil<br>Sending<br>LIECHT                         | JONES<br>ities for this I<br>Country<br>ENSTEIN<br>Last N<br>BRAVO<br>ities for this I            | Mobility E<br>Rei<br>Iame<br>Mobility E | Jane xperience RELAND First Name Johnny xperience                 | 14/12/2011         Receiving Partner         Host Organisation         First start date         14/12/2011                           | 08/01/2012<br>Start date<br>14/12/2011<br>Last end date<br>06/01/2012 | NONE Add New M End date 08/01/2012 Report status NONE Add New M                                                    | obility<br>Mobi<br>1<br>obility       |                   |
| ist (                                                                  | of Mobil<br>Sending<br>LIECHTI<br>Of Mobil<br>Sending | JONES<br>ities for this I<br>Country<br>ENSTEIN<br>Last N<br>BRAVO<br>ities for this I<br>Country | Mobility E<br>Red<br>Jame<br>Mobility E | Jane xperience RELAND First Name Johnny xperience ceiving Country | 14/12/2011         Receiving Partner         Host Organisation         First start date         14/12/2011         Receiving Partner | 08/01/2012                                                            | NONE       Add New M       End date       08/01/2012       Report status       NONE       Add New M       End date | 1<br>obility<br>Mobil<br>1<br>obility | Deleta            |

- 6. You will see the mobility details form displaying the following information:
  - a. "Mobility Partners" sending, receiving and intermediary partners
  - "Mobility Details" sending, receiving country, departure and return date, duration in weeks and days
  - c. "Budget" "Subsistence" and "Travel Costs" with automatically calculated "Total" value

| MUDIIILY DETAILS TO ZUTTETEDESELEOUTEOUUUT, FIISUNAITIE LASUNAI | Mobility | Details | for 2 | 2011-1 | -BE3- | LEO01 | -00001, | FirstName | LastNam |
|-----------------------------------------------------------------|----------|---------|-------|--------|-------|-------|---------|-----------|---------|
|-----------------------------------------------------------------|----------|---------|-------|--------|-------|-------|---------|-----------|---------|

| Mobility Partners Sending Partner*: Beneficiary Organisation (Benefici 💌 Receiving Partner*: Partner no 1 💌 Intermediary Partner:                      | Mobility Details<br>Sending Country* BE - BELGIUM<br>Receiving Country*: PT - PORTUGAL<br>Departure Date*: 01/01/2011<br>Return Date*: 01/02/2011<br>Duration in weeks: 4 and days: | <b>v</b><br><b>v</b><br><b>3</b>                                                                                                    | Budget<br>Subsistence: 100.00<br>Travel Costs: 100.00<br>Total: 200.00   |
|----------------------------------------------------------------------------------------------------|----------------------------------------------------------------------------------------------------|----------------------------------------------------------------------------------------------------|--------------------------------------------------------------------------|
| Certification<br>Select Certifying Partner<br>Beneficiary Organisation (Beneficia<br>Select Certification Type<br>Certifications associated to an edut | ificates<br>anisation - Certifications associated to an ed                                                                                                    | Languag<br>List of Languag<br>BG - Bulgarian<br>CS - Czech<br>DA - Danish<br>NL - Dutch<br>EN - English<br>ET - Estonian<br>FI - Finnish<br>FR - French<br>DE - German<br>EL - Greek | Jes Used<br>Selected Languages<br>EN - English<br>Cancel Update Mobility |

7. Provide subsistence and travel cost for the mobility. All budget entries are displayed in Euros.

| Budget       |                  |
|--------------|------------------|
| Subsistence: | 250.00<br>100.00 |
| Total:       | 350.00           |

- 8. Click the "Update Mobility" button. A confirmation message "The record has been updated successfully" will be displayed.
- 9. Click the "Mobility Experiences" button in the top menu to return to the list of mobility experiences.
- 10. Repeat the process for each mobility, if necessary.

#### 8.2. How to manage project budget?

In the project budget section you are able to review project budget and compare it with approved contractual budget values.

On the same page you're also able to enter amounts for "Mobility Organisation and Management" and for "Pedagogical, Linguistic and Cultural Preparation". The budget values are calculated based on values entered on this page as well as based on all mobilities budget values.

In order to see the budget page or make changes to the budget values, please follow the steps listed below.

- 1. Login to the Mobility Tool.
- 2. Click the project grant agreement number. A project details page will be displayed.
- 3. Click the "Budget" button in the menu.

| User Status:<br>European Commission<br>Mobility tool BE3 Europese Programma's voor | : Logged in: Beneficiary Test USER - beneficiary [ Log out ] Legal notice [BE3 - English (EN)] -<br>Onderwijs, Opleiding en Samenwerking – Agentschap |
|------------------------------------------------------------------------------------|----------------------------------------------------------------------------------------------------|
| My Home > Project Details                                                          |                                                                                                    |
| Home Project Detai                                                                 | Is Partners Participants Mobility Experiences Budget Updates and Reports                                                                              |
| Project Details for 2011-1-BE3-LEO01-00001                                         |                                                                                                    |
|                                                                                    |                                                                                                    |
| Context & Period                                                                   | Project Identifiers & Summary                                                                                                    |
| context d renou                                                                    |                                                                                                    |
| Sub-programme: LEONARDO DA VINCI                                                   | Grant Agreement No: 2011-1-BE3-LEO01-00001                                                                                                    |
| Call year: 2011                                                                    | National ID. 1234 Project Title (national language): Project Title                                                                                    |
|                                                                                    |                                                                                                    |
|                                                                                    |                                                                                                    |
|                                                                                    |                                                                                                    |
|                                                                                    |                                                                                                    |
| Start of activity:                                                                 | Beneficiary Latin Name: Beneficiary Organisation                                                                                                    |
| End of activity:                                                                   |                                                                                                    |
|                                                                                    |                                                                                                    |
|                                                                                    |                                                                                                    |
| Mobility Tool (ACCEPTANCE - v. 1                                                   | 2 0#111128) 2011-12-13 15-28-36                                                                                                    |

- 4. A project budget page will be displayed. Values in the three columns represent:
- Number of participants or number of mobilities for each budget category that have budget greater than zero
- Total project budget
- Contractual approved budget.

| Budget Summ      | ary                                | Number of Participants | Total Budget | Approved Budge |
|------------------|------------------------------------|------------------------|--------------|----------------|
| Mobility Organis | ation and Management               | 3                      | 0.00         | 3000           |
| Pedagogical Ling | uistic and Cultural Preparation    | 3                      | 450.00       | 2000           |
| Mobility Budget  |                                    | 2                      | 600.00       | 1906           |
|                  | Travel                             |                        |              |                |
|                  | Participants Without Special Needs | 2                      | 225.00       | 60             |
|                  | Participants With Special Needs    | 0                      | 0.00         | 30             |
|                  | Accompanying Persons               | 0                      | 0.00         | 10             |
|                  | Total                              | 2                      |              | 100            |
|                  | Subsistence                        |                        |              |                |
|                  | Participants Without Special Needs | 2                      | 375.00       | 1083           |
|                  | Participants With Special Needs    | 0                      | 0.00         | 541            |
|                  | Accompanying Persons               | 0                      | 0.00         | 180            |
|                  | Total                              | 2                      |              | 1806           |
| Total Budget     |                                    |                        | 1050.00      | 2436           |

Items in the last column, "Approved Budget" reflect the amounts approved by the National Agency as expressed in the Grant Agreement or in the last signed amendment. They cannot be changed in the Mobility Tool by the beneficiary organisation. If there is any discrepancy between these amounts and the contents of the project Grant Agreement or the last Amendment, please contact your National Agency helpdesk.

The budget values are displayed in three distinctive groups:

- a. Mobility Organisation and Management
- b. Pedagogical Linguistic and Cultural Preparation
- c. Mobility Budget, which is further split into:
  - i. Travel
  - ii. Subsistence
- 5. To enter or change the value in "Mobility Organisation and Management" please enter the amount directly in the field.
  - a. Click the "Recalculate" button to see the "Total Budget" value recalculated.

| Total Budget | Approved Budget  |
|--------------|------------------|
| 125          | 3000             |
| 450.00       | 2000             |
| 600.00       | 19060            |
|              |                  |
| 225.00       | 600              |
| 0.00         | 300              |
| 0.00         | 100              |
| 225.00       | 1000             |
|              |                  |
| 375.00       | 10836            |
| 0.00         | 5418             |
| 0.00         | 1806             |
| 375.00       | 18060            |
| 1050.00      | 24360            |
|              | Recalculate Save |

- b. Click the "Save" button to save changes.
- 6. To enter or change the value of the next budget item, click the "Pedagogical Linguistic and Cultural Preparation" link.

Pedagogical Linguistic and Cultural Preparation for 2011-1-BE3-LEO01-00001

| First Name | Last Name | Total  |
|------------|-----------|--------|
| FirstName  | LASTNAME  | 25.00  |
| Jane       | JONES     | 125.00 |
| Johnny     | BRAVO     | 300.00 |
| Total      |           | 450.00 |
| Back       |           |        |

- 7. A list of participants and their budgets will be displayed.
  - a. To change these values, please click the participant's first or last name or the value itself.

| Participant | FirstName LASTNAME |           |
|-------------|--------------------|-----------|
| Total*      | 25.00              |           |
|             |                    | Back Save |

- b. Change the "Total" value for the participant.
- c. Click the "Save" button to save and return to previous page.
- d. If necessary repeat this process for each participant.
- e. Click the "Back" button to return to the main "Budget Summary" page.
- 8. Click the "Mobility Budget" link to see the summarized budget values for all mobility experiences.

#### Mobility Budget for 2011-1-BE3-LEO01-00001

|                |                    |                    |                |             | Search Adva     | nced Sear         | ch Clear | Filters     |        |
|----------------|--------------------|--------------------|----------------|-------------|-----------------|-------------------|----------|-------------|--------|
| Prt/Acc        | Person             | With Special Needs | Departure Date | Return Date | Sending Country | Receiving Country | / Travel | Subsistence | Total  |
| Prt            | FirstName LastName | NO                 | 2011-01-01     | 2011-02-01  | BELGIUM         | PORTUGAL          | 100.00   | 250.00      | 350.00 |
| Prt            | Jane Jones         | NO                 | 2011-12-14     | 2012-01-08  | LIECHTENSTEIN   | IRELAND           | 125.00   | 125.00      | 250.00 |
| Total Pages: 1 |                    |                    |                |             |                 |                   | 1        | [1]         |        |
|                |                    |                    |                |             |                 |                   |          |             | Back   |

- a. You can use the search field to quickly find a participant by their first or last name or click the "Advanced Search" button for more detailed search.
- b. To clear search results click the "Clear Filters" button.
- 9. If you click any participant name you will be redirected to the mobility details page for this participant/mobility. Check the previous chapter for more details on using this form.
- 10. On the "Mobility Budget" page click "Back" to return to the project budget section.
- 11. If you click any of the "Travel" or "Subsistence" budget items you will see mobility budget data based on the selected position. For example, clicking the "Accompanying Persons" budget item under "Travel" will display values for accompanying persons only. Please note that both travel and subsistence values will be displayed on the same page.

If the project total budget exceeds the contractual approved budget, "Total Budget" value on the "Budget Summary" page is displayed in red.

#### Budget Summary for 2011-1-BE3-LEO01-00001

| Budget Summ       | ary                                | Number of Participants | Total Budget | Approved Budget  |
|-------------------|------------------------------------|------------------------|--------------|------------------|
| Mobility Organisa | ation and Management               | 3                      | 36000.00     | 3000             |
| Pedagogical Ling  | uistic and Cultural Preparation    | 3                      | 450.00       | 2000             |
| Mobility Budget   |                                    | 2                      | 600.00       | 19060            |
|                   | Travel                             |                        |              |                  |
|                   | Participants Without Special Needs | 2                      | 225.00       | 600              |
|                   | Participants With Special Needs    | 0                      | 0.00         | 300              |
|                   | Accompanying Persons               | 0                      | 0.00         | 100              |
|                   | Total                              | 2                      | 225.00       | 1000             |
|                   | Subsistence                        |                        |              |                  |
|                   | Participants Without Special Needs | 2                      | 375.00       | 10836            |
|                   | Participants With Special Needs    | 0                      | 0.00         | 5418             |
|                   | Accompanying Persons               | 0                      | 0.00         | 1806             |
|                   | Total                              | 2                      | 375.00       | 18060            |
| Total Budget      |                                    |                        | 37050.00     | 24360            |
|                   |                                    |                        |              | Recalculate Save |

## 9. Beneficiary Report

#### Note:

Beneficiary report created in the Mobility Tool will be pre-filled with the information entered during the project lifecycle. This information cannot be changed in the report and must be verified and, if necessary, amended in the tool before creating the report.

#### 9.1. How to create and submit a beneficiary report?

- 1. Login to the Mobility Tool.
- 2. Click the project grant agreement number. A project details page will be displayed.
- 3. Click the "Updates and Reports" button in the top menu.

| User St                                                     | tatus: Logged in: Beneficiary Test USER - beneficiary [ Log out ] Legal notice BE3 - English |  |  |  |  |
|-------------------------------------------------------------|----------------------------------------------------------------------------------------------|--|--|--|--|
| Mobility tool BE3 Europese Programma's v                    | poor Onderwijs Opleiding on Samenworking - Agentechan                                        |  |  |  |  |
|                                                             | oor onderwijs, opielding en samenwerking - Agensenap                                         |  |  |  |  |
| lome 🗧 Project Details                                      |                                                                                              |  |  |  |  |
| Home Project [                                              | Details Partners Participants Mobility Experiences Budget Updates and Report                 |  |  |  |  |
|                                                             |                                                                                              |  |  |  |  |
| oject Details for 2011-1-BE3-LEO01-00001                    |                                                                                              |  |  |  |  |
|                                                             |                                                                                              |  |  |  |  |
| Context & Period                                            | Project Identifiers & Summary                                                                |  |  |  |  |
|                                                             |                                                                                              |  |  |  |  |
| Sub-programme: LEONARDO DA VINCI                            | Grant Agreement No: 2011-1-BE3-LEO01-00001                                                   |  |  |  |  |
| Action: LEONARDO DA VINCI IVT (Initial Vocational Training) | National ID: 1234                                                                            |  |  |  |  |
| Call year: 2011                                             | Project Title (national language): Project Title                                             |  |  |  |  |
|                                                             |                                                                                              |  |  |  |  |
|                                                             |                                                                                              |  |  |  |  |
|                                                             |                                                                                              |  |  |  |  |
| Start of activity:                                          | Repeticiary Latin Name: Repeticiary Organization                                             |  |  |  |  |
| End of activity:                                            | beneficiary Latin Name. Beneficiary organisation                                             |  |  |  |  |
|                                                             |                                                                                              |  |  |  |  |
|                                                             |                                                                                              |  |  |  |  |
|                                                             |                                                                                              |  |  |  |  |
|                                                             |                                                                                              |  |  |  |  |
| Mobility Tool (ACCEPTANCE - v.                              | . 1.2.0#111128) 2011-12-13 15:28:36                                                          |  |  |  |  |

4. Information on number of Participant Mobility Experiences and on number of approved Participant Reports will be displayed on top of the page for reference, so you can see at any moment if all Participant Reports have already been submitted and approved or not. Below, there is a table with as many lines as project updates. Beneficiary report can only be prepared from the last update. The status of the report is shown.

|                        |                                      |          | User Status: Log  | ged in: Ber | neficiary Test USE | R - beneficiary [ Log o | ut ] Legal notice | BE3 - English (EN) |
|------------------------|--------------------------------------|----------|-------------------|-------------|--------------------|-------------------------|-------------------|--------------------|
| Mobility               | ission<br><b>tool</b> BE3 Europese I | Prograr  | nma's voor On     | derwijs,    | Opleiding e        | n Samenwerking -        | Agentschap        |                    |
| Home > Project Updates |                                      |          |                   |             |                    |                         |                   |                    |
|                        |                                      |          |                   |             |                    |                         |                   |                    |
|                        |                                      | Home     | Project Details   | Partners    | Participants       | Mobility Experiences    | Budget Upd        | ates and Reports   |
| Total Numb             | er of Participant Mobili             | ity Expe | eriences          |             | Approv             | ed Participant Rep      | oorts to Date     |                    |
|                        |                                      |          |                   |             |                    |                         |                   |                    |
| Project Update ID      | Update Time                          |          | Reporting Ac      | tions       | Benefic            | iary Report File        | Request S         | tatus              |
| 125                    | Apr 26, 2011 16:36:00                | Pi       | repare New Report |             | N/A                |                         | N/A ()            |                    |
|                        |                                      |          |                   |             |                    |                         |                   |                    |
|                        |                                      |          |                   |             |                    | Total Page              | 25: 1             | [1]                |

- 5. Click the "Prepare New Report" link.
  - a. If there is no budget defined for mobilities a message "This project has Mobilities with 0 (zero) budgets. A link to go to "Total Budget" will be displayed.
  - b. If a project budget goes over the contractual budget amount a warning will be displayed. Also a link to "Total Budget" will be provided to align the budget values with the budget agreed in the contract.

If for any reason the contractual budget values are incorrect, please contact you National Agency.

6. Choose the language of the report. You can only select among the languages approved by your National Agency.

|                                  |                                                                          |                               |                                                                          | og out j j regai notice                          | English (E |  |
|----------------------------------|--------------------------------------------------------------------------|-------------------------------|--------------------------------------------------------------------------|--------------------------------------------------|------------|--|
| Mobility                         | nission<br><b>tool</b> BE3 Europese Pro                                  | ogramma's voor Onderwijs      | , Opleiding en Samenwerkin                                               | g – Agentschap                                   |            |  |
| Home > Project Updates           |                                                                          |                               |                                                                          |                                                  |            |  |
|                                  | Но                                                                       | ome Project Details Partners  | Participants Mobility Experience                                         | es Budget Updates and R                          | Reports    |  |
| pdates and Repor                 | ts for 2011-1-BE3-                                                       | -LEO01-00001                  |                                                                          |                                                  |            |  |
|                                  | and the second second second second                                      | E                             | A 1.0 1.1 1.1                                                            |                                                  |            |  |
| Total Num                        | ber of Participant Mobility                                              | Experiences                   | Approved Participant                                                     | Reports to Date                                  |            |  |
| Total Num                        | ber of Participant Mobility<br>2                                         | Experiences                   | Approved Participant  <br>0                                              | Reports to Date                                  |            |  |
| Total Num<br>Project Update ID   | ber of Participant Mobility<br>2<br>Update Time                          | Experiences Reporting Actions | Approved Participant<br>0<br>Beneficiary Report File                     | Reports to Date Request Status                   |            |  |
| Total Numl Project Update ID 125 | ber of Participant Mobility<br>2<br>Update Time<br>Apr 26, 2011 16:36:00 | Experiences                   | Approved Participant 0 Beneficiary Report File N/A                       | Reports to Date  Request Status  N/A 0           |            |  |
| Total Numl Project Update ID 125 | ber of Participant Mobility<br>2<br>Update Time<br>Apr 26, 2011 16:36:00 | Experiences                   | Approved Participant  <br>0<br>Beneficiary Report File<br>N/A<br>Total P | Reports to Date Request Status N/A 0 ages: 1 [1] |            |  |

7. If more than one beneficiary organisation contact person has been created in the tool, the person who will be displayed in the report needs to be selected.

|                      | Project Update ID                                                                                                    | Update                                      | e Time                                                | Reporting Action                                     | ; E                                      | eneficiary Report File             | Request Status            |  |  |
|----------------------|----------------------------------------------------------------------------------------------------|---------------------------------------------|-------------------------------------------------------|------------------------------------------------------|------------------------------------------|------------------------------------|---------------------------|--|--|
| 25                   |                                                                                                    | Apr 26, 2011 16                             | :36:00 P                                              | repare New Report                                    | N/A                                      |                                    | N/A ()                    |  |  |
| Cho                  | Do you want to continue with the report generation?<br>hoose the report language: BE3 - English (EN) 💌<br>uth. to sign agreement: Clara |                                             |                                                       |                                                      |                                          |                                    |                           |  |  |
| Aut                  | th. to sign agreer                                                                                                    | ment: Clara                                 |                                                       |                                                      |                                          |                                    |                           |  |  |
| Aut<br>Cho           | th. to sign agree                                                                                                    | ment: Clara<br>y Contact Pers               | on you want to                                        | show on the repo                                     | t:<br>Position                           | Fn                                 | nail                      |  |  |
| Aut<br>Cho           | th. to sign agreen                                                                                                    | ment: Clara<br>y Contact Pers<br>ne<br>JSER | on you want to<br>Dep<br>N/A                          | show on the repo<br>artment                          | t:<br>Position<br>/A                     | En m                               | nail<br>.be               |  |  |
| Aut<br>Cho<br>©      | th. to sign agreen<br>bose the Benefician<br>Nam<br>Beneficiary Test L<br>James JASON                                                   | ment: Clara<br>y Contact Pers<br>ie<br>JSER | on you want to<br>Dep<br>N/A<br>N/A                   | show on the repo<br>partment                         | t:<br>Position<br>/A<br>/A               | En<br>m<br>james.jason@email.      | nail<br>.be<br>com        |  |  |
| Aut<br>Cho<br>©<br>O | th. to sign agreen<br>bose the Benefician<br>Beneficiary Test U<br>James JASON<br>Louis                                                 | ment: Clara<br>y Contact Pers<br>1e<br>JSER | on you want to<br>Dep<br>N/A<br>N/A<br>Vocational Edu | show on the repo<br>artment N<br>N<br>ucation A      | t:<br>Position<br>//A<br>//A<br>ssistant | En<br>m<br>james.jason@email.<br>m | nail<br>be<br>com<br>.com |  |  |
| Aut<br>Cho<br>O<br>O | th. to sign agreer<br>pose the Benefician<br>Beneficiary Test U<br>James JASON<br>Louis                                                 | ment: Clara<br>y Contact Pers<br>ne<br>JSER | on you want to<br>Dep<br>N/A<br>N/A<br>Vocational Edu | show on the repo<br>artment N<br>ucation A<br>Yes No | t:<br>Position<br>//A<br>//A<br>ssistant | m<br>james.jason@email.<br>m       | nail<br>.be<br>.com       |  |  |

- 8. Click the "Yes" button. Confirmation "Request for a new report was sent" will be displayed.
- 9. In a few minutes status of the report will change to "Requested".

Updates and Reports for 2011-1-BE3-LEO01-00001

| Total Number of Participant Mobility Experiences |                       |                    | Approved Participant Reports to Date |                    |  |
|--------------------------------------------------|-----------------------|--------------------|--------------------------------------|--------------------|--|
|                                                  |                       |                    |                                      |                    |  |
| Project Update ID                                | Update Time           | Reporting Actions  | Beneficiary Report F                 | ile Request Status |  |
| 25                                               | Apr 26, 2011 16:36:00 | Prepare New Report | Download PDF                         | REQUESTED (1041)   |  |

- 10. Click the "Download PDF" link to download and save the report. To open the report Adobe Acrobat Reader software is required. It is advisable to save the report on a computer local hard drive.
- 11. Review the report and provide answers to all required questions in the form.
- 12. Scroll to the bottom of the report and click the "Validate" button. This action will check if all required fields have been filled in.
- 13. Once completed, click the "Submit online" to send the report to your National Agency. This action requires Internet connection.
- 14. If needed, print the report by clicking the "Print form" button on the bottom of the form.

#### 9.2. Beneficiary form submission deadline

Beneficiary forms follow the same rules for submission deadlines as participant reports. Please refer to <u>7.5 Participant forms submission deadline</u> for more information.

## 10. Support and troubleshooting

#### 10.1. National Agency Helpdesk contact

All questions or issues with the Mobility Tool should be reported to your National Agency helpdesk. The contact details are published on the Mobility Tool "Home" page, as shown on the screen shot below.

| European Commission<br>Mobility tool BE3 Europese Programma's voor<br>My Home                                                                                                    | s: Logged in: Beneficiary Test USER - beneficiary [ Log out ] Legal notice BE3 - English (EN) -<br>r Onderwijs, Opleiding en Samenwerking – Agentschap                                                                                                    |
|----------------------------------------------------------------------------------------------------|----------------------------------------------------------------------------------------------------|
| Welcome Beneficiary Test User         List of the Projects         2011-1-BE3-LE001-00001         Total Pages: 1 [1]         Your National Agency         Name: BE3 Europese Programma's voor Onderwijs, Opleiding en Samenwerking – Agentschap.         Helpdesk – Contact: +32 2         mobilitytool@ | About the tool<br>Mobility Tool is the system for the management of mobility projects that<br>receive an EU grant under the Lifelong Learning Programme. The tool is<br>developed by the European Commission for you, as beneficiary of these<br>projects.<br>In the Mobility Tool you will be able to provide all the information on your<br>projects, identify participants and mobilities, complete and update budget<br>information, generate and follow-up participant reports and also generate<br>and submit your own report(s) to your National Agency. |
| Mobility Tool (ACCEPTANCE - v. 1                                                                                                    | 2.0#111128) 2011-12-13 10:49:17                                                                                                    |

### 10.2. Troubleshooting of the most common issues

## 10.2.1. Issues when submitting beneficiary or participant forms using Adobe Acrobat Reader – "NotAllowedError"

During the form submission, it may happen that a following error is displayed in the form: "NotAllowedError: Security settings prevent access to this property or method".

If this happens, please follow these steps:

- 1. Make sure the computer is connected to Internet
- If the computer has a proxy connection (indirect access to Internet), make sure proxy configuration is properly saved in system settings (for Windows, it's Internet Options in Control Panel)
- 3. When the error appears, there will be an additional message bar on top of the Adobe Acrobat Reader window with the following message: "Some features

have been disabled to avoid potential security risks. Only enable these features if you trust this document"

- 4. Select "Options" button on the message bar (on the right) and choose option "Always trust this document"
- 5. A window will be shown asking to save the document and the form will re-open.
- 6. After re-opening submission should be successful and error-free.
- 7. If the problem persist, please contact National Agency Helpdesk.